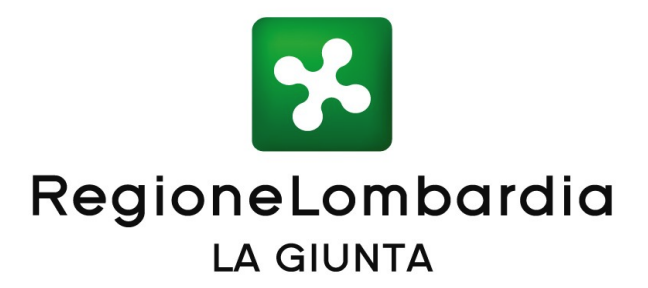

# DELIBERAZIONE Nº XI / 2741

Seduta del 20/01/2020

Presidente **ATTILIO FONTANA** 

Assessori regionali FABRIZIO SALA Vice Presidente **STEFANO BOLOGNINI** MARTINA CAMBIAGHI DAVIDE CARLO CAPARINI **RAFFAELE CATTANEO RICCARDO DE CORATO** MELANIA DE NICHILO RIZZOLI PIETRO FORONI

**GIULIO GALLERA** STEFANO BRUNO GALLI LARA MAGONI ALESSANDRO MATTINZOLI SILVIA PIANI FABIO ROLFI MASSIMO SERTORI CLAUDIA MARIA TERZI

Con l'assistenza del Segretario Enrico Gasparini

Su proposta del Presidente Attilio Fontana di concerto con l'Assessore Davide Carlo Caparini

| Oggetto                                                |                                                                                                 |
|--------------------------------------------------------|-------------------------------------------------------------------------------------------------|
| ATTIVAZIONE DELLA PIATTAI<br>AMMINISTRATIVE - (DI CONC | Forma "procedimenti" per la gestione telematica di procedure<br>Certo con l'assessore caparini) |
|                                                        |                                                                                                 |
|                                                        |                                                                                                 |
|                                                        |                                                                                                 |
|                                                        |                                                                                                 |
| Il Segretario Generale                                 | Antonello Turturiello                                                                           |
| Si esprime parere di regolarità                        | à amministrativa ai sensi dell'art.4, comma 1, I.r. n.17/2014:                                  |
|                                                        |                                                                                                 |
| Il Dirigente                                           | Oscar Alessandro Sovani                                                                         |
| Il Direttore Generale Vicario                          | Pier Attilio Superti                                                                            |
|                                                        |                                                                                                 |
| L'atto si compone di 73 pagine                         |                                                                                                 |
| di cui 67 pagine di allegati                           |                                                                                                 |
| parte integrante                                       |                                                                                                 |

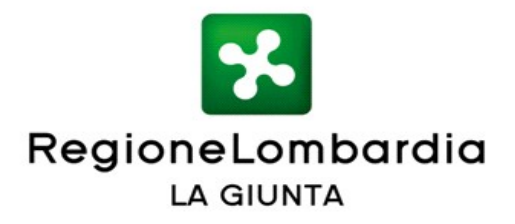

# VISTI:

- il Regolamento e-IDAS (Electronic Identification Authentication and signature) n. 910/2014 pubblicato in GU EU il 28 agosto 2014 che fornisce una base normativa comune per interazioni elettroniche sicure fra cittadini, imprese e pubbliche amministrazioni;
- il Decreto Legislativo 26 agosto 2016, n. 179 "Modifiche ed integrazioni al CAD", ai sensi dell'art. 1 della legge 7 agosto 2015, n. 124, che promuove la "Carta della cittadinanza digitale" al fine di rendere effettivi i diritti di cittadinanza digitale dei cittadini e delle imprese, garantendo, contestualmente, il diritto di accesso ai dati, ai documenti e ai servizi di loro interesse in modalità digitale, semplificando le modalità di accesso ai servizi;
- il GDPR 679/16 e il Decreto Legislativo di adeguamento n. 101/2018 relativo alla protezione delle persone fisiche con riguardo al trattamento dei dati personali, nonché alla libera circolazione di tali dati;

**TENUTO CONTO** delle linee di azione ricomprese nel Piano Triennale 2019-2021 per l'informatica nella PA, con particolare riferimento al capito 9: "Strumenti per la generazione e la diffusione di servizi digitali", nell'ottica di sostenere una visione orientata al cittadino e alle imprese, che conduca alla realizzazione di servizi di front-end moderni e innovativi che semplificano l'interazione con le PA con particolare riferimento all'efficientamento del procedimento amministrativo intra e inter amministrazione;

**VISTO** il P.R.S. della XI legislatura che nel programma Semplificazione, trasformazione digitale, efficienza e trasparenza individua il risultato atteso 14.1st.1.11 "Approvazione e attuazione del Programma Strategico per la Semplificazione e la Trasformazione digitale lombarda (PSSTD)";

**VISTA** la DGR 1042/2018 di approvazione del suddetto PSSTD che individua tra le priorità strategiche trasversali:

- la semplificazione di processi e procedure regionali e riduzione degli oneri amministrativi in capo a cittadini e imprese;
- la standardizzazione e diffusione di servizi, applicazioni e piattaforme digitali, a beneficio dell'accesso e della frizione dei servizi da parte degli utenti;
- l'omogeneizzazione ed uniformità delle procedure e modulistiche a livello regionale per le funzioni regionali;

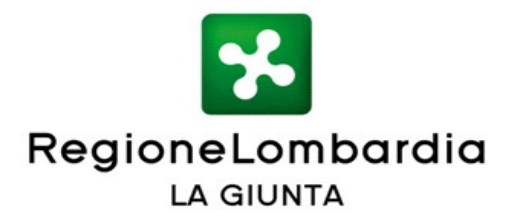

**RICHIAMATO** il Programma pluriennale delle attività di Lombardia Informatica 2019-2021, approvato con DGR 1121/2018, che in stretto raccordo con il sopracitato PSSTD prevede: attività PPA2019\_060 "Evoluzione della piattaforma MUTA per Procedimenti on-line" un nuovo front-end che ottempera alle normative vigenti in termini di sicurezza e privacy by design (art. 64 CAD e regolamento GDPR);

**PRESO ATTO** che, con specifico incarico n. 19S41, sono state affidate ad ARIA spa le attività tecniche ed organizzative per realizzare, collaudare, rilasciare in produzione ed avviare la nuova piattaforma "Procedimenti", che consenta in via prioritaria:

- adesione al servizio completamente integrata in home page con le modalità di autenticazione previste per legge;
- gestione telematica delle pratiche autorizzative e di deposito completamente interna al sistema;
- ottimizzazione dei tempi di gestione dei procedimenti;
- monitoraggio delle tempistiche di elaborazione delle pratiche presentate;
- repository documentale, anche di grandi dimensioni, disponibile ed accessibile agli utenti sulla base del profilo;
- rispondenza ai requisiti di accessibilità e usabilità, compatibilità con tutti i browser e dispositivi;
- piena fruibilità dei dati grazie ai contenuti indicizzati e alla ricerca avanzata;
- conformità ai requisiti di sicurezza e privacy richiesti dalla normativa vigente;

**STABILITO** che la piattaforma "Procedimenti" costituisce l'Hub regionale dentro il quale vengono centralizzati ed archiviati tutti i procedimenti digitalizzati e i rapporti informatizzati tra Pubbliche Amministrazioni e tra Pubbliche Amministrazioni e Privati. In quest'ottica le pratiche alimentano l'Hub regionale sia attraverso la compilazione delle istanze direttamente sul sistema informativo "Procedimenti", sia attraverso l'interoperabilità con le piattaforme informatiche esterne adottate dagli enti che devono ricevere ed istruire le pratiche di propria competenza;

**CONSIDERATO** che la messa a sistema della piattaforma "Procedimenti" consentirà:

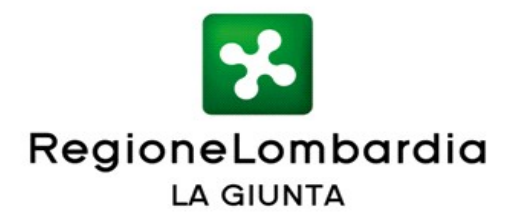

- un efficientamento dei tempi di compilazione delle istanze rispetto alla compilazione manuale su carta;
- una significativa riduzione dei tempi di istruttoria dei procedimenti da parte degli operatori della PA e quindi minori tempi di attesa per il rilascio del provvedimento;
- una completa dematerializzazione e digitalizzazione dell'iter procedimentale mediante repository unico condiviso fra tutti gli attori coinvolti nel procedimento e quindi minori adempimenti complessivi;
- un risparmio da parte della PA di consultazione dello storico dei procedimenti e relativa documentazione grazie al repository unico delle pratiche in piattaforma;
- un calo consistente di pratiche non corrette (rigetti) o incomplete e, quindi, soggette a richieste di integrazioni;
- un incremento di banche dati aggiornate, accessibili e di facile consultazione a supporto di molteplici utilizzi; in ottica decisionale, programmatoria e strategica;

**TENUTO CONTO** degli esiti dell'analisi privacy by design della piattaforma Procedimenti del 18 marzo 2019, da cui si evince che il trattamento dei dati non ha le caratteristiche per essere considerato ad alto rischio e non deve essere pertanto sottoposto a Data Protection Impact Assessment (DPIA);

**VERIFICATA** con la U.O. Sistema dei Controlli, Prevenzione della Corruzione, Trasparenza e Privacy la conformità del documento "Informativa relativa al trattamento dei dati personali per il Servizio Procedimenti on line e Cookie policy" con il Provvedimento del Garante per la protezione dei dati personali n. 229 dell'8 maggio 2014 "Individuazione delle modalità semplificate per l'informativa e l'acquisizione del consenso per l'uso dei cookie";

# RICHIAMATE:

la L.R. n. 6 del 3 aprile 2019 "Disposizioni in merito alla fusione delle Società partecipate in modo totalitario Azienda regionale centrale acquisti S.p.A. (Arca S.p.A.), Lombardia Informatica S.p.A. (Lispa) e Infrastrutture Lombarde S.p.A. (Ilspa) - Nuova denominazione della società incorporante: Azienda regionale per l'innovazione e gli acquisti S.p.A. (Aria S.p.A.);

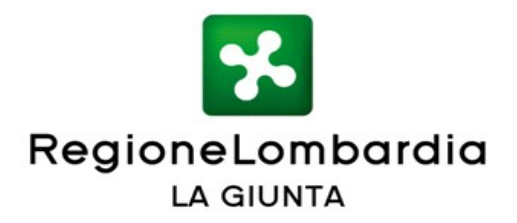

 il Programma Pluriennale delle attività di ARIA S.p.A. per il triennio 2020-2022, approvato dal suo CdA in data 29 novembre 2019, contenente il quadro complessivo dei finanziamenti previsti per i progetti ICT finalizzati alla trasformazione digitale di Regione Lombardia e dei servizi digitali regionali rivolti a cittadini, imprese ed altre Pubbliche Amministrazioni;

**RISCONTRATO** che, tra le attività ricomprese nel suddetto Programma Pluriennale, trova piena attuazione la messa a sistema, in logica trasversale, delle funzionalità implementate sulla nuova piattaforma "Procedimenti", oggetto del presente provvedimento;

**AQUISITO** in data 15 ottobre 2019 il parere positivo della Commissione Comunicazione in materia di accessibilità/usabilità della nuova piattaforma con le linee guida nazionali adottate da Regione Lombardia;

**CONSIDERATO** che la piattaforma "Procedimenti" per la gestione telematica di autorizzazioni, concessioni, procedimenti inter-Ente, con le funzionalità richiamate in premessa, sarà disponibile on line al link procedimenti.servizirl@regione.lombardia.it, a partire dal 3 febbraio 2020;

**VISTO** il documento "Piattaforma Procedimenti – manuale per l'utilizzo della procedura di registrazione e profilazione utente" (Allegato A), parte integrante e sostanziale del presente atto;

**VISTA** la l.r. 7 luglio 2008 n. 20 "Testo unico delle leggi regionali in materia di Organizzazione e Personale" e i provvedimenti organizzativi della XI Legislatura;

# DATO ATTO che:

- i costi per lo sviluppo della nuova piattaforma "Procedimenti" pari a Euro 49.906,96 sono stati stanziati con la dgr n. 1121 del 28 dicembre 2018 di approvazione del Piano pluriennale delle attività di ARIA 2019-2021;
- i costi di gestione per l'anno 2020 relativi al funzionamento della piattaforma "Procedimenti" pari a Euro 80.000,00 sono stati inseriti nel Piano pluriennale delle attività di ARIA 2020-2022, approvato con dgr n. 2351 del 30 ottobre 2019, e trovano copertura sul capitolo 1.08.103.7898 "Acquisizione servizi a supporto della gestione e manutenzione del sistema informativo regionale", a carico del bilancio dell'esercizio in corso;

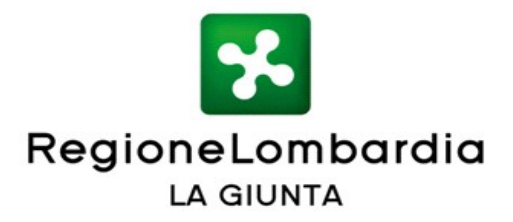

All'unanimità dei voti espressi nelle forme di legge;

# DELIBERA

- 1. di disporre l'attivazione della piattaforma "Procedimenti" per la gestione telematica di procedure amministrative a partire dal 3 febbraio 2020;
- 2. di approvare il documento "Piattaforma Procedimenti manuale per l'utilizzo della procedura di registrazione e profilazione utente" (Allegato A), parte integrante e sostanziale del presente atto;
- 3. di demandare a successivi atti del dirigente regionale competente gli eventuali ulteriori aggiornamenti dell'allegato A della presente delibera per sopravvenute disposizioni normative, nuove specifiche tecniche o correzione di errori materiali;
- 4. di disporre la pubblicazione della presente deliberazione sul Bollettino Ufficiale della Regione Lombardia e sul portale istituzionale di Regione Lombardia.

IL SEGRETARIO ENRICO GASPARINI

Atto firmato digitalmente ai sensi delle vigenti disposizioni di legge

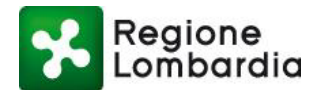

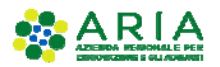

**Allegato A** 

# **PIATTAFORMA PROCEDIMENTI**

# MANUALE PER L'UTILIZZO DELLA PROCEDURA DI REGISTRAZIONE E PROFILAZIONE UTENTE

Piattaforma procedimenti– Manuale all'utilizzo della procedura di registrazione e profilazione utente Pagina 1 di 67

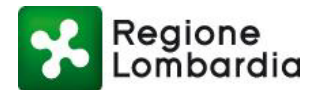

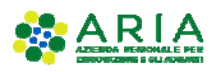

# Indice del documento

|   | 1.1 Sc/ | OPO E CAMPO DI APPLICAZIONE                                                    | 5  |
|---|---------|--------------------------------------------------------------------------------|----|
|   | 1.2 Co  | NTATTI UTILI                                                                   | 5  |
|   | 1.3 Co  | PYRIGHT                                                                        | 5  |
|   | 1.4 Ac  | RONIMI E DEFINIZIONI                                                           | 5  |
|   | 1.5 For | RMALISMI UTILIZZATI                                                            | 6  |
| 2 | ACCES   | SO ALLA PIATTAFORMA PROCEDIMENTI                                               | 7  |
|   | 2.1 INT | RODUZIONE E OBIETTIVI DEL DOCUMENTO                                            | 7  |
|   | 2.2 Ac  | CESSO AI SERVIZI DELLA PIATTAFORMA PROCEDIMENTI                                | 7  |
|   | 2.2.1   | Menù di navigazione                                                            | 8  |
|   | 2.2.2   | Ambiti                                                                         | 8  |
|   | 2.2.3   | Notizie e avvisi                                                               | 9  |
|   | 2.2.4   | Ricerca servizio                                                               |    |
|   | 2.2.5   | Accesso area riservata                                                         |    |
|   | 2.3 Au  | TENTICAZIONE UTENTE GIÀ REGISTRATO                                             | 12 |
|   | 2.4 Re  | GISTRAZIONE DI UN NUOVO UTENTE                                                 | 13 |
|   | 2.5 LA  | HOME PAGE UTENTE                                                               | 19 |
|   | 2.6 Ac  | CESSO AI SERVIZI                                                               | 20 |
|   | 2.7 Cr  | EAZIONE GUIDATA DI UN NUOVO PROFILO                                            | 21 |
|   | 2.8 Pr  | OFILAZIONE DI UN UTENTE COME SOGGETTO PRIVATO                                  | 25 |
|   | 2.8.1   | Profilazione di un Soggetto Privato – Cittadino o Impresa                      |    |
|   | 2.8.2   | Profilazione di un Soggetto Privato – Intermediario                            |    |
|   | 2.9 PR  | OFILAZIONE DI UN UTENTE COME SOGGETTO PUBBLICO                                 | 42 |
|   | 2.9.1   | Note preliminari                                                               |    |
|   | 2.10 PR | OFILAZIONE DI UN SOGGETTO PUBBLICO E ORGANIZZAZIONE DELL'ENTE                  |    |
|   | 2.10.1  | Note introduttive                                                              |    |
|   | 2.10.2  | Adesione di un Ente alla piattaforma Procedimenti                              |    |
|   | 2.10.3  | Responsabile dell'Ente abilita gli utenti responsabili dei servizi applicativi | 56 |
|   | 2.10.4  | Responsabile dell'Ente abilita i referenti degli applicativi                   | 60 |
| 3 | GESTIC  | DNE DEGLI UTENTI                                                               | 64 |
|   | 3.1 Pr  | EMESSA                                                                         | 64 |
|   | 3.1.1   | Procedura di abilitazione utenti                                               | 64 |
|   | 3.2 Ali | EGATO A: ELENCO DELLE CATEGORIE DI ENTI PUBBLICI                               | 67 |

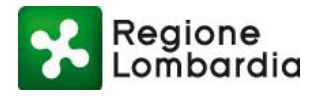

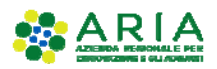

# Indice delle figure

| Firmer Allenes Deve della siattafamoa una adimanti                                | -      |
|-----------------------------------------------------------------------------------|--------|
| Figura 1 Home Page della plattatorma procedimenti                                 |        |
| Figura 2 Home Page: menu di navigazione                                           | ۵<br>م |
| Figura 3 Home Page: Ambiu                                                         | 9      |
| Figura 4 Nolizie e Avvisi                                                         | 9      |
| Figura 5 Ricerca servizio per argomento                                           | 10     |
| Figura 6 Fasi per l'accesso ai servizi applicativi della plattatorma Procedimenti | 10     |
| Figura / Area della Home Page dedicata all'accesso alla plattaforma               |        |
|                                                                                   |        |
|                                                                                   | 12     |
| Figura 10 Cambio password primo accesso utente gia registrato                     |        |
| Figura 11 Home Page utente gia registrato                                         |        |
| Figura 12 Registrazione con Username e Password                                   |        |
| Figura 13 Accesso sezione di registrazione nuovo utente                           |        |
| Figura 14 Inserimento dati per la nuova registrazione                             |        |
| Figura 15 Invio mail conferma registrazione nuovo utente                          |        |
| Figura 16 Esempio mail inviata dal sistema per la registrazione                   |        |
| Figura 17 Inserimento nuova password nuovo utente                                 |        |
| Figura 18 Completamento registrazione                                             |        |
| Figura 19 Domanda di sicurezza                                                    |        |
| Figura 20 Registrazione completata                                                |        |
| Figura 21 Autorizzazione all'utilizzo dei dati personali                          |        |
| Figura 22 Elenco dei servizi associati al primo accesso                           |        |
| Figura 23 Elenco servizi agli accessi successivi al primo                         |        |
| Figura 24 Accesso a un servizio (1/2)                                             | 20     |
| Figura 25 Accesso a un servizio in base al profilo utente (2/2)                   | 20     |
| Figura 26 Accesso a un servizio con profilo ENTE (1/2)                            | 21     |
| Figura 27 Accesso a un servizio con profilo ENTE (2/2)                            | 21     |
| Figura 28 Modifica profilo                                                        | 22     |
| Figura 29 Informativa privacy                                                     | 22     |
| Figura 30 Crea profilo                                                            | 23     |
| Figura 31 Wizard creazione del profilo                                            | 23     |
| Figura 32 Macrocategorie Soggetto Privato                                         | 24     |
| Figura 33 Macrocategorie Soggetto Pubblico                                        | 25     |
| Figura 34 Riepilogo creazione profilo Cittadino/Impresa                           | 26     |
| Figura 35 Conclusione del processo di creazione del profilo Cittadino/Impresa     | 27     |
| Figura 36 Lista profili: Cittadino/Impresa                                        | 27     |
| Figura 37 Servizi attivati per profilazione di un cittadino o Impresa             | 28     |
| Figura 38 Profilazione di un intermediario: selezione della categoria             | 29     |
| Figura 39 Profilazione di un intermediario: selezione dell'intermediario          | 29     |
| Figura 40 Profilazione di un intermediario: informazioni sull'intermediario       |        |
| Figura 41 Profilazione di un intermediario: selezione ufficio intermediario       |        |
| Figura 42 Profilazione di un intermediario: creazione nuovo ufficio               | 31     |
| Figura 43 Creazione di un nuovo intermediario - riepilogo                         | 31     |
| Figura 44 Abilitazione servizio a un profilo (1/2)                                |        |
| Figura 45 Abilitazione servizio a un profilo (2/2)                                |        |
| Figura 46 Abilitazione servizi a un profilo: salvataggio                          |        |
| Figura 47 Messaggio di avvenuta richiesta di abilitazione servizi                 |        |
| Figura 48 Email di richiesta di abilitazione                                      | 34     |
| Figura 49 Email di conferma della richiesta di abilitazione                       | 34     |
| Figura 50 Identificazione dell'anagrafica di un intermediario                     | 35     |
| Figura 51 Creazione nuovo intermediario – Inserimento dati Ragione Sociale        | 35     |
| Figura 52 Creazione nuovo Intermediario - Ufficio (1/2)                           |        |

Piattaforma procedimenti– Manuale all'utilizzo della procedura di registrazione e profilazione utente Pagina 3 di 67

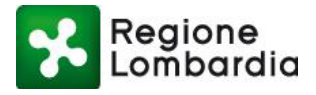

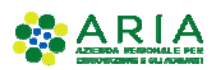

| Figura 53 Creazione nuovo Intermediario – Ufficio (2/2)                                                           |    |
|----------------------------------------------------------------------------------------------------|----|
| Figura 54 Creazione nuovo Intermediario – Visualizzazione Ufficio nell'elenco (1/2)                               |    |
| Figura 55 Creazione nuovo Intermediario – Visualizzazione dettagli Ufficio (2/2)                                  |    |
| Figura 56 Abilitazione di un intermediario ai servizi della piattaforma Procedimenti                              |    |
| Figura 57 Abilitazione Responsabile Intermediario                                                                 |    |
| Figura 58 Conclusione positiva della richiesta di una nuova profilazione                                          |    |
| Figura 59 Responsabile intermediari: gestione utenti (1/2)                                                        | 40 |
| Figura 60 Gestione utenti: filtri                                                                                 | 40 |
| Figura 61 Gestione degli utenti elenco abilitazioni                                                               | 41 |
| Figura 62 Modifica di una richiesta di autorizzazione utente                                                      | 42 |
| Figura 63 Profilazione di un soggetto pubblico                                                                    | 43 |
| Figura 64 Profilazione di un soggetto pubblico come provincia                                                     | 44 |
| Figura 65 Profilazione di un soggetto pubblico come provincia: selezione ufficio                                  | 44 |
| Figura 66 Creazione di un nuovo soggetto pubblico: riepilogo                                                      | 45 |
| Figura 67 Creazione di un nuovo soggetto pubblico: abilitazione servizi                                           | 45 |
| Figura 68 Creazione di un nuovo soggetto pubblico: Servizi                                                        |    |
| Figura 69 Abilitazione servizi a un profilo soggetto pubblico: salvataggio                                        |    |
| Figura 70 Modulo pdf precompilato con condizioni generali                                                         | 47 |
| Figura 71 Messaggio di avvenuta richiesta di abilitazione servizi                                                 | 47 |
| Figura 72 Email richiesta di abilitazione                                                                         |    |
| Figura 73 Email conferma richiesta di abilitazione                                                                |    |
| Figura 74 Servizi applicativi e attribuzione delle funzionalità agli enti fruitori                                |    |
| Figura 75 Responsabile ente come fruitore diretto degli applicativi                                               |    |
| Figura 76 Selezione dell'ente a cui ci si vuole profilare (1/4)                                                   |    |
| Figura 77 Selezione dell'ente a cui ci si vuole profilare (2/4)                                                   | 51 |
| Figura 78 Selezione dell'ente a cui ci si vuole profilare (3/4)                                                   | 51 |
| Figura 79 Selezione dell'ente a cui ci si vuole profilare (4/4)                                                   | 51 |
| Figura 80 Selezione dell'ente: primo utente profilato                                                             |    |
| Figura 81 Selezione dell'ente: tutti i servizi per il primo utente                                                |    |
| Figura 82 Selezione dell'ente: salvataggio profilo primo utilizzatore                                             |    |
| Figura 83 Selezione dell'ente: Accettazione condizioni generali per la CDS                                        | 53 |
| Figura 84 Selezione dell'ente: conferma richiesta di profilazione                                                 |    |
| Figura 85 Messaggio di conferma avvenuta profilazione                                                             |    |
| Figura 86 Richiesta di profilazione per il responsabile                                                           |    |
| Figura 87 Mail di richiesta di profilazione per il responsabile                                                   |    |
| Figura 88 Profilazione del responsabile non ancora attiva                                                         |    |
| Figura 89 Profilazione del responsabile attiva                                                                    |    |
| Figura 90 Responsabile dell'ente abilita altri utenti degli applicativi                                           |    |
| Figura 91 Visualizzazione dei responsabili dell'ente                                                              |    |
| Figura 92 Richiesta di abilitazione a due servizi applicativi                                                     |    |
| Figura 93 Mail di conferma richiesta di abilitazione ai servizi applicativi                                       |    |
| Figura 94 Mail pervenuta al referente quando un utente richiede di essere abilitato ai servizi di cui è referente |    |
| Figura 95 Lista profili sezione amministrazione "Utenti"                                                          |    |
| Figura 96 Lista profili sezione amministrazione "Utenti": ricerca utente                                          |    |
| Figura 97 Mail di notifica di avvenuta abilitazione ai servizi applicativi richiesti                              | 60 |
| Figura 98 Utente con profilazione abilitata ai servizi applicativi                                                | 60 |
| Figura 99 Responsabile dell'ente delega referenti dei servizi                                                     | 60 |
| Figura 100 Richiesta di utilizzo e gestione degli applicativi                                                     | 61 |
| Figura 101 Mail di conferma richiesta attivazione gestione utenti                                                 | 61 |
| Figura 102 Richiesta di autorizzazione in attesa lato utente                                                      | 62 |
| Figura 103 Richieste di abilitazioni visualizzate dal Responsabile                                                |    |
| Figura 104 mail di conferma di abilitazione a gestione servizi e utenti                                           | 63 |
| Figura 105 Abilitazione gestione utenti confermata                                                                | 63 |
| Figura 106 Amministrazione degli utenti                                                                           | 64 |
| Figura 107 Amministrazione del singolo utente                                                                     | 65 |
| Figura 108 Abilitazione al servizio                                                                               |    |
| Figura 109 Maschera disabilitazione utente                                                                        | 66 |

Piattaforma procedimenti– Manuale all'utilizzo della procedura di registrazione e profilazione utente Pagina 4 di 67

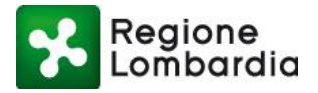

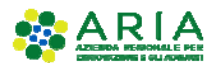

# Introduzione

## 1.1 SCOPO E CAMPO DI APPLICAZIONE

Il presente documento è rivolto agli utenti che vogliono registrarsi ed eventualmente profilarsi come Cittadino, Intermediario, Intermediario Esclusivo ed Ente, presso la Piattaforma Procedimenti di Regione Lombardia.

# 1.2 CONTATTI UTILI

| TIPO DI CONTATTO              | RIFERIMENTO                                                     |
|-------------------------------|-----------------------------------------------------------------|
| Assistenza tecnico funzionale | <u>info-procedimenti@ariaspa.it</u><br>Numero verde 800.070.090 |

### 1.3 COPYRIGHT

Il materiale è di proprietà di ARIA S.p.A. Può essere utilizzato solo previa esplicita autorizzazione da parte dell'Area Formazione Territorio. In ogni caso la presente documentazione non può essere in alcun modo copiata e/o modificata.

### 1.4 ACRONIMI E DEFINIZIONI

Scorrendo le pagine del presente documento è possibile trovare alcune sigle che abbreviano le espressioni caratteristiche del Piattaforma Procedimenti; per il dettaglio della descrizione si rimanda all'Allegato "Glossario degli Acronimi".

| Acronimo | Descrizione                   |
|----------|-------------------------------|
| CF       | CODICE FISCALE                |
| CNS      | CARTA NAZIONALE DEI SERVIZI   |
| CRS      | CARTA REGIONALE DEI SERVIZI   |
| PC       | PERSONAL COMPUTER             |
| PEC      | POSTA ELETTRONICA CERTIFICATA |
| RL       | REGIONE LOMBARDIA             |
|          |                               |
|          |                               |
|          |                               |

#### Tabella 1: acronimi

Piattaforma procedimenti– Manuale all'utilizzo della procedura di registrazione e profilazione utente Pagina 5 di 67

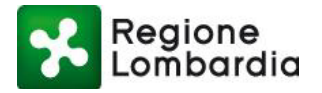

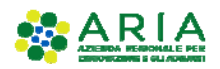

# 1.5 FORMALISMI UTILIZZATI

Si riportano di seguito i formalismi utilizzati nel presente manuale al fine di consentire una corretta consultazione dello stesso:

- Pulsanti/Bottoni I pulsanti o bottoni sullo schermo sono stampati in "grassetto fra virgolette";
- Campi i campi sono descritti in "corsivo tra virgolette";
- Riferimenti di percorso i riferimenti relativi ai percorsi sono menzionati in grassetto;
- Messaggi delle finestre di dialogo sono riportati in corsivo.

Note -

Attenzione -

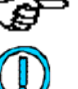

Questo simbolo mette in evidenza la presenza di una nota che contiene alcune informazioni aggiuntive.

Questo simbolo mette in evidenza la presenza di un messaggio di attenzione che contiene informazioni utili.

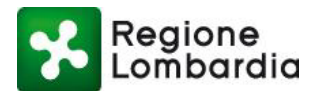

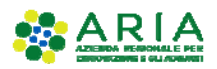

# 2 ACCESSO ALLA PIATTAFORMA PROCEDIMENTI

# 2.1 INTRODUZIONE E OBIETTIVI DEL DOCUMENTO

La piattaforma Procedimenti è una piattaforma informatica "aperta" per la gestione telematica di autorizzazioni, concessioni e procedimenti inter-Ente, con l'obiettivo di semplificare gli adempimenti amministrativi, regolamentare e rendere omogenei i processi e i flussi informativi tra i vari soggetti coinvolti, consentire l'interscambio informativo tra i soggetti coinvolti e monitorare le attività cui tali procedimenti si riferiscono attraverso la raccolta sistemica e strutturata delle informazioni.

La piattaforma è costituita da un insieme di servizi governato da competenze, processi, regole e tecnologie che ne assicurano la disponibilità per un utilizzo diffuso da parte di tutti gli utenti che vi afferiscono.

L'obiettivo di questo documento è quello di descrivere la modalità di accesso e alla piattaforma Procedimenti.

Il sistema degli accessi della piattaforma Procedimenti è un **servizio trasversale** della piattaforma che deve essere utilizzato da tutti gli utenti indipendentemente dal tipo di utente e dal tipo di servizio applicativo che l'utente vorrà utilizzare.

# 2.2 ACCESSO AI SERVIZI DELLA PIATTAFORMA PROCEDIMENTI

La piattaforma Procedimenti è raggiungibile attraverso l'indirizzo internet web <u>http://www.procedimenti.servizirl.it</u>.

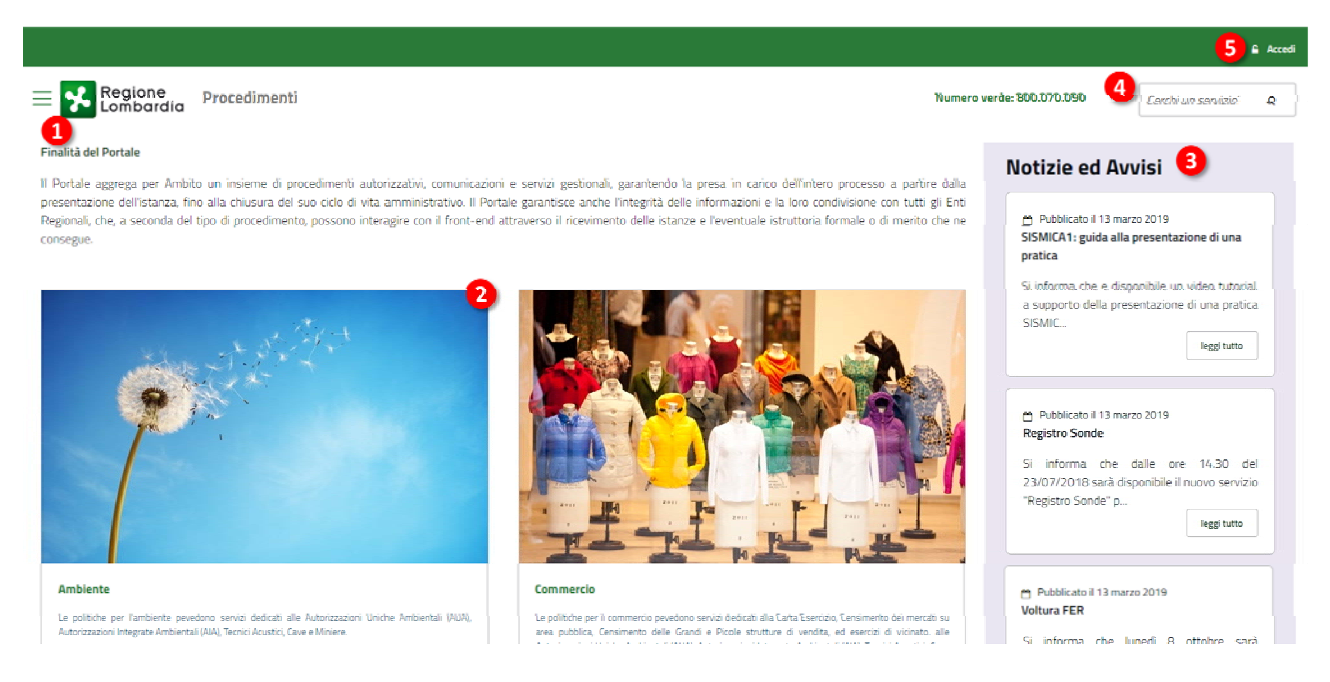

Figura 1 Home Page della piattaforma procedimenti

La struttura della Home Page (Figura 1 Home Page della piattaforma procedimenti) prevede diverse sezioni e funzionalità che permettono una navigazione semplificata tra i contenuti e i servizi all'interno del sito. In particolare, sono previsti:

1) Un Menù di navigazione

Piattaforma procedimenti– Manuale all'utilizzo della procedura di registrazione e profilazione utente Pagina 7 di 67

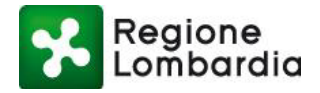

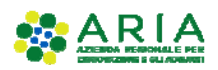

- 2) Gli ambiti principali
- 3) una sezione Notizie e Avvisi
- 4) la ricerca personalizzata dei servizi
- 5) un pulsante per l'accesso all'area riservata

### 2.2.1 MENÙ DI NAVIGAZIONE

Il Menù di navigazione è disponibile cliccando sull'icona "hamburger" in alto a sinistra del sito (Figura 2 Home Page: menù di navigazione). L'elenco che viene proposto riporta gli ambiti e i relativi servizi collegati, a cui si può facilmente accedere cliccando sulla voce desiderata.

Ogni voce relativa agli ambiti che compare nel menù di navigazione consente di visualizzare l'elenco dei Servizi correlati. Ogni sottovoce permette di accedere direttamente alla pagina di dettaglio del servizio.

|                                                     |                    |                                                                                                    |                                         | E Acci                      |
|-----------------------------------------------------|--------------------|----------------------------------------------------------------------------------------------------|-----------------------------------------|-----------------------------|
| Egione Procedimenti                                 |                    | Numero vi                                                                                                    | arde: 800.070.090                       | Cerchi un servizio' Q       |
| Ambiti                                              | *                  |                                                                                                    | Notizie ed A                            | vvisi                       |
| Ambiente<br>Istanïec                                | nores<br>compe     | e e operatori di assolvere digitalmente all'adempimento di procedimenti amministrativi in vari<br>etenti (SUAP, Comuni, Province, etc.) per il trattamento e ne gestisce l'intero iter procedurale fino<br>E ' possibile registraris con Carta Regionale dei Servizi (CS) e con Carta Nazionale dei Servizi | Pubblicato il 14 m                      | varzo 2019                  |
| AIA                                                 | ne le              | richieste e trasmetterle (pratiche, comunicazioni, segnalazioni, depositi, istanze, etc.) bisogna                                                                                                    | Avvio per Sblocca (                     | Cantieri                    |
| AUA<br>Course Ministra                              |                    |                                                                                                    | II 18 giugno 2019<br>detto Decreto Sblo | è entrato in vigore il così |
| Registro AUA                                        |                    |                                                                                                    |                                         | leggi tutto                 |
| AD Emissioni                                        |                    |                                                                                                    | A Dablestad 16 a                        | 2010                        |
| Commercio                                           | . v .              |                                                                                                    | Nuovo sistema per                       | r pratiche Sonde Geo        |
| Edilizia e Sismica                                  | : • • ·            |                                                                                                    | Il RSG è un ar                          | oplicativo residente sulla  |
| Energia                                             | . v.               |                                                                                                    | Registro So                             | onale MUTA sezione          |
| liewer                                              |                    |                                                                                                    |                                         | leggi tutto                 |
|                                                     |                    | THE REAL                                                                                                    |                                         |                             |
| Ambiente                                            |                    | Commercio                                                                                                    |                                         |                             |
| In questa sezione si avviano procedure in ambito an | bientale quali AUA | La sezione presenta i servizi telematici a cui fare riferimento in relazione agli                                                                                                    |                                         |                             |

Figura 2 Home Page: menù di navigazione

### 2.2.2 AMBITI

Gli ambiti corrispondono alle principali categorie in cui sono catalogati i servizi telematici messi a disposizione per tutti gli utenti: *Ambiente, Commercio, Edilizia e Sismica, Energia, Attività produttive e servizi, Mobilità.* In Home Page, ogni ambito è fornito di una breve descrizione e cliccando sul pulsante "Scopri di più" è possibile accedere alla relativa pagina di dettaglio.

È possibile accedere alla pagina di dettaglio anche dal menu di navigazione (Figura 3 Home Page: Ambiti).

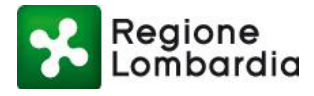

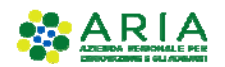

| <u>E</u> dit <u>V</u> iew F <u>a</u> vorites <u>T</u> ools <u>H</u> elp                                     |                                                                                                    | Acc                                                                                                    |
|----------------------------------------------------------------------------------------------------|----------------------------------------------------------------------------------------------------|----------------------------------------------------------------------------------------------------|
| Regione<br>Lombardia Procedimenti                                                                           | Numero verde: 804                                                                                                    | 0.070.090 Cerchi un servizio? Q                                                                                                    |
| biti °<br>mbiente °<br>tività Produttive °<br>mmercio °                                                     | izza ivi, comunicazioni e servizi gestionali, garantendo la presa in carico dell'intero<br>sura del suo ciclo di vita amministrativo. Il Portale garantisce anche l'integrità delle<br>a seconda del tipo di procedimento, possono interagire con il front-end attraverso il<br>to c e ne consegue. | Notizie ed Avvisi<br>Pubblicato il 13 marzo 2019<br>SISMICA1: guida alla presentazione<br>di una pratica<br>Si informa che e disponibile un video        |
| erga<br>ibilità ~<br>uali<br>Portale                                                                        |                                                                                                    | Pubblicato il 13 marzo 2019     Registro Sonde                                                                                                    |
| Ambiente<br>Le politiche per l'ambiente pevedono servizi dedicati alle Autorizzazioni                       | niche Le politiche per il commercio pevedono servizi dedicati alla Carta Esercizio,                                                                                                    | Si informa che dalle ore 14.30 del<br>23/07/2018 sarà disponibile il<br>nuovo servizio "Registro Sonde" p<br>leggi tutto                                 |
| Ambientali (AUA), Autorizzazioni Integrate Ambientali (AIA), Tecnici Acustici,<br>Miniere.<br>Scopri di più | ve e Censimento dei mercati su area pubblica. Consimento delle Grandi e Picole strutture di<br>vendita, ed esercizi di vicinato: alle Autorizzazioni Uniche Ambientali (AUA),<br>Autorizzazioni Integrato Ambientali (AIA), Tecnici Acustici, Cave e Miniere.                                       | <ul> <li>Pubblicato il 13 marzo 2019</li> <li>Voltura FER</li> <li>Si informa che lunedi 8 ottobre sarà<br/>disponibile il nuovo procedimento</li> </ul> |

### 2.2.3 NOTIZIE E AVVISI

La sezione Notizie e Avvisi contiene tutte le ultime novità del sito in riferimento agli aggiornamenti delle funzionalità presenti nella piattaforma, nonché le ultime notizie destinate agli utenti. In Home Page le notizie vengono presentate con la data di pubblicazione, il titolo e una breve descrizione. Cliccando sul pulsante "Leggi tutto" è possibile accedere all'intero contenuto dell'articolo.

| Notizie ed Avvisi                                                      |                                                                                                    |                                                                                                    |                                                                                                    |               | 🔒 Accedi |
|------------------------------------------------------------------------|----------------------------------------------------------------------------------------------------|----------------------------------------------------------------------------------------------------|----------------------------------------------------------------------------------------------------|---------------|----------|
| Pubblicato il 14 marzo 2019 Avvio per Sblocca Cantieri                 | E Regione Lombardia                                                                                                    | Procedimenti                                                                                                    | Numero verde: 800.070.0                                                                                                    | Cerchi un ser | vi Q     |
| II 18 giugno 2019 è entrato in vigore il così<br>detto Decreto Sblocca | Home / Notizie                                                                                                    |                                                                                                    |                                                                                                    |               |          |
|                                                                        | Pubblicato il 14 marzo 2019<br>Avvio per Sblocca Cantieri<br>Il 18 giugno 2019 è entrato<br>di conversione del 1.n. 32<br>l'accelerazione degli intervo<br>sismici 2 he introduce impe<br>modifiche agli artt. 65, 67 e<br>sismica 2 e 3. Rimangono invariati sia il tr<br>sensi dell'art. 2 della Lr. n. 3 In attesa delle linee guida m<br>dovrano essere definite di<br>vigore della legge n. 55 del.<br>merito ad aspetti interessat<br>1 agosto 2019) | 9<br>in vigore il così detto <b>Decreto Shi</b><br>del 2019 "Disposizioni urgenti per<br>anti infrastrutturali, di rigenerazione<br>cortanti modifiche alla disciplina di<br>estate della funzioni in ambili<br>sol el 2015, sia la modullistica per<br>ninisteriali previste dall'art. 94 bis,<br>al Ministero delle Infrastrutture e<br>2019, Regione Lombardia ha ritenu<br>ciplina sismica, utile alle amminist<br>bi (circolare n. 9 del 29 luglio 2019, | xxxa Cantieri (legge n. 55 del 14 giugno 2019<br>il rilancio del settore dei contratti pubblici, per<br>e urbana a di ricrestruzione a scaguite di eventi<br>elle costruzioni in zone sismiche (art. 94 bis e<br>effetti, in particolare, per i Comuni in zona<br>to sismico alle amministrazioni comunali, ai<br>la presentazione delle istanze sismiche.<br>comma 2 del d.p.r. n. 380 del 2001, che<br>el iTrasporti entro 60 giorni dall'entrata in<br>zto utile pubblicare una circolare espitcativa in<br>razioni comunali, agli operatori del settore e<br>pubblicata sul BURL n. 31, Serie Ordinaria, del |               |          |
|                                                                        |                                                                                                    | Figura 4 Notizie                                                                                                    | e Avvisi                                                                                                    |               |          |

Piattaforma procedimenti- Manuale all'utilizzo della procedura di registrazione e profilazione utente Pagina 9 di 67

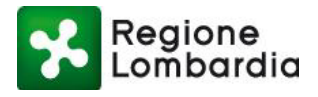

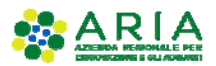

### 2.2.4 RICERCA SERVIZIO

In Home Page e in ogni pagina del sito è disponibile in alto a destra la form di Ricerca. Inserendo il testo di un argomento o di un procedimento e cliccando sull'icona a forma di lente <sup>Q</sup> verranno mostrati tutti gli argomenti o procedimenti corrispondenti alla parola chiave inserita.

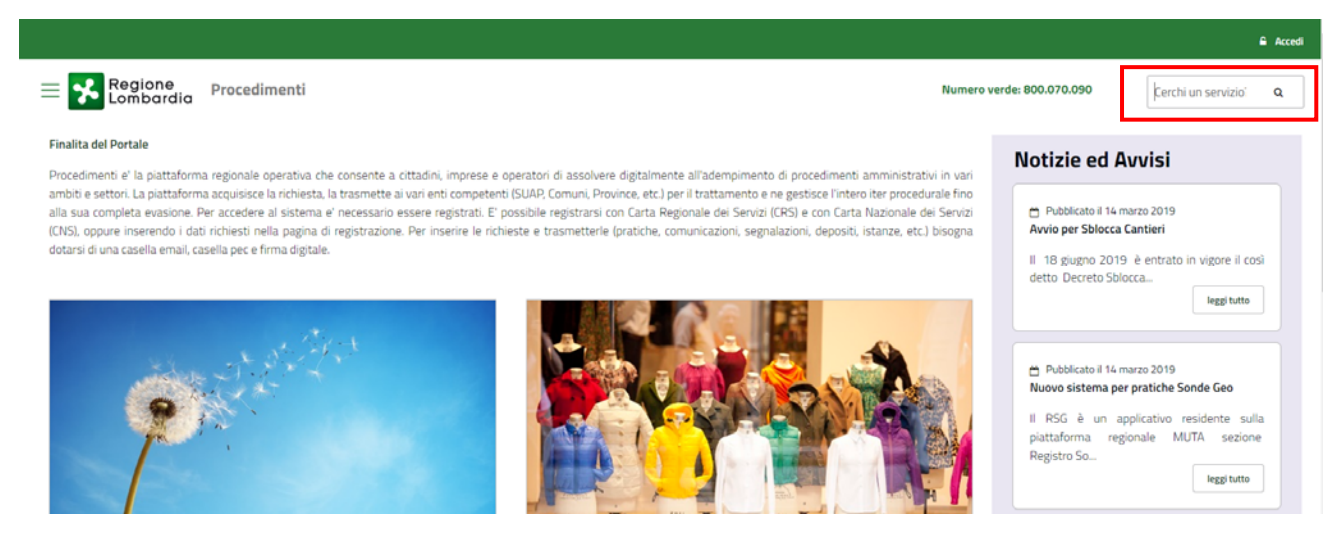

Figura 5 Ricerca servizio per argomento

### 2.2.5 ACCESSO AREA RISERVATA

L'accesso ai servizi della piattaforma prevede sempre i tre seguenti passi successivi:

- Autenticazione che consente il riconoscimento dell'utente da parte del sistema;
- Profilazione che consente l'identificazione del ruolo con cui l'utente vuole operare su un determinato servizio applicativo;
- Selezione del servizio applicativo tra quelli disponibili per il ruolo prescelto.

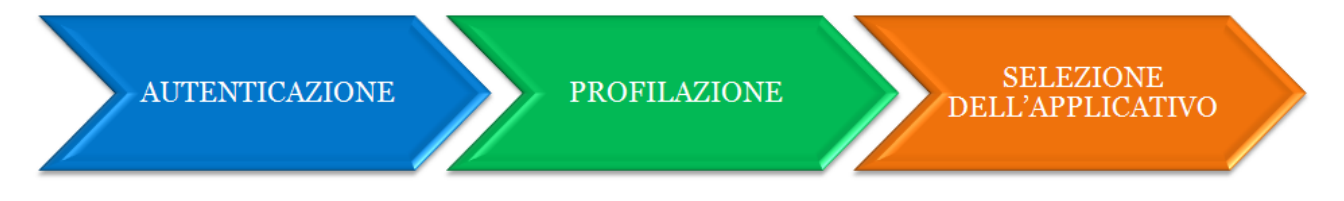

#### Figura 6 Fasi per l'accesso ai servizi applicativi della piattaforma Procedimenti

L'accesso avviene tramite la sezione di autenticazione, alla quale si accede tramite il tasto «**Accedi**» posto in alto a destra della Home Page.

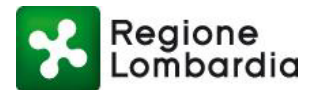

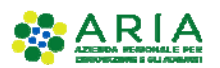

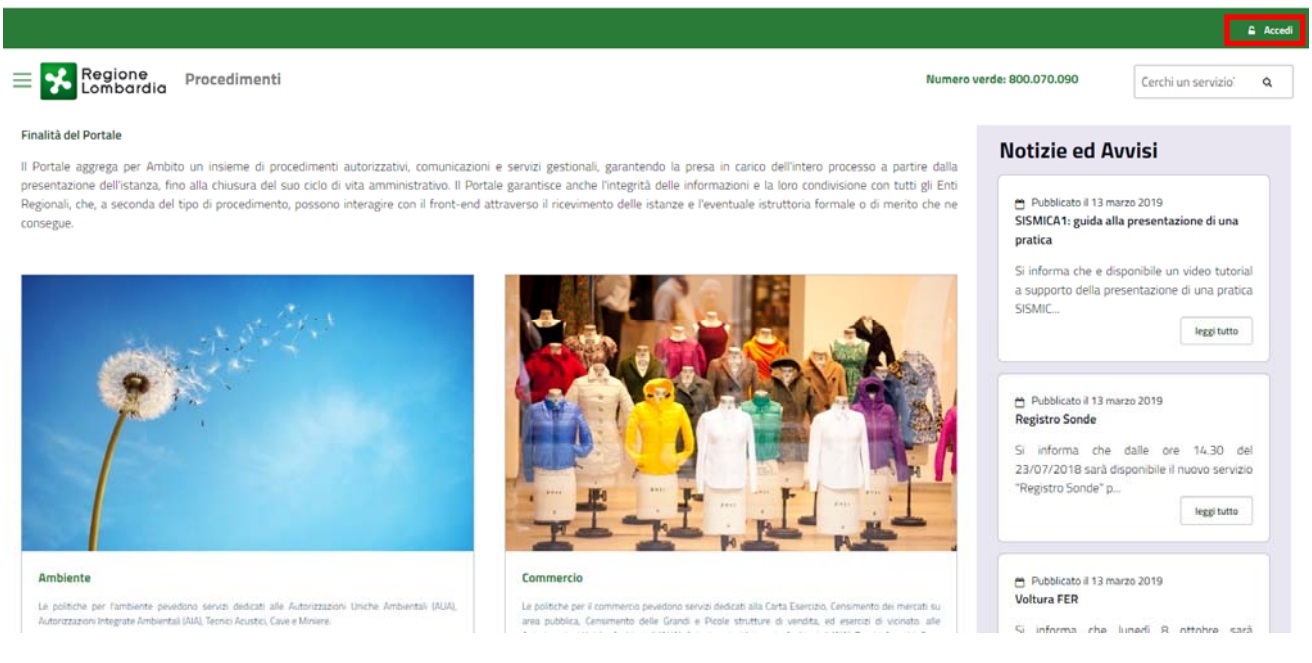

Figura 7 Area della Home Page dedicata all'accesso alla piattaforma

Per la fase di autenticazione viene richiesto l'inserimento delle proprie credenziali di accesso. Sono previste 3 modalità di autenticazione:

- Con IDENTITA' DIGITALE "PASSWORD UNICA" (SPID)
- Con CARTA CNS/CRS
- Con USERNAME/PASSWORD (modalità in dismissione dal 3 Giugno 2020)

# La modalità di autenticazione mediante USERNAME/PASSWORD verrà dismessa dal 3 Giugno 2020.

Nel caso di autenticazione tramite USERNAME/PASSWORD, bisogna inserire a sistema le credenziali che sono state generate nella fase preliminare di **Registrazione** dell'utente, da effettuare solo la prima volta che l'utente si presenta sulla piattaforma.

| Autenticazione c<br>LA TUA IDENTI<br>UNICA"                                                                                                  | on<br>TA' DIGITALE "PASSWORD                                                                                                    | Autenticazione con<br>CARTA NAZIONALE DEI SERVIZI                                                                                                    | Autenticazione con<br>USERNAME E PASSWORD                                                                                                    |  |
|----------------------------------------------------------------------------------------------------|----------------------------------------------------------------------------------------------------|----------------------------------------------------------------------------------------------------|----------------------------------------------------------------------------------------------------|--|
| 8 Entra                                                                                                    | con SPID                                                                                                    | Entra con CNS                                                                                                    | Entra con ID e password                                                                                                    |  |
| Cosa occorre per a<br>Per l'accesso con S<br>o della propria<br>soggetti acc<br>Digitale), ch<br>forniscono la<br>informazioni<br>http://www | ccedere<br>PID è necessario essere in possesso:<br>identità digitale rilasciato da<br>reditati da AgiD (Agenzia per l'Italia<br>e verdenziali. Per maggiori<br>i consulta il sito<br>spid gov.it/ | Cosa occorre per accedere<br>Per l'accesso con la Carta Nazionale è necessario essere<br>in possesso:<br>• della Tessera Sanitaria Carta Nazionale dei<br>Servizi:<br>• dei codice PIN (Personal Identification Number)<br>della tua (NS):<br>• di un lettore di smartcard;<br>• dei software necessario al funzionamento<br>(disponbile per Windows, Mac OS, Linux) | Cosa occorre per accedere<br>Per l'accesso è necessario essere in possesso:<br>• dell'Username scelto in fase di registrazione;<br>• della password personale che hai scelto, oppure,<br>se è la prima volta che accedi della password che<br>ti è stata inviata via mail all'indirizzo di posta<br>elettronica in fase di registrazione. |  |

Figura 8 Modalità di autenticazione

Piattaforma procedimenti– Manuale all'utilizzo della procedura di registrazione e profilazione utente Pagina 11 di 67

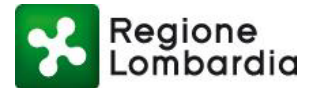

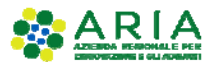

Per tutti gli utenti, le tipologie di accesso possono essere personalizzate a livello di servizio. Se ad esempio, per un servizio è prevista l'**autenticazione «forte»** (cioè tramite autenticazione SPID o CRS/CNS), se l'utente entra con USERNAME/PASSWORD, viene invitato a effettuare nuovamente il Login tramite una modalità SPID o CNS/CRS.

# 2.3 AUTENTICAZIONE UTENTE GIÀ REGISTRATO

Per tutti gli utenti che risultano già registrati sulla "vecchia" piattaforma MUTA è prevista la migrazione sulla piattaforma Procedimenti delle proprie credenziali (username e password), dei profili e dei servizi a cui sono già stati abilitati. Per loro, il sistema prevede solamente un aggiornamento della Password che può essere effettuato come indicato di seguito.

 L'utente (già registrato su MUTA) effettua l'accesso con modalità USERNAME/PASSWORD utilizzando le proprie credenziali.

| rossim   |
|----------|
|          |
| Password |
| •••••    |

Figura 9 Autenticazione utente già registrato

• Il sistema riconosce che l'utenza è già presente e richiede all'utente di aggiornare la propria password di accesso e di cliccare sul pulsante "Continua".

| Regione<br>Lombardia | SERVIZIO DI AUTENTICAZIONE | Ulteriori informazioni 👻 |
|----------------------|----------------------------|--------------------------|
| AUTENTICAZIONE       | UTENTE                     |                          |
|                      |                            | Guida                    |
| Scegli una nuova pas | sword:                     |                          |
| Nuova Password.      |                            |                          |
| Digita nuovamente la | nuova password:            |                          |
| Conferma Passwo      | ord                        |                          |
|                      |                            |                          |
| CONTINUA             |                            |                          |
|                      |                            |                          |

Figura 10 Cambio password primo accesso utente già registrato

• Al termine dell'aggiornamento della password, l'utente viene reindirizzato alla propria Home Page, in cui sarà possibile visualizzare i servizi a cui è abilitato.

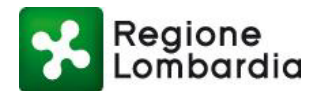

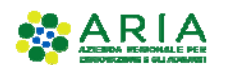

|                                                                   |                                                                               |                                                                |                                                   |                                                   | MARIO R                 | 10551 🛓 🗸 |
|-------------------------------------------------------------------|-------------------------------------------------------------------------------|----------------------------------------------------------------|---------------------------------------------------|---------------------------------------------------|-------------------------|-----------|
| Regione                                                           | Procedimenti                                                                  |                                                                |                                                   | Numero verde: 800.070.090                         | Cerchi un servizio?     | ۹         |
| ome / Utente                                                      |                                                                               |                                                                |                                                   |                                                   |                         |           |
| Filtra servizi                                                    |                                                                               |                                                                |                                                   |                                                   |                         |           |
|                                                                   |                                                                               |                                                                |                                                   |                                                   | •                       | Filtra    |
| Cave - Cave e Miniere<br>La finalita' di questa autorizzazione el | 'il reperimento di materiale inerte per la realiz                             | zazione di opere pubbliche di rilevanza statale o regionale, q | alora sia impossibile o eccessivamente onerc      | oso reperire tale materiale sul mercato.          | Acceedi 🗸 Vai alla sche | da        |
| S.I.GE.FI Sistema Informa<br>Sistema ON-UNE per le Comunicazio    | <b>ativo GEstione Flere</b><br>ni, Consuntivazioni e Autorizzazioni delle Man | festazioni Fleristiche della Regione Lombardia                 |                                                   |                                                   | Accedi 🧹 Vai alla sche  | da        |
| AUA20 - Autorizzazione Un<br>Regione Lombardia ha provveduto a c  | ica Ambientale<br>definire il modello unico regionale per present             | are l'istanza AUA e contestualmente sono state definite le s   | ecfiche tecniche per l'interoperabilita' tra sist | terri informativi a supporto dei procedimenti AUA | Accedi 🗸 Vai alla sche  | da        |
|                                                                   | Fi                                                                            | gura 11 Home Page ι                                            | itente già regist                                 | rato                                              |                         |           |

# 2.4 REGISTRAZIONE DI UN NUOVO UTENTE

Un nuovo utente non ancora registrato nel sistema dovrà selezionare la funzione "Accedi" dalla "Home Page" (Figura 7 Area della Home Page dedicata all'accesso alla piattaforma). Il sistema propone la maschera principale con i tre possibili servizi di autenticazione (Figura 8 Modalità di autenticazione):

- Quello **tramite IDENTITA' DIGITALE "PASSWORD UNICA"**, per cui i dati utilizzati per la registrazione vengono acquisiti automaticamente dal servizio SPID che verifica l'identità degli utenti e fornisce le credenziali.
- quello **tramite CRS/CNS**, per cui i dati utili alla registrazione vengono acquisisti automaticamente tramite la Carta Regionale o Nazionale dei Servizi.
- quello tramite "USERNAME E PASSWORD" per cui l'utente dovrà inserire manualmente tutti i dati richiesti per la registrazione al sistema.

Vediamo nel dettaglio come procedere con la richiesta di registrazione tramite USERNAME e PASSWORD.

Per prima cosa, accedere alla sezione di Autenticazione con Username e Password, cliccando sul pulsante "Entra con ID e password".

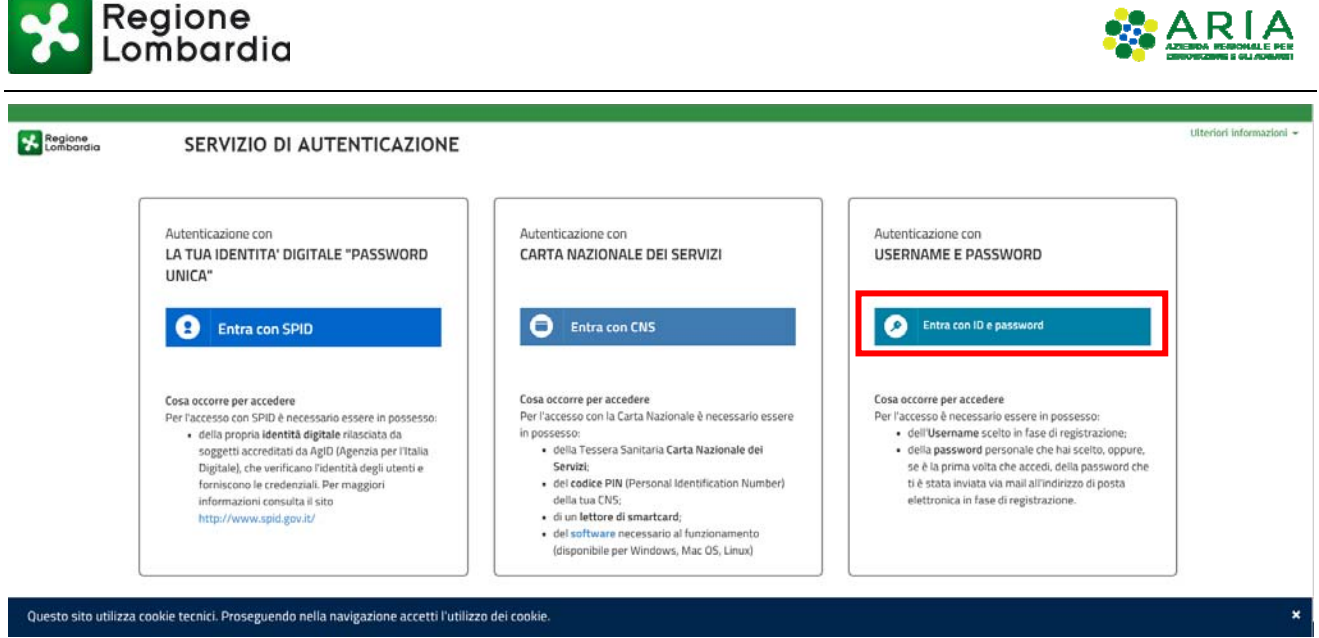

Figura 12 Registrazione con Username e Password

Il sito web richiede il riconoscimento dell'utente tramite autenticazione. Essendo necessaria una nuova registrazione, cliccare sul link "Nuovo utente? Clicca qui" che compare nella sotto il pulsante "Accedi" nella form dell'utente registrato.

| Il sito web richiede il riconoscimento dell'utente tramite autenticazione.<br>Con questa pagina è possibile effettuare la modalità di autenticazione preferita per acc<br>Clicca qui per informazioni sul sito che richiede l'autenticazione. | cedere al sito web.                                         |
|----------------------------------------------------------------------------------------------------|-------------------------------------------------------------|
| ACCESSO TRAMITE SMARTCARD                                                                                                    | UTENTE REGISTRATO Nome utente Nome Password Password ACCEDI |

Figura 13 Accesso sezione di registrazione nuovo utente

Il sistema propone una nuova pagina dove verrà richiesto di inserire tutti i dati del nuovo utente:

- > Nome utente
- Dati anagrafici (è possibile recuperare i dati anagrafici tramite la CRS, utilizzando l'apposito lettore collegato al pc)
- Indirizzo di posta elettronica

Confermare i dati inseriti cliccando sul pulsante "Conferma registrazione" che compare in fondo alla pagina.

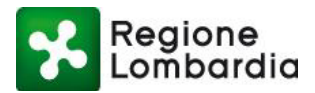

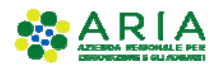

|                                                                                         | ONE |                                  |                |                               | Uberiori wh                 |
|-----------------------------------------------------------------------------------------|-----|----------------------------------|----------------|-------------------------------|-----------------------------|
|                                                                                         | JNE |                                  |                |                               |                             |
|                                                                                         |     |                                  | Nome           | Utente                        |                             |
| Scegli & none uterte che servirà per effectuare il login. Utilizza solo lettere e numer | č.  |                                  |                |                               |                             |
| Usernante                                                                               |     |                                  |                |                               |                             |
| Username                                                                                |     |                                  |                |                               |                             |
|                                                                                         |     |                                  |                |                               |                             |
|                                                                                         |     |                                  | Dati A         | nagrafici                     |                             |
| Note                                                                                    |     | Cognome                          |                | Codice Flocale                | Senso (Operiorale)          |
| Home                                                                                    |     | Cognoster                        |                | Codue Piscale                 | 0.8                         |
|                                                                                         |     |                                  |                |                               | 07                          |
| State di nascita (Opzionale)                                                            |     | Provincia di nascita (Opzionale) |                | Comune di nascita (Optionale) | Data di nascita (Opsionale) |
| Rata                                                                                    |     | Provincia                        | 9              | Consult,                      | gg/mm/asas                  |
| Cellulare (Optionale)                                                                   |     |                                  |                |                               |                             |
| Cethulare                                                                               |     |                                  |                |                               |                             |
| Per company i dell'assembli insertel la CBS pei lattore a regel THE                     |     |                                  |                |                               |                             |
| information relation of traitments doi dati conservati                                  |     |                                  |                |                               |                             |
|                                                                                         |     |                                  |                |                               |                             |
|                                                                                         |     |                                  |                |                               |                             |
|                                                                                         |     |                                  | Indirizzo di p | osta elettronica              |                             |
| Scepti Finderizzo dove ti versi inviata la patovord provinaria.                         |     |                                  |                |                               |                             |
| Inul                                                                                    |     |                                  |                |                               |                             |
| indua.a                                                                                 |     |                                  |                |                               |                             |
| Conforma Davill                                                                         |     |                                  |                |                               |                             |
|                                                                                         |     |                                  |                |                               |                             |
| CONFERMA REGISTRAZIONE B RETRO                                                          |     |                                  |                |                               |                             |

Figura 14 Inserimento dati per la nuova registrazione

Se tutti i dati sono stati inseriti correttamente, il sistema procede con la registrazione. Il sistema di autenticazione di Regione Lombardia invia una mail all'indirizzo specificato. Per completare la procedura di registrazione, occorre tornare alla Homepage, aprire la mail e seguire le istruzioni contenute.

| Regione<br>Lombardia                 | SERVIZIO DI AUTENTICAZIONE                                                                                                    | Ulteriori informazioni 🔻                                                                           |
|--------------------------------------|----------------------------------------------------------------------------------------------------|----------------------------------------------------------------------------------------------------|
| AUTENTICAZIONE                       | UTENTE                                                                                                    |                                                                                                    |
| La procedura di<br>che hai specifica | registrazione sta procedendo correttamente. Il sistema di autenticazione di Regione L<br>ato.Per completare la procedura di registrazione, occorre tornare alla Homepage, apri | ombardia sta per inviarti una mail all'indirizzo<br>ire la mail e seguire le istruzioni contenute. |
| TORNA ALLA HOM                       | EPAGE                                                                                                    |                                                                                                    |

# Figura 15 Invio mail conferma registrazione nuovo utente

L'utente deve controllare di aver ricevuto una mail dal sistema di autenticazione contenente la password provvisoria da modifica al primo accesso.

# Identity Provider Regione Lombardia - Creazione nuovo utente Da: idpctest@lispa.it data: 21/11/2019 12:13

Il Sistema di autenticazione di Regione Lombardia ha creato la nuova utenza  $_{\tt XXXXXX}$  avente password N\*13976j Questa password ha carattere transitorio e dovra' essere modificata al primo accesso.

Questa email e' stata creata automaticamente dal Sistema di Autenticazione On-line di Regione Lombardia. Non rispondere a questo messaggio.

### Figura 16 Esempio mail inviata dal sistema per la registrazione

Nella Home Page, inserire le credenziali di accesso ricevute e cliccare sul pulsante "Accedi".

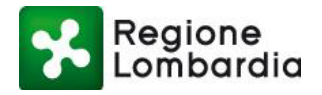

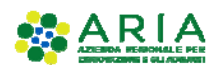

| Regione<br>Lombardia            | SERVIZIO DI AUTENTICAZIONE                                                                                                    | Ulteriori informazior                                    |
|---------------------------------|----------------------------------------------------------------------------------------------------|----------------------------------------------------------|
| AUTENTICAZIONE UTE              | INTE                                                                                                    |                                                          |
| FUNZIONI DI<br>UTILITÀ          | Il sito web richiede il riconoscimento dell'utente tramite autentica<br>Con questa pagina è possibile effettuare la modalità di autenticaz<br>Clicca qui per informazioni sul sito che richiede l'autenticazione.                                                                                                    | azione.<br>ione preferita per accedere al sito web: MUTA |
| Registrazione Nuovo<br>Utente   | ACCESSO TRAMITE SMARTCARD                                                                                                    | UTENTE REGISTRATO                                        |
| Ricorda Nome Utente             | 2                                                                                                    | Nome utente<br>XXXXXXX                                   |
| Hai dimenticato la<br>Password? | and the second second s | Password                                                 |
| Modifica la Password            | hills                                                                                                    | ACCEDI                                                   |
| Visualizza dati profilo         |                                                                                                    | Nuovo utente? Clicca qui                                 |

Soltanto al primo accesso, il sistema richiede di modificare la password che andrà inserita due volte nell'apposita form, dopodiché cliccare il pulsante "Continua".

È disponibile una Guida per l'utente con le linee guida per la creazione della nuova password, nel rispetto della Policy del sistema.

Per definire la nuova password personale l'utente deve rispettare le seguenti regole:

- la lunghezza dovrà essere di almeno otto caratteri;
- nella password dovranno esserci obbligatoriamente:
  - o caratteri maiuscoli e minuscoli;
  - o uno o più caratteri numerici;
  - o almeno un carattere speciale ad es. #,\$,% ecc.
- non devono essere inseriti nella password più di due caratteri identici consecutivi;
- non utilizzare come password dati comuni (es. Codice fiscale, numero di identificazione della carta CNS, ecc...);
- non riutilizzare una password prima di 10 variazioni

Si ricorda che la password personale, per motivi di sicurezza, dovrà essere cambiata ogni 3 mesi.

| Regione Combardia       SERVIZIO DI AUTENTICAZIONE         Utteriori         UTENTICAZIONE UTENTE         Scegli una nuova password:         Nuova Password         Digita nuovamente la nuova password: | Guida |
|----------------------------------------------------------------------------------------------------|-------|
| Scegli una nuova password:<br>Nuova Password<br>Digita nuovamente la nuova password:                                                                                                    | Guida |
| Scegli una nuova password:<br>Nuova Password<br>Digita nuovamente la nuova password:                                                                                                    | Guida |
| Scegli una nuova password:          Nuova Password         Digita nuovamente la nuova password:                                                                                                    |       |
| Nuova Password Digita nuovamente la nuova password:                                                                                                    |       |
| Digita nuovamente la nuova password:                                                                                                    |       |
|                                                                                                    |       |
| Conferma Password                                                                                                    |       |
|                                                                                                    |       |
| CONTINUA                                                                                                    |       |
|                                                                                                    |       |

Figura 17 Inserimento nuova password nuovo utente

Al termine dell'aggiornamento della password, il sistema richiede di aggiungere una risposta a una domanda segreta, in modo da riuscire a recuperare con facilità la password nel caso venisse dimenticata.

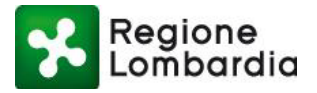

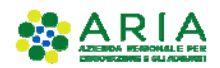

| Regione<br>Lombardia | 1                   | SERVIZIO DI AUTENTICAZIONE                                                                                                    | Ulteriori informazioni 👻                                    |
|----------------------|---------------------|----------------------------------------------------------------------------------------------------|-------------------------------------------------------------|
| AUTENTICAZION        | NE UTENTI           | E                                                                                                    |                                                             |
|                      | Benven<br>Ti inviti | uto XXXXXX<br>iamo ad aggiungere:                                                                                                    |                                                             |
|                      | ?                   | Una risposta alla domanda segreta che ti permettera<br>la tua password in caso la dimenticassi in quanto ti ve<br>autentichi per almeno sei mesi; | i' di recuperare con facilita'<br>erra' richiesta se non ti |
|                      |                     |                                                                                                    | PROSEGUI                                                    |

### Figura 18 Completamento registrazione

Scegliere la domanda preferita e inserire due volte la risposta, dopodiché cliccare sul pulsante "Prosegui".

| Regione<br>Lombardia | SERVIZIO D           | I AUTENTICAZIO | DNE | Ulteriori informazioni |
|----------------------|----------------------|----------------|-----|------------------------|
| UTENTICAZIONE        | UTENTE               |                |     |                        |
| <b>?</b> INSERISCI   | LA RISPOSTA ALLA DO  | MANDA SEGRETA  |     |                        |
| Scegli una domano    | la segreta:          |                |     |                        |
|                      |                      | $\checkmark$   |     |                        |
| Digita la risposta a | lla domanda segreta: |                |     |                        |
| Risposta             |                      |                |     |                        |
| Digita nuovamente    | e la risposta:       |                |     |                        |
| Risposta             |                      |                |     |                        |
|                      |                      |                |     |                        |
|                      |                      |                |     |                        |
|                      |                      |                |     | PROSEGUI               |

Figura 19 Domanda di sicurezza

La registrazione è completata e il sistema presenta il relativo messaggio. Cliccare su "Prosegui".

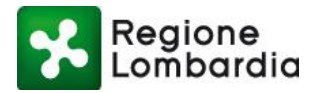

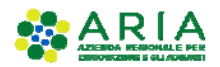

| Regione<br>Lombardia | SERVIZIO DI AUTENTICAZIONE                                                                | Ulteriori informazioni 👻 |
|----------------------|-------------------------------------------------------------------------------------------|--------------------------|
| AUTENTICAZIO         | NE UTENTE                                                                                 |                          |
|                      | Il tuo Profilo Utente ora risulta completo!:<br>Risposta segreta - inserita correttamente |                          |
|                      |                                                                                           | PROSEGUI                 |

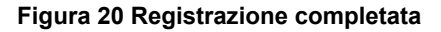

All'accesso al sistema, viene mostrata una pagina in cui si richiede all'utente di autorizzare il servizio all'utilizzo dei dati personali. È possibile memorizzare la scelta inserendo la spunta sull'apposita voce, come mostrato in figura.

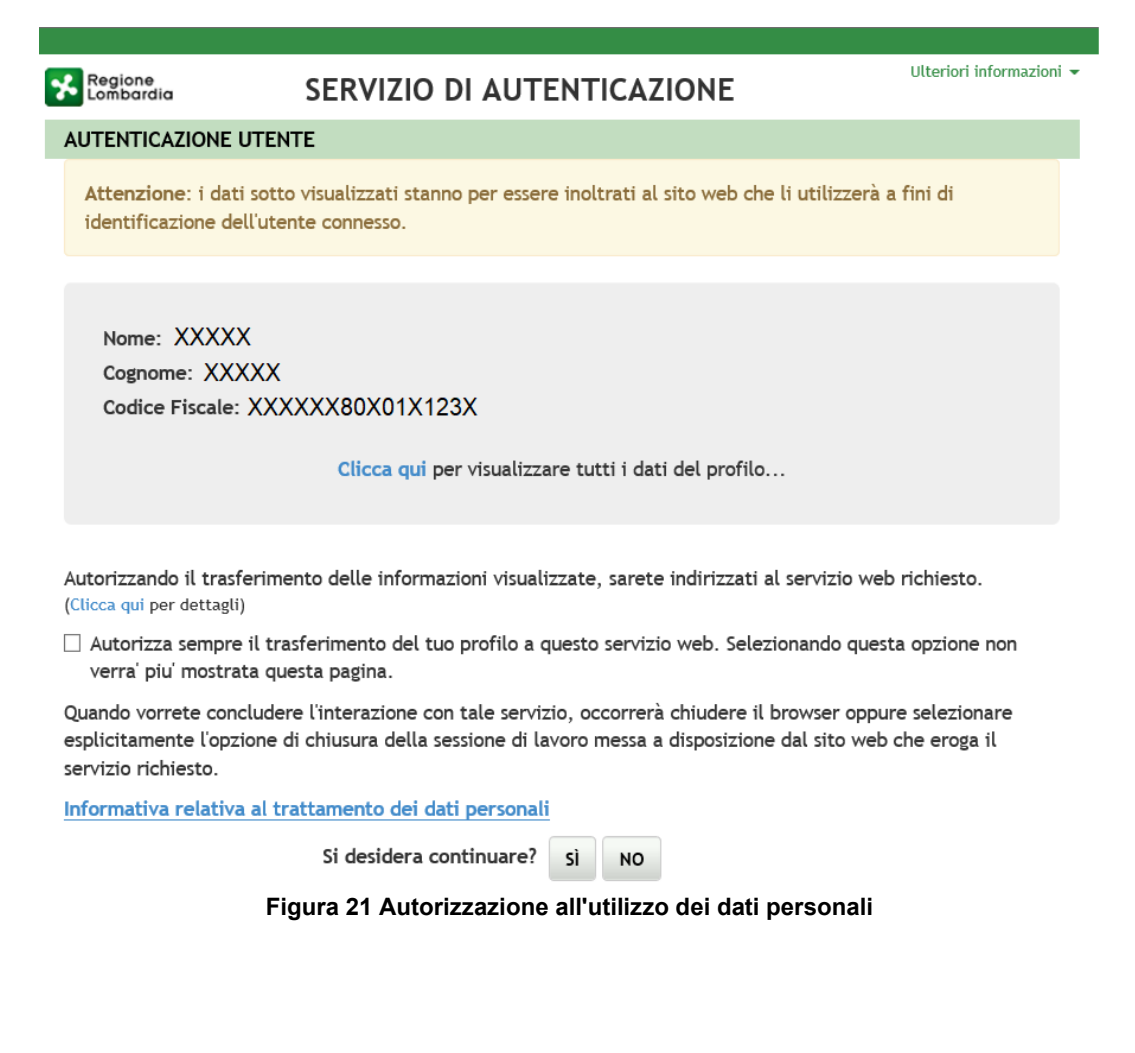

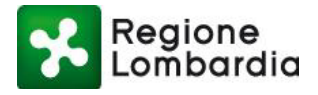

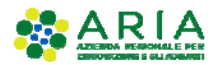

### 2.5 LA HOME PAGE UTENTE

La Home Page dell'utente è la pagina della piattaforma Procedimenti che viene presentata sempre all'utente a seguito della sua autenticazione nel sistema.

La prima volta e solo la prima volta che un nuovo utente accede alla propria Home Page, non troverà associato nessun servizio con profili validi. Pertanto, sarà necessario procedere con la creazione di un nuovo profilo.

|                                   |                                               |                                             | LUCA NERI 🛓 🗸    |
|-----------------------------------|-----------------------------------------------|---------------------------------------------|------------------|
| Regione<br>Lombardia              | Procedimenti                                  | Numero verde: 800.070.090                   | Cerchi un serv Q |
| Home / Utente                     |                                               |                                             |                  |
| Filtra servizi                    |                                               |                                             |                  |
|                                   |                                               | ₹ Filtra                                    |                  |
| Non risultano servizi con profili | validi per l'utente. Utilizzare il bottone in | alto a destra e scegliere Modifica profilo. |                  |

Figura 22 Elenco dei servizi associati al primo accesso

Ogni nuovo utente registrato dovrà procedere con l'associazione di almeno un profilo. Questa operazione è necessaria affinché l'utente possa visualizzare i servizi associati al profilo scelto.

Come illustrato di seguito, infatti, i servizi sono resi disponibili all'utente in base al tipo di profilo e alla macrocategoria scelti per la propria utenza.

**Tutte le volte successive**, invece, la Home Page dell'utente si presenta con l'elenco dei servizi a cui l'utente risulta abilitato in base alla profilazione.

|                                                                  |                                                    |                                                  |                                                 |                                                                 | MARIO ROS                | 51 🛓 - |
|------------------------------------------------------------------|----------------------------------------------------|--------------------------------------------------|-------------------------------------------------|-----------------------------------------------------------------|--------------------------|--------|
| E Regione Lombardia                                              | Procedimenti                                       |                                                  |                                                 | Numero verde: 800.070.090                                       | Cerchi un servizio?      | ۹      |
| Home / Utente                                                    |                                                    |                                                  |                                                 |                                                                 |                          |        |
| Filtra servizi                                                   |                                                    |                                                  |                                                 |                                                                 |                          |        |
| [                                                                |                                                    |                                                  |                                                 |                                                                 | 1.1                      | **<br> |
| Cave - Cave e Miniere<br>La finalital di questa autorizzazione i | e'il reperimento di materiale inerte per la realiz | saione di opere pubbliche di rilevanza statale o | egonale, qualora sia impossibile o eccessiva    | amente oneroso repenne tale materiale sul mercato.              |                          |        |
|                                                                  |                                                    |                                                  |                                                 |                                                                 | Accedi 🧅 Vai alla scheda |        |
| S.I.GE.FI Sistema Inform                                         | ativo GEstione Flere                               |                                                  |                                                 |                                                                 |                          |        |
| Sistema ON-UNE per le Comunicatio                                | oni, Consuntivazioni e Autorizzazioni delle Man    | festazioni Fieristiche della Regione Lombardia   |                                                 |                                                                 |                          |        |
|                                                                  |                                                    |                                                  |                                                 |                                                                 | Accedi 🧅 Vai alla scheda |        |
| AUA20 - Autorizzazione Ur                                        | nica Ambientale                                    |                                                  |                                                 |                                                                 |                          |        |
| Regione Lombardia ha provveduto a                                | i definire il modello unico regionale per presento | re l'istanza AUA e contestualmente sono state o  | efinite le specifiche tecniche per l'interspera | ibilita' tra sistemi informativi a supporto dei procedimenti AU | 4                        |        |
|                                                                  |                                                    |                                                  |                                                 |                                                                 | Accedi 🧅 Val alla scheda |        |

Figura 23 Elenco servizi agli accessi successivi al primo

Piattaforma procedimenti– Manuale all'utilizzo della procedura di registrazione e profilazione utente Pagina 19 di 67

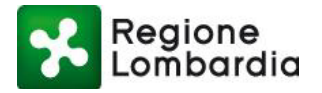

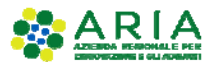

23/07/2018 sarà disponibile il nuovo servizio "Registro Sonde" p...

leggi tutto

# 2.6 ACCESSO AI SERVIZI

L'utente profilato ha la possibilità di accedere a un determinato servizio a cui è abilitato tramite l'apposito pulsante "**Accedi**" posto in corrispondenza del servizio scelto. Il sistema propone un menu a tendina con l'elenco dei profili dell'utente con cui risulta abilitato ad accedere a quel servizio.

| Regione Procedimenti                                                                                                    | Numero verde: 800.070.090 Cerchi un servizi                                                                                                    |
|----------------------------------------------------------------------------------------------------|----------------------------------------------------------------------------------------------------|
| / Ambito                                                                                                    |                                                                                                    |
| ergia                                                                                                    | Notizie                                                                                                    |
| ito energetico tratta temi in materia di Fonti Energetiche Rinnovabili e Sonde Geotermiche.                                                                                                    |                                                                                                    |
| a servizi                                                                                                    | Pubblicato il 13 marzo 2019 SISMICA1: guida alla presentazione di una pratica                                                                                                    |
| R                                                                                                    | ▼ Filtra Si informa che e disponibile un video                                                                                                    |
|                                                                                                    | tutorial a supporto della presentazione                                                                                                    |
| ER - Fonti Energetiche Rinnovabili                                                                                                    | di una pratica SISMIC                                                                                                    |
| Fonti Energetiche Rinnovabili (FER) sono tutte le fonti di energia non fossili: solare, eolica, idraulica, geotermica, del moto ondoso e le biomasse. Le en                                                                                                    | ergie rinnovabili rappresentano una concreta                                                                                                    |
| vanti da biomasso, bioliquidi e biogas.                                                                                                    | Accedi v<br>Vai alla scheda<br>Vai alla scheda<br>Vai alla scheda<br>Vai alla scheda<br>Si informa che dalle ore 14.30 del<br>23/07/2018 sarà disponibile il nuovo<br>servizio "Registro Sonde" p                                                                                                    |
|                                                                                                    |                                                                                                    |
| Figura 24 Accesso a un se                                                                                                    | rvizio (1/2)<br>PORTALE T<br>Numero verde: 800.070.090                                                                                                    |
| Figura 24 Accesso a un se                                                                                                    | rvizio (1/2)<br>PortALE T<br>Numero verde: 800.070.090 Cerchi un servizi                                                                                                    |
| Figura 24 Accesso a un se<br>Regione<br>Combardia Procedimenti<br>/ Ambito                                                                                                    | rvizio (1/2)<br>PORTALE T<br>Numero verde: 800.070.090<br>Cerchi un servizi                                                                                                    |
| Figura 24 Accesso a un se<br>Regione<br>Combardia Procedimenti<br>/ Ambito                                                                                                    | rvizio (1/2) PORTALE T Numero verde: 800.070.090 Cerchi un servizi Notizie                                                                                                    |
| Figura 24 Accesso a un se<br>Regione<br>Combardia Procedimenti<br>/ Ambito<br>ergia<br>to energetico tratta temi in materia di Fonti Energetiche Rinnovabili e Sonde Geotermiche.                                                                                                    | rvizio (1/2) PORTALE T Numero verde: 800.070.090 Cerchi un servizi Notizie                                                                                                    |
| Figura 24 Accesso a un se<br>Figura 24 Accesso a un se<br>Procedimenti<br>/ Ambito<br>rrgia<br>to energetico tratta temi in materia di Fonti Energetiche Rinnovabili e Sonde Geotermiche.                                                                                                    | rvizio (1/2) PORTALE T Numero verde: 800.070.090 Cerchi un servizi Notizie Elenco profili utente bblicato il 13 marzo 2019 CA1: guida alla presentazione di                                                                                                    |
| Figura 24 Accesso a un se<br>Figura 24 Accesso a un se<br>Procedimenti<br>/ Ambito<br>ergia<br>to energetico tratta temi in materia di Fonti Energetiche Rinnovabili e Sonde Geotermiche.<br>a servizi                                                                                                    | PORTALE T  PORTALE T  Numero verde: 800.070.090  Cerchi un servizi  Notizie  Elenco profili utente  Elenco profili utente Elenco profili utente Elenco profili utente Elenco profili utente Elenco profili ute                                                                                                    |
| Figura 24 Accesso a un se<br>Figura 24 Accesso a un se<br>Procedimenti<br>/ Ambito<br>trgia<br>to energetico tratta temi in materia di Fonti Energetiche Rinnovabili e Sonde Geotermiche.<br>a servizi<br>R                                                                                                    | rvizio (1/2)<br>PORTALE T<br>Numero verde: 800.070.090 Cerchi un servizi<br>Numero verde: 800.070.090 Cerchi un servizi<br>Elenco profili utente<br>Elenco profili utente |
| Figura 24 Accesso a un se                                                                                                    | PORTALE T Numero verde: 800.070.090 Cerchi un servizi Numero verde: 800.070.090 Cerchi un servizi Elenco profili utente Elenco profili utente Elenco profi                                                                                                    |
| Figura 24 Accesso a un se                                                                                                    | PORTALE T  PORTALE T  Numero verde: 800.070.090  Cerchi un servizi  Numero verde: 800.070.090  Cerchi un servizi  Numero verde: 800.070  Cerchi un servizi  Numero verde: 800.070  Cerchi un servizi  Numero verde: 800.070  Cerchi un servizi  Numero verde: 800.070  Cerchi un servizi  Numero verde: 800.070  Cerchi un servizi  Numero verde: 800.070  Cerchi un servizi  Numero verde: 800.070  Cerchi un servizi  Cerchi un servizi  Cerchi un                                                                                                    |
| Figura 24 Accesso a un se     Figura 24 Accesso a un se     Figura 24 Accesso a un se     Forcedimenti     / Ambio      Ito energetico tratta temi in materia di Fonti Energetiche Rinnovabili e Sonde Geotermiche.   a servizi     R   Energetiche Rinnovabili (FE) sono tutte le fonti di energe non fossili solare, colca, lafaulta, gotormica, un solarezza da larcezza in arcenta da remete del pianeta poter consentero un un più ranzonato fe del merezen una directa da remete del pianeta poter consentero un una più ranzonato fe del merezen una directa da remete del pianeta poter consentero un una più ranzonato fe del merezen una directa da remete del pianeta poter consentero un una più ranzonato fe del merezen una directa da remete del pianeta poter consentero un una più ranzonato fe del merezen una directa da remete del pianeta poter consentero una una più ranzonato fe del merezen una directa da remete del pianeta poter consentero una una più ranzonato fe del merezen una directa da remete del pianeta poter consentero una più ranzonato fe del merezen una directa da remete del pianeta poter consentero una una più ranzonato fe del merezen una directa da remete del pianeta poter consentero una più ranzonato fe del merezen una directa da remete del pianeta poter consentero una una più ranzonato pianeta poter consentero una più ranzonato pianeta poter consentero una più ranzonato pianeta poter consentero una più ranzonato pianeta poter consentero una più ranzonato pianeta poter consentero una più ranzonato pianeta poter consentero una più ranzonato pianeta poter consentero una più ranzonato pianeta poter consentero una più ranzonato pianeta poter consentero una più ranzonato pianeta poter consentero una più ranzonato pianeta poter consentero una più ranzonato pianeta poter consentero pianeta poter consentero pi                                                                                                    | Elenco profili utente       blicato il 13 marzo 2019         Elenco profili utente       blicato il 13 marzo 2019         ENTE COMUNE DI CREMENO       catica         ENTE COMUNE DI ACQUAFREDDA       rma che e disponibile un video al a supporto della presentazione di asuporto della presentazione pratica SISMIC         ENTE COMUNE DI ACQUANEGRA SUL CHIESE       pratica SISMIC         ENTE COMUNE DI ACQUANEGRA SUL CHIESE       leggi tutto                                                                                                    |
| Figura 24 Accesso a un se  Figura 24 Accesso a un se  romana a sevial  romana  romana a sevial  romana a sevial  romana a se | PORTALE TT         Numero verde: 800.070.090         Cerchi un servizi         Numero verde: 800.070.090         Cerchi un servizi         Notizie         ELEnco profili utente         ENTE COMUNE DI CREMENO         ENTE COMUNE DI ACQUAFREDDA         ENTE COMUNE DI ACQUAFREDDA         ENTE COMUNE DI ACQUAREGRA SUL CHIESE         ENTE COMUNE DI ACQUANEGRA SUL CHIESE         ENTE COMUNE DI ACQUANEGRA SUL CHIESE                                                                                                    |

### Figura 25 Accesso a un servizio in base al profilo utente (2/2)

Una volta effettuato l'accesso con il profilo desiderato, il sistema rimanderà alla scrivania del servizio selezionato.

Ad esempio, se un utente vuole accedere al servizio FER con profilo ENTE (se tale profilo è abilitato ad

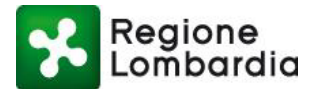

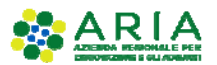

accedere al servizio), cliccando sul pulsante "Accedi" e successivamente sul nome del profilo desiderato, verrà reindirizzato alla scrivania del servizio FER.

|                                                                                                    |                                                    | PORTALE T                          |
|----------------------------------------------------------------------------------------------------|----------------------------------------------------|------------------------------------|
| Regione Procedimenti                                                                                                    | Numero verde: 800.070.090                          | chi un servizi                     |
| e / Ambito                                                                                                    |                                                    |                                    |
| ergia                                                                                                    | Notizie                                            |                                    |
| pito energetico tratta temi in materia di Fonti Energetiche Rinnovabili e Sonde Geotermiche.                                                                                                    | Flenco profili utente                              | 2010                               |
| ra servizi                                                                                                    | ENTE COMUNE DI CREMENO     Al: guida alla pro      | esentazione di                     |
| R                                                                                                    | 📽 ENTE COMUNE DI ACQUAFREDDA                       |                                    |
|                                                                                                    | ENTE COMUNE DI BARZIO     I a supporto della       | nibile un video<br>a presentazione |
| TO Fast Fassatiska Disastatili                                                                                                    | 🔮 ENTE COMUNE DI ADRO pratica SISMIC               |                                    |
| er - Ponti Energeticne Rinnovabili                                                                                                    | 🔮 ENTE COMUNE DI ACQUANEGRA SUL CHIESE             | leggi tutto                        |
| ) Fonti energetiche kinnovabili (FEK) sono tutte le fonti di energia non tossili: solare, colica, idraulica, geotermica, dei moto ondoso e le biomas<br>oportunita' di sviluppo sostenibile e di accesso all'energia in aree remote del pianeta poiche' consentono un uso piu' razionale delle risorse, una rid | zione della 🔮 CITTADINO/IMPRESA                    |                                    |
| mosferico, una diversificazione del mercato energetico e una sicurezza di approvvigionamento energetico. Tuttavia tra le FER alcune comportano<br>rrivanti da biomasse, bioliquidi e biogas.                                                                                                    | un maggiol of PROFILAZIONE Gestione profili utente | 2019                               |
|                                                                                                    | Registro Sonde                                     |                                    |
|                                                                                                    | Si informa che dalle                               | ore 14.30 del                      |
|                                                                                                    | 23/07/2018 sarà dispu<br>servizio "Pegistro Sonde  | onibile il nuovo                   |
|                                                                                                    | Servizio Registro Sonde                            | - P                                |

### Figura 26 Accesso a un servizio con profilo ENTE (1/2)

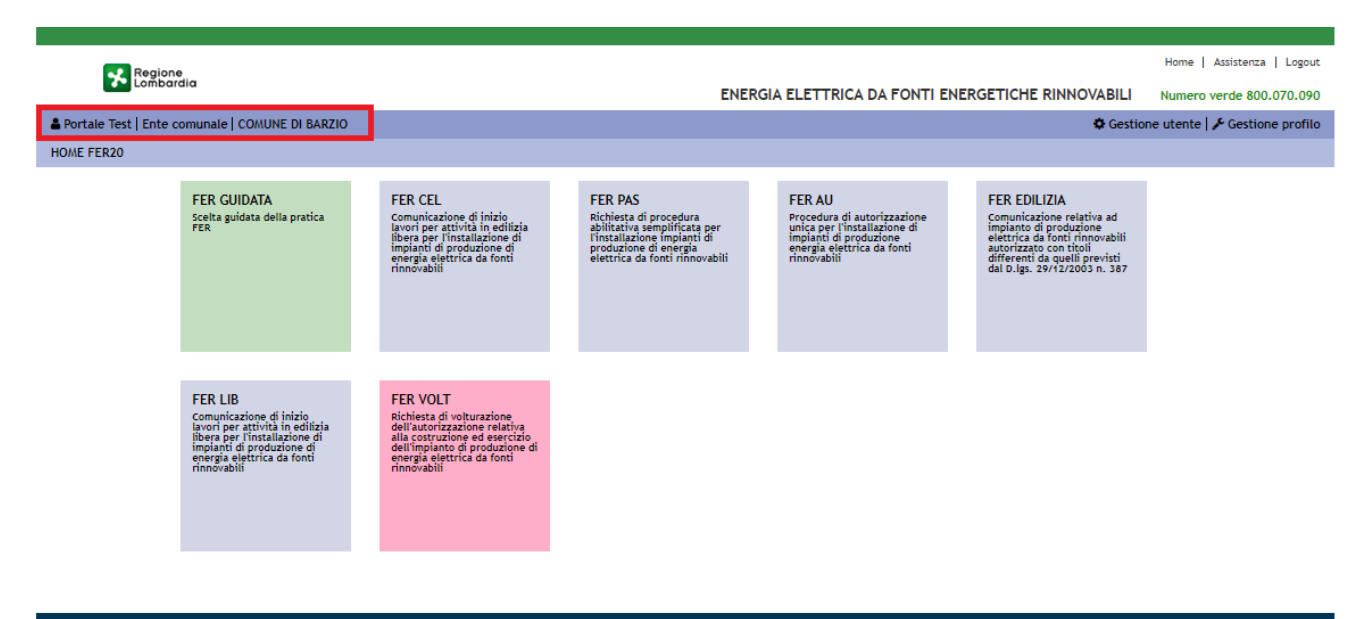

MUTA Copyright Regione Lombardia - tutti i diritti riservati | REGIONE LOMBARDIA | ARIA

Figura 27 Accesso a un servizio con profilo ENTE (2/2)

Sarà sempre possibile tornare alla Home Page della piattaforma Procedimenti cliccando sul pulsante "Home" posto in alto a destra della scrivania.

### 2.7 CREAZIONE GUIDATA DI UN NUOVO PROFILO

Cliccare sull'icona a fianco del proprio nome in alto a destra. Comparirà un menu a tendina, scegliere la voce "Modifica profilo".

Piattaforma procedimenti– Manuale all'utilizzo della procedura di registrazione e profilazione utente Pagina 21 di 67

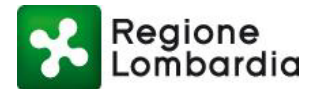

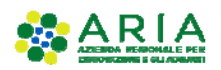

|                                   |                                           |                                                   | LUCA NERI 🛓 🗸    |
|-----------------------------------|-------------------------------------------|---------------------------------------------------|------------------|
| Egione Lombardia                  | Procedimenti                              | Numero verde: 800.070.090                         | Modifica profilo |
| Home / Utente                     |                                           |                                                   | ▲Accessi         |
|                                   |                                           |                                                   | Esci             |
| Filtra servizi                    |                                           |                                                   |                  |
|                                   |                                           | <b>T</b> Filtra                                   |                  |
| Non risultano servizi con profili | validi per l'utente. Utilizzare il bottor | ne in alto a destra e scegliere Modifica profilo. |                  |

Figura 28 Modifica profilo

Per proseguire, è necessario accettare le condizioni dell'informativa della Privacy spuntando la casella in fondo al testo e cliccando su "Continua".

|           |                                                                                 | -    |
|-----------|---------------------------------------------------------------------------------|------|
| tale      | Informativa privacy                                                             | - 11 |
|           | persona del suo Presidente, con sede in Milano Piazza Città di Lombardia,       |      |
|           | 1.                                                                              |      |
| ro        | Responsabile del trattamento:                                                   |      |
| ente      | Il responsabile del trattamento è il Direttore Generale della Direzione         |      |
| ciric     | Generale competente per i singoli servizi, in particolare:                      |      |
|           | - SCIA: D.G. Commercio Turismo e Servizi; D.G. Industria, Artigianato, Edilizia |      |
|           | e Cooperazione; D.G. Sport e Giovani; D.G. Sanità, D.G. Agricoltura             | - 11 |
|           | - SCIA per attività agrituristica: D.G. Agricoltura                             |      |
| _         | - DIA + Agibilità per attività economiche: D.G. Territorio e Urbanistica        | . 8  |
| un ter    |                                                                                 |      |
|           | Diritti dell'interessato:                                                       |      |
|           | In relazione al presente trattamento Lei potrà rivolgersi al responsabile del   |      |
|           | trattamento per far valere i suoi diritti cosi come previsti dall'art.7 del     | 10   |
|           | D.Lgs.196/2003. Le modalità di esercizio dei suoi diritti sono previste         |      |
|           | dall'art.8 del citato decreto.                                                  |      |
|           | ☑ Accetto le condizioni                                                         | Ŧ    |
|           | ✓ Continu.                                                                      | a    |
| tutti i . |                                                                                 |      |

### Figura 29 Informativa privacy

Il sistema presenta la sezione "**Portale profilazione**", dove vengono elencati tutti i profili associati all'utente (nel caso di nuovo utente, questo elenco è vuoto).

Cliccare nuovamente sull'icona a fianco del proprio nome in alto a destra e scegliere la voce "Crea profilo" nel menu a tendina.

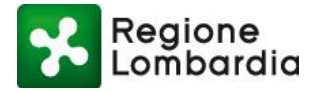

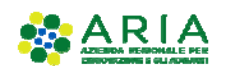

|                          |                                                             |                                                       | Numero verde: 800.070.090 Luca Neri 💄 🗸 |
|--------------------------|-------------------------------------------------------------|-------------------------------------------------------|-----------------------------------------|
| Regione<br>Lombard       | ia Portale profilazione                                     |                                                       | Torna al portale                        |
|                          |                                                             |                                                       | Crea profilo                            |
| Lis                      | ta profili                                                  |                                                       | Torna ai profili                        |
| Elenco                   | profili utente disponibili                                  |                                                       | Esci                                    |
|                          |                                                             |                                                       |                                         |
|                          |                                                             |                                                       |                                         |
| Filtra profilo           | Inserisci un termine                                        |                                                       |                                         |
|                          | Ν                                                           | essun profilo trovato                                 |                                         |
| Portale profilazione     |                                                             |                                                       |                                         |
| Privacy<br>Accessibilità | Cookie policy<br>Contatti                                   | Note legali                                           |                                         |
| © Copyright Regione L    | ombardia - tutti i diritti riservati - C.F. <u>80050050</u> | 154 - Piazza Città di Lombardia 1 - <u>20124 Mila</u> | no                                      |
|                          | Figu                                                        | ra 30 Crea profilo                                    |                                         |

Il sistema offre all'utente una procedura guidata per la **creazione** di un **profilo**, la quale propone diversi step in funzione delle scelte effettuate. In questo modo l'utente viene guidato alla creazione del profilo richiesto.

| Regione<br>Lombardia                                                | Portale profilazion       | e                    |         |         |                |
|---------------------------------------------------------------------|---------------------------|----------------------|---------|---------|----------------|
| Creazione p                                                         | zione pro                 | ofilo                |         |         |                |
| Tipo di profilo                                                     | Macrocategoria<br>Passo 2 | Categoria<br>Passo 3 | Passo 4 | Passo 5 | i<br>Riepilogo |
| Seleziona il tipo di profi<br>Soggetto privato<br>Soggetto pubblico | lo                        |                      |         | ⊙       |                |

### Figura 31 Wizard creazione del profilo

Il sistema di profilazione prevede due macrocategorie di profili:

- Soggetto privato
- Soggetto pubblico

**Nella categoria** '**Soggetto privato**' rientrano gli utenti che utilizzano la piattaforma Procedimenti per la presentazione di istanze in qualità di:

Piattaforma procedimenti– Manuale all'utilizzo della procedura di registrazione e profilazione utente Pagina 23 di 67

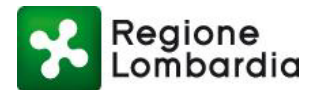

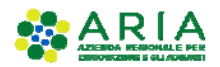

- ✓ Cittadino/Impresa
- ✓ Intermediari
- ✓ Intermediari esclusivi

|                                                                                                    | Numero verde: 800.070.090 🛛 Luca Neri 🛕 🗸 |
|----------------------------------------------------------------------------------------------------|-------------------------------------------|
| Regione Portale profilazione                                                                                                    |                                           |
| Creazione profilo<br>Creazione profilo utente                                                                                                    |                                           |
| Tipo di profilo                                                                                                    | audiario /Enta                            |
| Passo 1. Passo 2 Passo 3 Passo 4                                                                                                    | Passo 5                                   |
| Passo 1 Passo 2 Passo 3 Passo 4 Interr<br>Passo 4                                                                                                    | Passo 5                                   |
| Passo 1. Passo 2 Passo 3 Passo 4 Passo 4 Passo | Passo 5                                   |

### Figura 32 Macrocategorie Soggetto Privato

**Nella categoria "Soggetto pubblico"** rientrano gli utenti, appartenenti a tutti i possibili enti pubblici, che di norma hanno un ruolo nella gestione del procedimento amministrativo di una pratica relativa ad un procedimento.

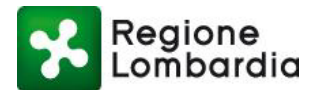

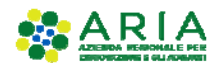

Numero verde: 800.070.090 Luca Neri 🚨

| Region               | ne Portale profilazione<br>Irdia                                             |         |             |
|----------------------|------------------------------------------------------------------------------|---------|-------------|
| Crea                 | reazione profilo<br>zione profilo utente                                     |         |             |
| Tipo di pr<br>1550 1 | ofilo Passo 2 Categoria Passo 3 Categoria Passo 4 Intermediario/Ente Passo 4 | Passo 5 | i<br>pilogo |
| Filtra:              | Inserisci un termine                                                         |         |             |
| Altri enti loca      | i                                                                            | Θ       |             |
| Aziende sanit        | arie ed ospedaliere                                                          | •       |             |
| Camere di co         | nmercio                                                                      | Θ       |             |
| Comuni               |                                                                              | Θ       |             |
| Enti di regola       | zione dei servizi idrici e/o rifiuti                                         | ۲       |             |
| Enti economi         | ci nazionali                                                                 | •       |             |
| Forme associ         | ative tra enti locali                                                        | Θ       |             |
| Infrastrutture       |                                                                              | Θ       |             |
| P.C.M. e Minis       | teri                                                                         | Θ       |             |
| Province             |                                                                              | Θ       |             |
| Regioni e pro        | vince autonome                                                               | Θ       |             |
|                      |                                                                              | -       |             |
| Sovraintende         | Iza                                                                          | $\odot$ |             |
| Sovraintende<br>UTR  | пzа                                                                          | •       |             |

Figura 33 Macrocategorie Soggetto Pubblico

I profili individuati come "Soggetto Pubblico" sono stati catalogati secondo una classificazione individuata dall'Istat.

# 2.8 PROFILAZIONE DI UN UTENTE COME SOGGETTO PRIVATO

Si intende qui come Intermediario un soggetto che ha la funzione di compilatore di istanze per conto terzi.

I soggetti privati, nella piattaforma Procedimenti, sono distinti in tre macrocategorie:

• **Cittadino/Impresa:** sono i soggetti deputati a predisporre istanze per **conto di sé stessi**. Il richiedente nell'ambito dell'istanza in questo caso è il cittadino o un soggetto con ruolo decisionale nell'impresa (vedi titolare o amministratore delegato).

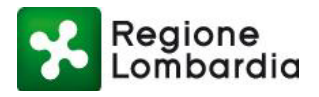

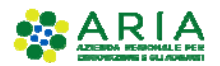

- Intermediari: sono soggetti deputati a predisporre istanze per conto di cittadini/imprese. Il richiedente in questo caso dovrà, di norma, essere in possesso di una delega da parte del cittadino/impresa per predisporre una istanza al posto suo.
- Intermediari esclusivi sono gli intermediari per i quali il responsabile deve essere a sua volta autorizzato preventivamente da Regione Lombardia per poter presentare istanze per conto di cittadini o imprese. Di norma gli utenti registrati come 'Intermediari esclusivi', rispetto a quelli registrati come 'Intermediari', hanno ruoli di maggior responsabilità nell'iter dei procedimenti previsti sul sistema.

Ciò premesso, il sistema Procedimenti per identificare univocamente l'utente e abilitarlo all'uso dei servizi applicativi messi a disposizione dalla piattaforma si avvale:

- Nel caso di un cittadino/impresa, dei dati anagrafici del cittadino stesso o, nel caso di Impresa, dei dati anagrafici del soggetto dell'impresa che presenterà l'istanza e quindi si avvarrà dei dati già forniti per la registrazione al sistema;
- Nel caso di un intermediario, invece, si avvale delle informazioni che derivano dall'organizzazione dell'intermediario stesso. Un intermediario può essere infatti un singolo soggetto (vedi libero professionista), oppure può essere organizzato in uno o più uffici con una o più persone che vi afferiscono (vedi studi di professionisti, associazioni di categoria, ecc.). Le informazioni dell'organizzazione dell'intermediario sono contenute in una struttura del sistema dedicata per lo scopo che deve essere preventivamente creata dall'utente responsabile dell'organizzazione. Qualora all'organizzazione afferiscano più utenti sarà poi il responsabile dell'organizzazione che avrà l'onere di abilitare tutti gli altri soggetti che vi afferiscono.

### 2.8.1 PROFILAZIONE DI UN SOGGETTO PRIVATO – CITTADINO O IMPRESA

Selezionando Cittadino/Impresa il sistema non richiederà di inserire alcuna ulteriore informazione e proporrà all'utente il riepilogo delle informazioni inserite.

| Regione<br>Lombardia                                  | Numero verde:                                                                                         | 800.070.090 Luca Nerl , |
|-------------------------------------------------------|----------------------------------------------------------------------------------------------------|-------------------------|
| Creazione p                                           | zione profilo<br>profilo utente                                                                       |                         |
| Tipo di profilo<br>Passo 1<br>Riepilogo selezioni pro | Macrocategoria<br>Passo 2<br>Categoria<br>Passo 3<br>Categoria<br>Passo 4<br>Lintermediario/Ente<br>4 | i<br>Riepilogo          |
| Tipo profilo:<br>Macrocategoria:                      | Soggetto privato<br>Cittadino/Impresa                                                                 |                         |
| ● Indietro                                            |                                                                                                    | 🖺 Salva profilo         |

Nel caso si volessero modificare le informazioni inserite, cliccare sul pulsante "Indietro" presente nella pagina in basso a sinistra.

La creazione del profilo si conclude cliccando sul pulsante "Salva profilo" presente nella pagina in basso a

Piattaforma procedimenti– Manuale all'utilizzo della procedura di registrazione e profilazione utente Pagina 26 di 67

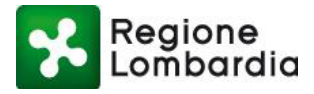

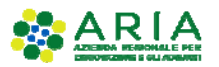

destra. Il sistema presenta un messaggio all'utente riferendo la corretta creazione del profilo. Cliccare sul pulsante "Torna a profili" per ritornare alla pagina Lista profili del portale profilazione.

| Regione<br>Lombardia Portale profila                                                                                                    | zione                                                                                                    |                        |
|----------------------------------------------------------------------------------------------------|----------------------------------------------------------------------------------------------------|------------------------|
| Creazione profilo ute   Creazione profilo ute   Creazione profilo ute   Creazione profilo ute   Creazione profilo   Riepilogo selezioni profilo   Creazione profilo   Riepilogo selezioni profilo   Creazione profilo   Riepilogo selezioni profilo   Creazione profilo   Riepilogo selezioni profilo   Creazione profilo   Creazione profilo Creazione profilo Creazione profilo Cr | e confilo<br>Messaggi utente<br>Il processo di profilazione è stato completato correttamente, ora è possibile<br>iniziare ad usufruire dei servizi erogati dal sistema.<br><u>I</u> Torna ai profili | Ufficio I<br>Riepilogo |

Figura 35 Conclusione del processo di creazione del profilo Cittadino/Impresa

Nella sezione "Lista profili" del Portale profilazione sarà presente l'icona del "cittadino".

|                      |                                             | Numero verde: 800.070.090 | Mario Rossi  🔒 🗸 |
|----------------------|---------------------------------------------|---------------------------|------------------|
| Regione<br>Lombardia | Portale profilazione                        |                           |                  |
| Elenco pro           | <b>a profili</b><br>fili utente disponibili |                           |                  |
| Amministrazione      |                                             |                           |                  |
| Utenti               |                                             |                           |                  |
| Filtra profilo       | Inserisci un termine                        |                           |                  |
| Cittadino            |                                             | 🕼 Modif                   | ica profilo      |

Figura 36 Lista profili: Cittadino/Impresa

Tornando alla Home Page dell'utente, ora saranno visibili tutti i servizi che possono essere fruiti dall'utente con ruolo di cittadino o impresa.

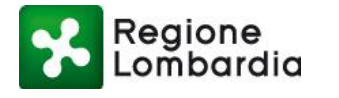

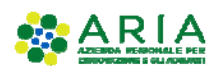

|                                                                                                    |                                                     | MARIO ROSS         |
|----------------------------------------------------------------------------------------------------|-----------------------------------------------------|--------------------|
| Regione Procedimenti                                                                                                    | Numero verde: 800.070.090                           | Cerchi un serviz Q |
| ne / Utente                                                                                                    |                                                     |                    |
|                                                                                                    |                                                     |                    |
| ltra servizi                                                                                                    | _                                                   |                    |
|                                                                                                    | T Filtra                                            |                    |
| Cave - Cave e Miniere                                                                                                    |                                                     |                    |
| La finalità' di questa autorizzazione e' il reperimento di materiale inerte per la realizzazione di opere pubbliche di rileva<br>accessivamente oneroso reperire tale materiale sul mercato. | inza statale o regionale, qualora sia impossibile o |                    |
|                                                                                                    | Accedi 🧅 Val alla scheda                            |                    |
| S LGE FL - Sistema Informativo GEstione Flere                                                                                                    |                                                     |                    |
| Sistema ON-LINE per le Comunicazioni, Consuntivazioni e Autorizzazioni delle Manifestazioni Fieristiche della Regione Lombardii                                                              | à                                                   |                    |
|                                                                                                    |                                                     |                    |

Figura 37 Servizi attivati per profilazione di un cittadino o Impresa

### 2.8.2 PROFILAZIONE DI UN SOGGETTO PRIVATO – INTERMEDIARIO

### 2.8.2.1 Profilazione di un utente intermediario operatore

Quando un utente necessita di profilarsi come nuovo utente operatore di un intermediario esistente, occorre per prima cosa che individui l'intermediario in questione e che richieda l'abilitazione ai vari servizi all'utente responsabile.

Gli intermediari sono catalogati all'interno di macrocategorie che vengono presentate all'utente in una lista predefinita, fruibile scorrendo le pagine dell'elenco.

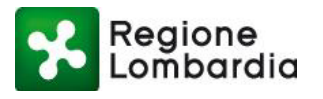

Regione Portale profilazione

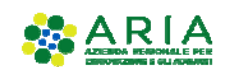

| S Tipa di prot                   | No Marrocategoria Passo 3 Passo 4 Passo 4 Passo 4 | i<br>Ufficio<br>so 5 |
|----------------------------------|---------------------------------------------------|----------------------|
| eleziona Categ                   | zoria                                             |                      |
| Filtra:                          | Inserisci un termine                              |                      |
| ABI (Associazio                  | one Bancaria Italiana)                            | Θ                    |
| APECA                            |                                                   | Θ                    |
| Agenzie per le                   | imprese                                           | Θ                    |
| Architetti (is <mark>c</mark> ri | tti all'albo)                                     | Θ                    |
| Associazioni C                   | arte Esercizio                                    | $\odot$              |
| Avvocati (iscrit                 | ti all'albo)                                      | •                    |
| CCIAA (Camere                    | e di Commercio)                                   | $\odot$              |
| CIA (Confedera                   | izione Italiana Agricoltori)                      | Θ                    |
| CNA (Confeder                    | azione Nazionale Artigianato e PMI)               | Θ                    |
| CNCC (Consigli                   | o Nazionale Centri Commerciali)                   | ۲                    |
|                                  | 14 ×4 1 2 3 4 ×× ×1                               |                      |

### Figura 38 Profilazione di un intermediario: selezione della categoria

Dopo aver selezionato la macrocategoria di riferimento, il sistema propone un altro elenco di intermediari tra cui scegliere quello specifico.

|                                                                                                    | lumero verde: 800.070.090 | Mario Rossi  🔒 🗸 |
|----------------------------------------------------------------------------------------------------|---------------------------|------------------|
| Regione Portale profilazione                                                                                                    |                           |                  |
| Creazione profilo<br>Creazione profilo utente                                                                                                    |                           |                  |
| Tipo di profilo<br><u>asso 1</u><br><u>Passo 2</u><br><u>Acrocategoria</u><br><u>Passo 3</u><br><u>Categoria</u><br><u>Passo 4</u><br><u>Intermediario/Ente</u><br><u>Passo 5</u><br><u>Scegli l''intermediario</u> | i<br>Riepilogo            |                  |
| BARTOLOMEO BONNET                                                                                                    | <b>6</b> $\odot$          |                  |
| ISAIA TOMESCU                                                                                                    | <b>6</b>                  |                  |
| Inttest                                                                                                    | <b>0</b> $\odot$          |                  |
| Pasfio                                                                                                    | <b>()</b> $\odot$         |                  |
|                                                                                                    |                           |                  |
| Rossi mario                                                                                                    | •                         |                  |
| Rossi mario<br>TEST16                                                                                                    | <b>0</b> 0                |                  |
| Rossi mario<br>TEST16<br>TEST26                                                                                                    | 0 0<br>0 0                |                  |

#### Figura 39 Profilazione di un intermediario: selezione dell'intermediario

È possibile visualizzare le informazioni di un intermediario passando con il cursore del mouse sull'icona "i" posta sulla stessa riga nel lato destro della pagina.

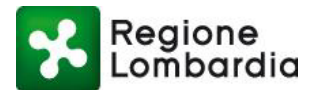

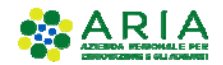

Numero verde: 800.070.090 Mario Rossi 🛔

| Regione Portale profilazione                                                                                                    |                                                       |         |                                           |                                                                    |
|----------------------------------------------------------------------------------------------------|-------------------------------------------------------|---------|-------------------------------------------|--------------------------------------------------------------------|
| Creazione profilo<br>Creazione profilo utente                                                                                                    |                                                       |         |                                           |                                                                    |
|                                                                                                    |                                                       |         | i                                         |                                                                    |
| Tipo di profilo<br>III Marrocategoria<br>Passo 2<br>Categoria<br>Passo 3<br>Categoria<br>Passo 3                                                                                                    | Passo 4                                               | Passo 5 | Riepilo                                   | go                                                                 |
| Tipo di profilo Passo 2 Categoria Passo 3 Categoria Categoria Cate | Paseo 4                                               | Passo 5 | Riepilo                                   | ••                                                                 |
| Tipo di profilo Passo 1 Passo 2 Categoria Passo 3 Categoria BARTOLOMEO BONNET ISAIA TOMESCU                                                                                                    | Passo 4 Codice fiscale: Partita IVA:                  | Passo 5 |                                           | ©                                                                  |
| Tipo di profilo Passo 1 Passo 2 Categoria Passo 3 Categoria Passo 3 Categoria Passo  | Passo 4<br>Codice fiscale:<br>Partita IVA:<br>C.A.P.: | Passo 5 | 8<br>6<br>6<br>6                          | ©<br>©<br>©                                                        |
| Tipo di profilo Passo 3 Categoria Passo 3 Categoria Passo 3 Catego | Codice fiscale:<br>Partita IVA:<br>C.A.P.:            | Passo 5 | 8 6 6 6 6 6 6 6 6 6 6 6 6 6 6 6 6 6 6 6   | 20<br>00<br>00<br>00                                               |
| Tipo di profilo Passo 3 Categoria Passo 3 Categoria Passo 3 Catego | Passo 4<br>Codice fiscale:<br>Partita IVA:<br>C.A.P.: | Passo 5 | 8<br>6<br>6<br>6<br>6<br>6<br>6<br>6<br>6 | 2<br>2<br>2<br>2<br>2<br>2<br>2<br>2<br>2<br>2<br>2<br>2<br>2<br>2 |
| Tipo di profilo Passo 2  Categoria Passo 3  Categoria Passo 3  Categor | Dasso 4<br>Codice fiscale:<br>Partita IVA:<br>C.A.P.: | Passo 5 | 8<br>6<br>6<br>6<br>6<br>6<br>6<br>6<br>6 | 29<br>30<br>30<br>30<br>30<br>30<br>30<br>30<br>30<br>30<br>30     |
| Tipo di profilo Passo 2 Categoria Passo 3 Categoria Passo 3 Catego | Passo 4<br>Codice fiscale:<br>Partita IVA:<br>C.A.P.: | Passo 5 |                                           | 29<br>30<br>30<br>30<br>30<br>30<br>30<br>30<br>30<br>30<br>30     |

Figura 40 Profilazione di un intermediario: informazioni sull'intermediario

Selezionato l'intermediario di interesse, il sistema propone gli uffici attivi per l'intermediario richiesto: l'utente deve selezionare l'ufficio desiderato.

|                                                                                                    | Numero verde: 800.070.090 | Mario Rossi  💄 🗸 |
|----------------------------------------------------------------------------------------------------|---------------------------|------------------|
| Regione Portale profilazione                                                                                                    |                           |                  |
| Creazione profilo<br>Creazione profilo utente                                                                                                    |                           |                  |
| Tipo di profilo<br>Passo 1 Macrocategoria<br>Passo 2 Categoria<br>Passo 3 Litermediario/Ente<br>Passo 4 Litermediario/Ente<br>Passo 5 Litermediario/Ente | i<br>Riepilogo            |                  |
| Uff Commercio                                                                                                    | <b>6</b>                  |                  |
| ⊘ Indietro                                                                                                    | ß                         | Crea Ufficio     |

Figura 41 Profilazione di un intermediario: selezione ufficio intermediario

È possibile visualizzare le informazioni di un ufficio di un intermediario passando con il cursore del mouse sull'icona "i" posta sulla stessa riga nel lato destro della pagina.

Nel caso in cui l'ufficio non fosse presente, è possibile procedere con la creazione di un nuovo ufficio cliccando sull'apposito pulsante che compare in basso a destra: il sistema presenta una maschera in cui dovranno essere inseriti tutti i dettagli del nuovo ufficio.
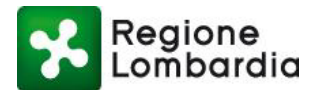

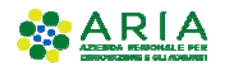

|                                                                                                    | Numero verde: 800.070. | 090 Mario Rossi 💄 🗸 |
|----------------------------------------------------------------------------------------------------|------------------------|---------------------|
| Regione<br>Lombardia Portale profilazione                                                                                                    |                        |                     |
| Creazione profilo<br>Creazione profilo utente                                                                                                    |                        |                     |
| Tipa di prefilo<br>Passo 1<br>Seleziona ufficio<br>Tipa di prefilo<br>Passo 2:<br>Tipa di prefilo<br>Passo 2:<br>Categoria<br>Passo 3<br>Categoria<br>Passo 3<br>Categoria<br>Passo 4<br>Categoria<br>Passo 4<br>Categoria<br>Passo 4<br>Categoria<br>Passo 4<br>Categoria<br>Passo 4<br>Categoria<br>Passo 4<br>Categoria<br>Passo 4<br>Categoria<br>Passo 5<br>Categoria<br>Passo 5<br>Categoria<br>Passo 5<br>Categoria<br>Passo 5<br>Categoria<br>Passo 5<br>Categoria<br>Passo 5<br>Categoria<br>Passo 5<br>Categoria<br>Passo 5<br>Categoria<br>Passo 5<br>Categoria<br>Passo 5<br>Categoria<br>Passo 5<br>Categoria<br>Passo 5<br>Categoria<br>Passo 5<br>Categoria<br>Categoria<br>Passo 5<br>Categoria<br>Passo 5<br>Categoria<br>Passo 5<br>Categoria<br>Passo 5<br>Categoria<br>Categoria<br>Passo 5<br>Categoria<br>Categoria<br>Categoria<br>Passo 5<br>Categoria<br>Categoria<br>Categ | i<br>Riepiic           | go                  |
| Uff Commercio                                                                                                    | 0                      | Θ                   |
| ⊙ Indietro                                                                                                    |                        | 🕝 Crea Ufficio      |

#### Figura 42 Profilazione di un intermediario: creazione nuovo ufficio

Una volta selezionato l'ufficio, il sistema propone una schermata di riepilogo dei dati inseriti e, per proseguire, viene visualizzato il pulsante "Seleziona servizi".

|                                                                                   | Numero vi                                                                                                    | erde: 800.070.090 Mari | o Rossi 🔺 🗸 |
|-----------------------------------------------------------------------------------|----------------------------------------------------------------------------------------------------|------------------------|-------------|
| Regione<br>Lombardia                                                              | Portale profilazione                                                                                                    |                        |             |
| Creaz<br>Creazione pr                                                             | zione profilo<br>Irofilo utente                                                                                                  |                        |             |
| Passo 1<br>Riepilogo selezioni profi                                              | Acrocategoria<br>Passo 2<br>Categoria<br>Passo 3<br>Categoria<br>Passo 4<br>Passo 4<br>Desso 4<br>Desso 5<br>Dufficio<br>Passo 5 | i<br>Riepilogo         |             |
| Tipo profilo:<br>Macrocategoria:<br>Categoria:<br>Intermediario/Ente:<br>Ufficio: | Soggetto privato<br>Intermediari<br>Architetti (iscritti all'albo)<br>Rossi mario<br>Ufficiotest1                                |                        |             |
| ☑ Indietro                                                                        |                                                                                                    | 🔄 Seleziona se         | rvizi       |

# Figura 43 Creazione di un nuovo intermediario - riepilogo

Viene presentata la sezione in cui sono elencati tutti i servizi disponibili per il profilo creato, in cui bisogna selezionare i servizi desiderati a cui si vuole essere abilitati. La selezione dei servizi avviene tramite la spunta della casella posta nella colonna "Azioni"; una volta selezionata, il sistema richiede all'utente con quale profilo vuole abilitare il servizio.

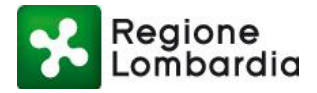

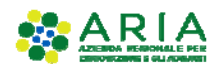

|                                                                                                    |                                   | Numero verde: 800.070.090 🛛 Mario Rossi  🔒 🗸 |
|----------------------------------------------------------------------------------------------------|-----------------------------------|----------------------------------------------|
| Regione<br>Lombardia Portale profilazione                                                                       |                                   |                                              |
| Operatore Architetti (iscritti all'albo)   Rossi mario   implementare Gestione profilo Creazione profilo utente | calcolo se associato              |                                              |
|                                                                                                    |                                   |                                              |
| <b>Operatore Architetti (iscritti all'albo) ()</b><br>Rossi mario                                               | Ufficio 🚯<br>Ufficiotest1         |                                              |
| Servizi                                                                                                    |                                   | Azioni                                       |
| AD - Emissioni<br>Aut. Gen. Emissioni Atmosfera                                                                 |                                   |                                              |
| AUA<br>Autorizzazione unica ambientale                                                                          |                                   | Servizio non abilitato - Nessun ruolo        |
| AUA HOME<br>AUA Home                                                                                            |                                   |                                              |
| Figura 44 Abil                                                                                                  | itazione servizio a un profilo (1 | /2)                                          |

|                                                                                                    |                           | Numero verde: 800.070.090 Mario Rossi 🛓 🗸 |
|----------------------------------------------------------------------------------------------------|---------------------------|-------------------------------------------|
| Regione Portale profilazione                                                                                                  |                           |                                           |
| Operatore Architetti (iscritti all'albo)   Rossi mario   implementare calcolo<br>Gestione profilo<br>Creazione profilo utente | se associato              |                                           |
|                                                                                                    |                           |                                           |
| <b>Operatore Architetti (iscritti all'albo) 🚯</b><br>Rossi mario                                                              | Ufficio 🚯<br>Ufficiotest1 |                                           |
| Servizi                                                                                                    |                           | Azioni                                    |
| AD - Emissioni<br>Aut. Gen. Emissioni Atmosfera                                                                               |                           | <ul><li> <ul><li></li></ul></li></ul>     |
| AUA<br>Autorizzazione unica ambientale                                                                                        |                           | Elenco ruoli<br>Nessun ruolo              |
| AUA HOME<br>AUA Home                                                                                                    |                           | Intermediario                             |
| Figura 45 Abilitazi                                                                                                    | one servizio a un pro     | filo (2/2)                                |

Effettuare la stessa operazione per tutti i servizi desiderati, dopodiché cliccare sul pulsante "Salva profilo" posto in fondo alla pagina.

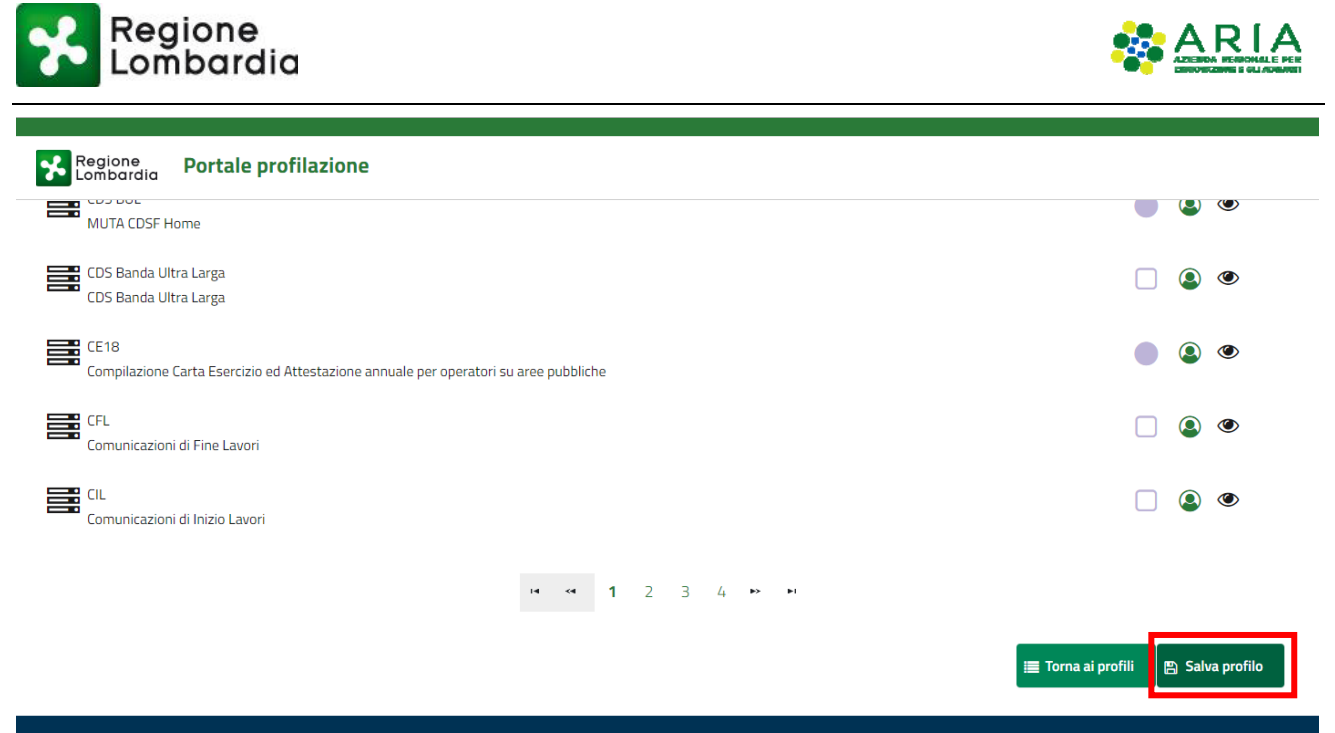

Figura 46 Abilitazione servizi a un profilo: salvataggio

Il sistema visualizzerà un messaggio di avvenuta richiesta di profilazione. La richiesta deve essere evasa dal Responsabile dell'intermediario. Cliccare sul pulsante "Torna ai profili" per continuare con la navigazione.

| Regione<br>Lombardia Portale profilazio         | one                                                                                                    |                      |
|-------------------------------------------------|----------------------------------------------------------------------------------------------------|----------------------|
| CFL<br>Comunicazioni di Fine Lavori             |                                                                                                    |                      |
|                                                 | Messaggi utente                                                                                                    |                      |
| Comunicazioni di Inizio Lavori                  | La richiesta per la nuova profilazione è avvenuta con successo, riceverete tra breve l'email<br>di conferma con le richieste da voi inoltrate. |                      |
|                                                 | 🗮 Torna ai profili                                                                                                    |                      |
|                                                 |                                                                                                    | III Torna ai profili |
|                                                 |                                                                                                    |                      |
| Portale profilazione                            |                                                                                                    |                      |
| Privacy<br>Accessibilità                        |                                                                                                    |                      |
| © Copyright Regione Lombardia - tutti i diritti |                                                                                                    |                      |
|                                                 |                                                                                                    |                      |
|                                                 |                                                                                                    |                      |
|                                                 |                                                                                                    |                      |

Figura 47 Messaggio di avvenuta richiesta di abilitazione servizi

Il Responsabile del servizio riceverà una mail con la richiesta di attivazione:

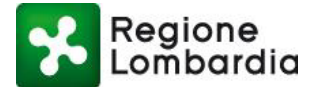

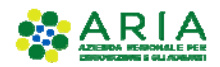

Salve Luca Oddone, l'utente Rossi Mario richiede l'accesso ai seguenti servizi:

```
Carta Esercizio - Abilitazione servizio
DIA + Agibilità - Abilitazione servizio
```

---

Questa è una mail generata automaticamente dal portale procedimenti, pertanto si prega di NON rispondere o porre quesiti a questo indirizzo di posta elettronica. Le email alle quali indirizzare richieste sono:

a) xxxxxxxx@lispa.it (per il supporto all'utilizzo dell'applicazione)

b) <u>xxxxxxxxx@regione.lombardia.it</u> (per informazioni di carattere tecnico - giuridico) è inoltre disponibile il numero verde 800.070.090

Figura 48 Email di richiesta di abilitazione

E potrà abilitare l'utente all'utilizzo del profilo richiesto (vedi capitolo "Gestione degli utenti").

Una volta "Confermata la richiesta" da parte del responsabile, l'utente riceverà un avviso via mail di avvenuta abilitazione all'uso della procedura:

Salve Lorenzo Oddone, si conferma che la sua richiesta di abilitazione/disabilitazione dei servizi sul portale Procedimenti è andata a buon fine, di seguito l'elenco dei servizi richiesti e i relativi responsabili dell'ente attualmente in carica, ai quali verrà inoltrata la richiesta: Carta Esercizio -->> Luca Oddone DIA + Agibilità -->> Luca Oddone

Questa è una email generata automaticamente dal portale Procedimenti, pertanto si prega di NON rispondere o porre quesiti a questo indirizzo di posta elettronica. Le email alle quali indirizzare richieste sono:

a) xxxxxxxx@lispa.it (per il supporto all'utilizzo dell'applicazione)

b) <u>xxxxxxxx@regione.lombardia.it</u> (per informazioni di carattere tecnico - giuridico)

è inoltre disponibile il numero verde 800.070.090

#### Figura 49 Email di conferma della richiesta di abilitazione

Fino a quando il responsabile del servizio non abiliterà l'utente richiedente all'utilizzo del profilo richiesto, l'utente troverà il nuovo profilo nella sua home page ma non lo potrà utilizzare e riceverà un avviso di accesso negato quando tenterà di effettuare l'accesso.

Quando l'utente sarà stato abilitato, potrà selezionare il profilo 'Intermediario' richiesto ed utilizzare gli applicativi per i quali aveva chiesto l'abilitazione.

# 2.8.2.2 Creazione dell'anagrafica di un nuovo Intermediario

Nel caso in cui l'anagrafica dell'intermediario in questione non sia ancora presente nel sistema, è necessario inserirla cliccando sul pulsante "Crea Intermediario" in fondo alla lista.

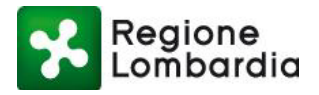

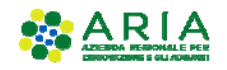

| Regione Portale profilazione                                                                                                    |   |                      |
|----------------------------------------------------------------------------------------------------|---|----------------------|
| Creazione profilo<br>Creazione profilo utente                                                                                                    |   |                      |
| Image: Signal profile     Image: Signal profile     Image: Signalpin     Image: Signal profile     Imag |   | i<br>Riepliogo       |
| BARTOLOMEO BONNET                                                                                                    | 0 | Θ                    |
| ISAIA TOMESCU                                                                                                    | 0 | Θ                    |
| Inttest                                                                                                    | 0 | Θ                    |
| TEST16                                                                                                    | 0 | Θ                    |
| TEST26                                                                                                    | 0 | Θ                    |
| TEST8                                                                                                    | 0 | Θ                    |
| ⊙ Indietro                                                                                                    |   | 🕝 Crea Intermediario |

Figura 50 Identificazione dell'anagrafica di un intermediario

Con questa funzione si richiede di inserire i dati dell'anagrafica di un intermediario per includerla nell'elenco delle anagrafiche di una determinata categoria.

In particolare, vengono richiesti i seguenti dati: Denominazione, Codice Fiscale, Partita IVA e PEC. Tutti i campi sono obbligatori.

Una volta inseriti e salvati tali dati, il sistema predispone la nuova anagrafica nell'elenco della categoria selezionata.

|                              | Crea nuovo intermediario |         | lumero verde: 800.070.09 | ) Mario Rossi 🛔 🗸 |
|------------------------------|--------------------------|---------|--------------------------|-------------------|
| Regione Portale profilazione | Nome *                   |         |                          |                   |
| Lombardia                    | ROSSI MARIO              |         |                          |                   |
|                              | Codice Fiscale *         |         |                          |                   |
| Creazione profilo            | RSSMRA80A01F205X         |         |                          |                   |
|                              | Partita IVA *            |         |                          |                   |
| creazione promo acente       | 01234567                 |         |                          |                   |
|                              | Casella PEC *            |         |                          |                   |
|                              | rossi.mario@pec.it       |         |                          |                   |
| Tipo di profilo              |                          | Passo 5 | i<br>Riepilogo           |                   |
| Scegli I"intermediario       |                          |         |                          |                   |
| PASFLO                       | nonulla ✓ Salva          |         | 0 6                      | >                 |
| BARTOLOMEO BONNET            |                          |         | 0 0                      | )                 |
| ISAIA TOMESCU                |                          |         | 0 0                      | )                 |
| Inttest                      |                          |         | 0 0                      | )                 |
| TEST16                       |                          |         | 6 6                      | 0                 |

Figura 51 Creazione nuovo intermediario – Inserimento dati Ragione Sociale

La fase successiva consiste poi nell'inserimento dei dati anagrafici di un ufficio dell'intermediario (ubicazione e relativo responsabile). Per l'inserimento, cliccare sul pulsante "Crea ufficio" e compilare la form con i dati richiesti. Anche in questo caso tutti i dati sono obbligatori:

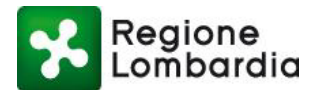

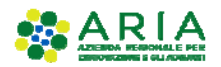

|                                                                                                    | Numero verde: 800.070.090 Mario Rossi 👗 🗸 |
|----------------------------------------------------------------------------------------------------|-------------------------------------------|
| Regione Portale profilazione                                                                                                    |                                           |
| Creazione profilo<br>Creazione profilo utente                                                                                                    |                                           |
| Tipo di profilo     Intermediario/Ente     Uffido       Passo 1     Passo 2     Passo 3     Intermediario/Ente     Uffido       Seleziona ufficio | i<br>Riepilogo                            |
| No records found.                                                                                                    |                                           |
|                                                                                                    | 🕝 Crea Ufficio                            |

Figura 52 Creazione nuovo Intermediario - Ufficio (1/2)

|                                            | Nuovo Ufficio          | Numero verde: 800.070.090 🛛 Mario Rossi 🛔 🗸 |
|--------------------------------------------|------------------------|---------------------------------------------|
| Regione<br>Lombardia Portale profilazione  | Nome *                 |                                             |
| Creazione profilo                          | Provincia<br>Seleziona |                                             |
|                                            | Seleziona              |                                             |
| Tipo di profilo<br>Passo 1 Passo 2 Passo 2 | Telefono *             | i<br>Dufficio<br>Passo 5                    |
| Seleziona ufficio                          | Email *                |                                             |
| ⊘ Indietro                                 | 🄊 Annulla ✔ Salva      | Crea Ufficio                                |

Figura 53 Creazione nuovo Intermediario – Ufficio (2/2)

Conclusa tale operazione, anche l'ufficio sarà catalogato nell'elenco degli uffici dell'intermediario della categoria selezionata. Sarà possibile visualizzarne sempre i dati anagrafici passando con il puntatore del mouse sull'icona "i". Per selezionarlo, cliccare sul nome dell'ufficio.

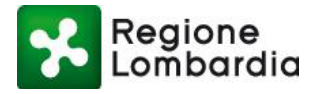

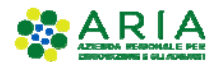

Numero verde: 800.070.090 Mario Rossi 🔒 Regione Lombardia Portale profilazione **Creazione profilo** Creazione profilo utente 2 2 the second second secon -Ufficio Seleziona ufficio UfficioTEST1 0 0 Indietro 🕜 Crea Ufficio

Figura 54 Creazione nuovo Intermediario – Visualizzazione Ufficio nell'elenco (1/2)

|                                                                                                    |                                                                                                    | Numero verde: 800.070.090                                                                                             | Mario Rossi 💄 🗸 |
|----------------------------------------------------------------------------------------------------|----------------------------------------------------------------------------------------------------|----------------------------------------------------------------------------------------------------|-----------------|
| Regione Portale profilazione                                                                                                    |                                                                                                    |                                                                                                    |                 |
| Creazione profilo<br>Creazione profilo utente                                                                                                    |                                                                                                    |                                                                                                    |                 |
| Tipo di profilo       Acrocategoria       Categoria         Passo 1       Passo 2       Passo 3         Seleziona ufficio       UfficioTEST1         © Indietro | Localita: Mila<br>Indirizzo: Via<br>SedeLegale: tru:<br>Telefono: 02'<br>Email: ros<br>PEC: ros<br>C.A.P.: 20'<br>Fax: 02' | i<br>Replog<br>ano<br>Taramelli 26<br>e<br>1234567<br>si.mario.test@test.xx<br>si.mario.test@pec.it<br>121<br>1234567 | Crea Ufficio    |
| Portale profilazione                                                                                                    |                                                                                                    |                                                                                                    |                 |

#### Figura 55 Creazione nuovo Intermediario – Visualizzazione dettagli Ufficio (2/2)

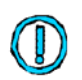

Se l'utente appena registrato che ha creato il nuovo profilo intermediario risulta essere il primo utente per quell'ufficio, allora risulterà essere anche il responsabile, ossia l'utente che provvederà ad abilitare sia i servizi che potranno essere utilizzati che tutti gli utenti appartenenti all'intermediario in questione inteso come impresa: il sistema avvisa che è necessario richiedere l'attivazione di tutti i servizi e la relativa gestione degli utenti.

Tale figura di responsabile è obbligatoria per il sistema Procedimenti.

È possibile quindi continuare con la compilazione della sezione servizi, oppure tornare ai profili e attendere che sia il responsabile a farlo.

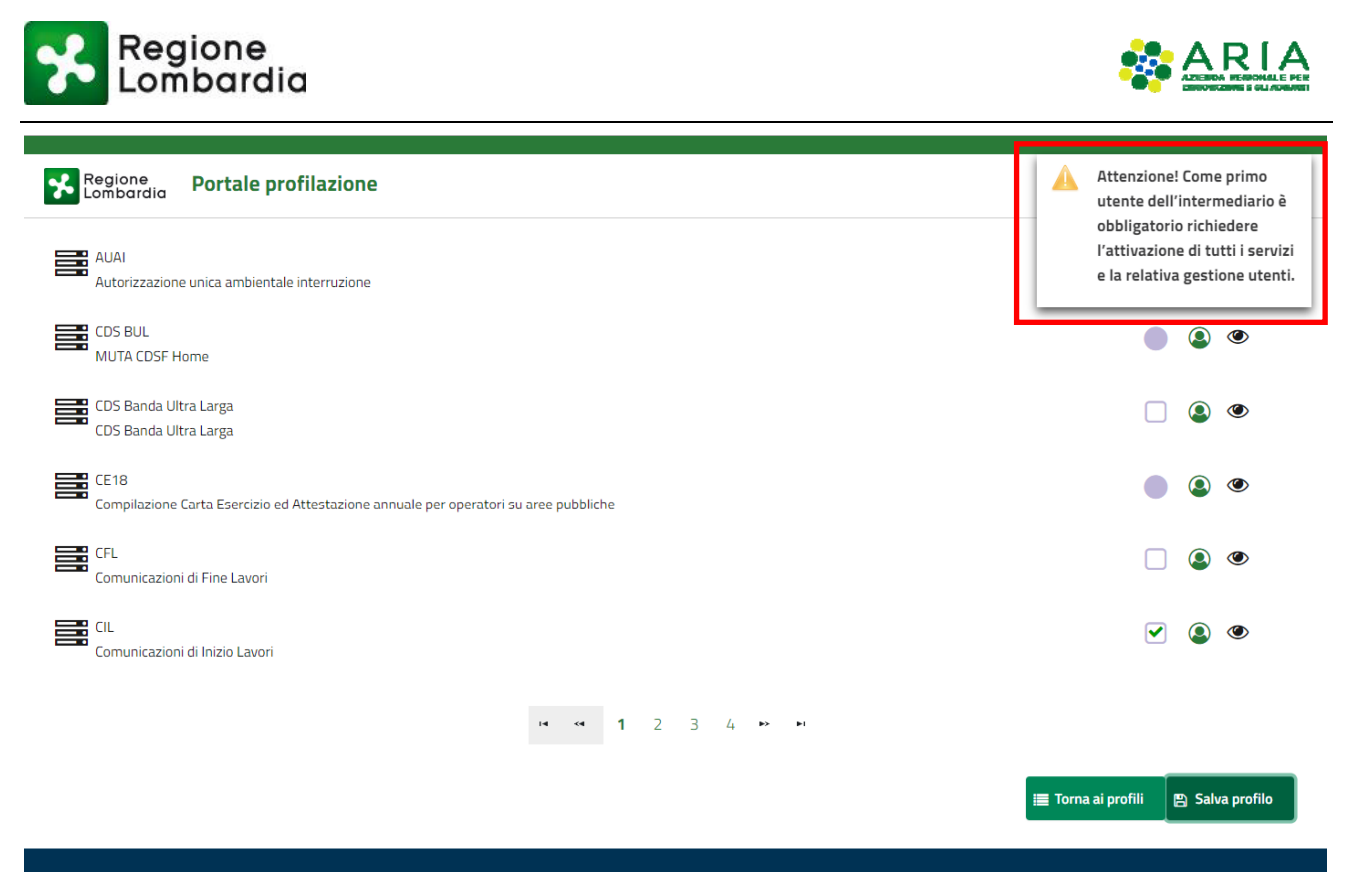

Figura 56 Abilitazione di un intermediario ai servizi della piattaforma Procedimenti

# 2.8.2.3 Profilazione del responsabile di un Intermediario

Il Responsabile è il soggetto responsabile dell'abilitazione di un profilo intermediario di una determinata categoria. Dovrà, quindi, richiedere l'abilitazione al nuovo profilo PER TUTTI GLI APPLICATIVI messi a disposizione dal sistema.

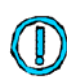

Il primo utente che compila la sezione "Servizi" di un determinato intermediario dopo averne selezionato un ufficio diventa automaticamente il responsabile di quell'intermediario.

Nella sezione "servizi" l'utente responsabile deve selezionare tutti i servizi disponibili spuntando le caselle nella colonna "Azioni" e, per ciascuno, richiedere anche la gestione degli utenti spuntando l'icona <sup>(2)</sup> relativa al servizio.

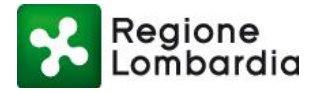

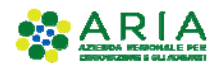

| Numero verde: 800.070.090 | Mario Rossi |
|---------------------------|-------------|
|                           |             |

| Regione Portale profilazione                                                                                               |                          |                                      |
|----------------------------------------------------------------------------------------------------|--------------------------|--------------------------------------|
| Operatore Architetti (iscritti all'albo)   Rossi mario   implementa<br><b>Gestione profilo</b><br>Creazione profilo utente | ire calcolo se associato |                                      |
| Operatore Architetti (iscritti all'albo) 🚯<br>Rossi mario                                                                  | Ufficio 🕤                |                                      |
| Servizi<br>AD - Emissioni<br>Aut. Gen. Emissioni Atmosfera                                                                 |                          | Gestione utenti abilitata<br>🕑 - 💽 👁 |
| AUA<br>Autorizzazione unica ambientale                                                                                     |                          |                                      |

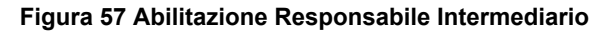

Dopo aver compilato e confermato la richiesta di abilitazione, il profilo risulta dunque essere definitivamente creato con il relativo responsabile.

Il sistema riporta l'utente nella Lista dei profili dell'utente e il profilo creato risulta attivo nella sezione della maschera dedicata ai profili creati.

|                                |                                                                 | Numero verde: 800.070.090 | Mario Rossi 💄 🗸 |
|--------------------------------|-----------------------------------------------------------------|---------------------------|-----------------|
| Regione<br>Lombardie           | Portale profilazione                                            |                           |                 |
| List<br>Elenco p               | <b>a profili</b><br>rofili utente disponibili                   |                           |                 |
| Amministrazione                |                                                                 |                           |                 |
| Utenti                         |                                                                 |                           |                 |
| Filtra profilo                 | Inserisci un termine                                            |                           |                 |
| Operatore Arch<br>INTERMEDIARI | tetti (iscritti all'albo)<br>D: ROSSI MARIO UFFICIO:UfficioTest | EZ Mod                    |                 |
| Cittadino                      |                                                                 | Gr Med                    |                 |

# Figura 58 Conclusione positiva della richiesta di una nuova profilazione

Le richieste di abilitazione ai vari servizi da parte degli utenti che si profileranno successivamente al primo per quell'intermediario (intermediari operatori) verranno automaticamente indirizzate dal sistema all'utente responsabile.

L'utente responsabile di un intermediario avrà la possibilità di gestire gli utenti registrati successivamente (intermediari operatori) espandendo la sezione "Utenti" sotto la voce "Amministrazione" che compare nella

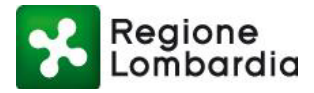

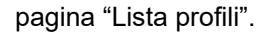

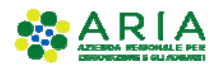

|                           |                                                                      | Numero verde: 800.070.090 Mario Ross | / <b>4</b> ~ |
|---------------------------|----------------------------------------------------------------------|--------------------------------------|--------------|
| Regione<br>Lombard        | Portale profilazione                                                 |                                      |              |
| Lis                       | ta profili<br>profili utente disponibili                             |                                      |              |
| Amministrazione<br>Utenti |                                                                      |                                      |              |
| Filtra profilo            | Inserisci un termine                                                 |                                      |              |
| Operatore Ard             | chitetti (iscritti all'albo)<br>RIO: ROSSI MARIO UFFICIO:UfficioTest |                                      |              |
| Cittadino                 |                                                                      |                                      |              |

# Figura 59 Responsabile intermediari: gestione utenti (1/2)

Cliccando sulla voce "Utenti" il sistema presenta la pagina di Gestione Utenti composta da una sezione filtri, in cui è possibile avviare una ricerca mirata di un utente inserendo dei valori negli opportuni campi.

|                                                                                                    | Numero verde: 800.070.090 | Mario Rossi 🛔   | ~ |
|----------------------------------------------------------------------------------------------------|---------------------------|-----------------|---|
| Regione Portale profilazione                                                                                                    |                           |                 |   |
| Contraction Contraction Contra |                           |                 |   |
|                                                                                                    |                           |                 |   |
| Nome                                                                                                    |                           |                 |   |
| Inserisci un termine                                                                                                    |                           |                 |   |
| Cognome                                                                                                    |                           |                 |   |
| Inserisci un termine                                                                                                    |                           |                 |   |
| Nome Ente                                                                                                    |                           |                 |   |
| Inserisci un termine                                                                                                    |                           |                 |   |
| Codice fiscale                                                                                                    |                           |                 |   |
| Inserisci un termine                                                                                                    |                           |                 |   |
| Stato utente                                                                                                    |                           |                 |   |
| Seleziona uno stato                                                                                                    |                           | •               |   |
| Solo utenti B2B 🗖                                                                                                    |                           | <b>▼</b> Filtra |   |
| Figura 60 Gestione utenti: filtri                                                                                                    |                           |                 |   |

Scorrendo la pagina verso il basso è possibile visualizzare l'elenco degli utenti da gestire. (L'elenco è riferito agli utenti che corrispondono agli eventuali valori dei filtri inseriti nella sezione apposita.)

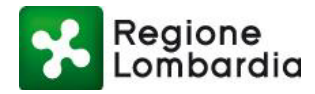

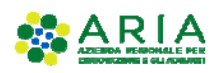

Regione Portale profilazione

| Seleziona uno sta | to        |                |           |               |                 |      | •      |
|-------------------|-----------|----------------|-----------|---------------|-----------------|------|--------|
| Solo utenti B2B ( |           |                |           |               |                 |      |        |
|                   |           |                |           |               |                 | T    | Filtra |
| Nome              | Cognome   | Codice fiscale | Tipo ente | Nome Ente     | Nome ufficio    | Note | Azioni |
| ELISABETTA        | VSCIACCA  | VSCLBT90A41F   | COMUNI    | COMUNE DI ACQ | Ufficio tecnico |      | Ø      |
| Vmarco            | Vcazzante | CZZMCN72E10F   | COMUNI    | COMUNE DI ACQ | Xxxx            |      | Ø      |
| Portale           | Test      | TSTPTL80A01F2  | Comuni    | COMUNE DI ACQ | Ufficio tecnico |      | ľ      |
| Francesco         | Molina    | MLNFNC78E03F   | COMUNI    | COMUNE DI ACQ | Ufficio tecnico |      | Ø      |
| Luca              | Rossi     | RSSLCU80A01F   | COMUNI    | COMUNE DI ACQ | Ufficio tecnico |      | ľ      |
|                   |           |                |           |               |                 |      |        |

#### Figura 61 Gestione degli utenti elenco abilitazioni

In questa sezione è possibile abilitare tutti gli utenti elencati cliccando sul pulsante "Abilita tutti": in questo modo tutti gli utenti verranno automaticamente abilitati al profilo e ai servizi che erano stati richiesti.

Nel caso in cui il responsabile volesse gestire individualmente le richieste degli utenti, può cliccare sull'icona

presente nella colonna a destra "Azioni": la sezione visualizzata è denominata "Modifica e gestisci richieste autorizzazione utente", riporta le informazioni sull'utente richiedente e permette di visualizzare lo stato dei servizi dell'utente ed eventualmente di disabilitare il profilo, tramite apposito pulsante in fondo alla pagina.

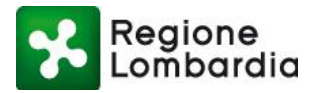

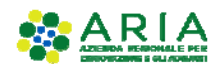

|                | Jaraia                                                             |         |                   |                           |                                                            |
|----------------|--------------------------------------------------------------------|---------|-------------------|---------------------------|------------------------------------------------------------|
|                | iestione utenti<br>odifica gestisci richeste autorizzazione utente |         | •                 | Torna lista utenti        |                                                            |
|                |                                                                    |         |                   |                           |                                                            |
|                | Utente                                                             |         |                   |                           | Ente                                                       |
| Codice fiscale | VSCLBT90A41F205I                                                   |         | Tipo ente         | COMUNI                    |                                                            |
| Nome           | ELISABETTA                                                         |         | Nome Ente         | COMUNE DI ACQUAFREDDA     |                                                            |
| Cognome        | VSCIACCA                                                           |         | Nome ufficio      | Ufficio tecnico           |                                                            |
| Telefono       | 02000                                                              |         | Località ufficio  | ACQUAFREDDA               |                                                            |
| Fax            | 020000                                                             |         | Indirizzo ufficio | VIA LATTE ANGOLO GALASSI  | A ANDROMEDA, 9EXP10                                        |
| Cellulare      |                                                                    |         | Telefono ufficio  | 020000                    |                                                            |
| Email          | elisabetta.sciacca@lispa.it                                        |         | Email             | muta_test@pec.regione.lom | bardia.it                                                  |
|                |                                                                    |         | Fax               | 02000                     |                                                            |
| Convizi        |                                                                    |         |                   |                           | Azioni                                                     |
| Dervizi        |                                                                    |         |                   | Stato servizio 🗛          | Stato gestione utenti                                      |
| AD - Emissio   | ni                                                                 |         |                   | Abilitato                 | Abilitato                                                  |
| ۲              |                                                                    |         |                   |                           |                                                            |
| 010            |                                                                    |         |                   | Stato servizio 🕗          | Stato gestione utenti                                      |
| AIA            |                                                                    |         |                   | Abilitato                 | Abilitato                                                  |
|                |                                                                    |         |                   | Stato servizio 🕗          | Stato gestione utenti                                      |
| AUA            |                                                                    |         |                   | Abilitato                 | Abilitato                                                  |
|                |                                                                    |         |                   | Stato servizio            | Stato gestione utenti                                      |
| DIA + Agibili  | tà                                                                 |         |                   | Abilitato                 | Abilitato                                                  |
|                |                                                                    |         |                   |                           |                                                            |
|                |                                                                    | 14 ×4 1 | 23 💀 🖬            |                           |                                                            |
|                |                                                                    |         |                   |                           |                                                            |
|                |                                                                    |         |                   |                           | ti mail richiesta abilitazione 🖺 Disabilita profilo utente |
|                |                                                                    |         |                   |                           |                                                            |
|                |                                                                    |         |                   |                           | 🔳 Indietro 🛛 Conferma                                      |
|                |                                                                    |         |                   |                           |                                                            |

Figura 62 Modifica di una richiesta di autorizzazione utente

# 2.8.2.4 Profilazione di un intermediario esclusivo

Ciò che contraddistingue un 'Intermediario esclusivo' da un 'Intermediario' è la necessità che il responsabile di un intermediario esclusivo sia preventivamente autorizzato da Regione Lombardia, cioè che i suoi dati (in particolare il codice fiscale) siano già presenti sul sistema.

La registrazione preventiva sul sistema dei dati dei responsabili degli intermediari esclusivi è possibile attraverso funzionalità specifiche dei servizi applicativi per i quali sia richiesto l'uso di tali soggetti. Il sistema impedisce la profilazione di un intermediario esclusivo se il suo responsabile non è stato preventivamente autorizzato da Regione Lombardia.

# 2.9 PROFILAZIONE DI UN UTENTE COME SOGGETTO PUBBLICO

# 2.9.1 NOTE PRELIMINARI

La profilazione di un utente come soggetto pubblico è vincolata dal fatto che il responsabile dell'ENTE deve preventivamente aver aderito alla piattaforma.

Piattaforma procedimenti– Manuale all'utilizzo della procedura di registrazione e profilazione utente Pagina 42 di 67

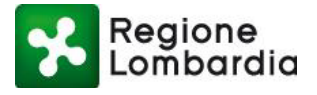

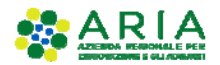

L'adesione alla piattaforma deve essere fatta una sola volta e implica che l'Ente sia riconosciuto da Regione Lombardia e abilitato all'uso di tutti i servizi che Regione metterà a disposizione per quella tipologia di Ente. L'adesione sulla piattaforma Procedimenti avviene tramite il servizio di profilazione ed implica la profilazione del responsabile.

Nel seguito si illustrano alcune possibili situazioni che verranno riprese anche nel capitolo seguente. Se un utente sceglie di profilarsi come "*soggetto pubblico*", gli verrà proposto un percorso (wizard), basato sulla catalogazione istat degli enti pubblici nazionali, che lo condurrà a trovare l'ente per il quale desidera profilarsi:

|                                                                                                    |                                                                                                    |         |                      |         | Numero verde: 800.070.090 | Mario Rossi 🦀 |
|----------------------------------------------------------------------------------------------------|----------------------------------------------------------------------------------------------------|---------|----------------------|---------|---------------------------|---------------|
| Regione<br>Lombardia                                                                                                    | Portale profilazione                                                                                                    |         |                      |         |                           |               |
| Creazione                                                                                                    | azione profilo<br>e profilo utente                                                                                           |         |                      |         |                           |               |
| 2                                                                                                    | +                                                                                                    | 5       | Intermediarje/Ente   | Ufficio | i<br>Ricollogo            |               |
| Tipo di profilo<br>sso 1                                                                                                    | Passo 2                                                                                                    | Passo 3 | Passo 4              | Pásso 5 |                           |               |
| eleziona macrocate                                                                                                    | egoria<br>Inserisci un termine                                                                                               | Pasco 3 | Passo 4              | Passo 5 |                           |               |
| Tipo di profilo<br>sso 1<br>eleziona macrocate<br>Filtra:<br>Altri enti locali                                                                                                    | goria<br>Inserisci un termine                                                                                                | Passo 3 | Passo 4              | Passe 5 | 0                         |               |
| Tipo di profilo<br>eleziona macrocate<br>Filtra:<br>Altri enti locali<br>Aziende sanitarie ec                                                                                                    | Passo 2  Inserisci un termine  d ospedaliere                                                                                 | Passo 3 | Passo 4              | Passo 5 | 0<br>0                    |               |
| Tipo di profilo<br>eleziona macrocate<br>Filtra:<br>Altri enti locali<br>Aziende sanitarie ed<br>Camere di commerci                                                                                                    | goria<br>Inserisci un termine                                                                                                | Passo 3 | Passo 4              | Passo 5 | ©<br>©                    |               |
| Tipo è profie<br>eleziona macrocate<br>Filtra:<br>Altri enti locali<br>Aziende sanitarie ec<br>Camere di commerc<br>Comuni                                                                                                    | goria<br>Inserisci un termine                                                                                                | Pusso 3 | Passo 4              | Passo 5 | 0<br>0<br>0<br>0          |               |
| Tipo é profio<br>eleziona macrocate<br>Filtra:<br>Altri enti locali<br>Aziende sanitarie et<br>Camere di commerci<br>Comuni<br>Enti di regolazione c                                                                                                    | egoria<br>Inserisci un termine<br>I ospedaliere<br>io<br>lei servizi idrici e/o rifiuti                                      | Pusso 3 | Passo 4              | Passo 5 |                           |               |
| Tipo é profio<br>eleziona macrocate<br>Filtra:<br>Altri enti locali<br>Aziende sanitarie et<br>Camere di commerci<br>Comuni<br>Enti di regolazione c<br>Enti economici nazie                                                                            | egoria<br>Passo 2<br>Inserisci un termine<br>J ospedallere<br>io<br>lei servizi idrici e/o rifiuti<br>anali                  | Pusso 3 | Passo 4              | Passo 5 |                           |               |
| Tipo é profio<br>seo 1<br>eleziona macrocate<br>Filtra:<br>Altri enti locali<br>Aziende sanitarie et<br>Camere di commerc<br>Comuni<br>Enti di regolazione d<br>Enti economici naziri<br>Forme associative t                                            | Inserisci un termine<br>Jospedaliere<br>io<br>lei servizi idrici e/o rifiuti<br>anali<br>ra enti locali                      | Peece 3 | ́р <sub>азво</sub> 4 | Passo 5 |                           |               |
| Tipo s profile<br>sec 1<br>eleziona macrocate<br>Filtra:<br>Altri enti locali<br>Aziende sanitarie ec<br>Camere di commerc<br>Comuni<br>Enti di regolazione c<br>Enti economici nazio<br>Forme associative t<br>Infrastrutture                          | Inserisci un termine<br>Jospedaliere<br>io<br>lei servizi idrici e/o rifiuti<br>anali<br>ra enti locali                      | Page 3  | ́разео 4             | Passo 5 |                           |               |
| Tipo s profile<br>seco 1:<br>eleziona macrocate<br>Filtra:<br>Altri enti locali<br>Aziende sanitarie ec<br>Camere di commerc<br>Comuni:<br>Enti di regolazione c<br>Enti economici nazio<br>Forme associative t<br>Infrastrutture<br>P.C.M. e Ministeri | egoria<br>Passo 2<br>Inserisci un termine<br>d ospedallere<br>io<br>lei servizi idrici e/o nfiuti<br>anali<br>ra enti locali | Peece 3 | ́разео 4             | Passo 5 |                           |               |

# Figura 63 Profilazione di un soggetto pubblico

Scegliendo, ad es. "Province" e successivamente la Categoria "Provincia", verrà proposto l'elenco delle Province:

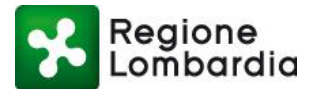

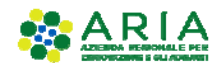

Numero verde: 800.070.090 Mario Rossi 🛔 🗸

| Regione<br>Lombardia | Portale profilazione |
|----------------------|----------------------|
|                      |                      |

| Creazione profilo<br>Creazione profilo utente                                                                                |                                 |                  |
|----------------------------------------------------------------------------------------------------|---------------------------------|------------------|
| Tipe di profito.<br>so 1 Passo 2                                                                                             | Citegoria<br>Passo 3<br>Rasso 4 | Parso 5          |
| Filtra: Inserisci un termine                                                                                                 |                                 |                  |
| PROVINCIA DI BERGAMO                                                                                                    |                                 | Θ                |
| PROVINCIA DI BRESCIA                                                                                                    |                                 | Θ                |
| PROVINCIA DI COMO                                                                                                    |                                 | Θ                |
| PROVINCIA DI CREMONA                                                                                                    |                                 | Θ                |
| PROVINCIA DI LECCO                                                                                                    |                                 | Θ                |
|                                                                                                    |                                 | Θ                |
| PROVINCIA DI LODI                                                                                                    |                                 |                  |
| PROVINCIA DI LODI<br>PROVINCIA DI MANTOVA                                                                                    |                                 | ۲                |
| PROVINCIA DI LODI<br>PROVINCIA DI MANTOVA<br>PROVINCIA DI MILANO                                                             |                                 | 0<br>0           |
| PROVINCIA DI LODI<br>PROVINCIA DI MANTOVA<br>PROVINCIA DI MILANO<br>PROVINCIA DI MONZA E DELLA BRIANZA                       |                                 | 0<br>0<br>0      |
| PROVINCIA DI LODI<br>PROVINCIA DI MANTOVA<br>PROVINCIA DI MILANO<br>PROVINCIA DI MONZA E DELLA BRIANZA<br>PROVINCIA DI PAVIA |                                 | 0<br>0<br>0<br>0 |

# Figura 64 Profilazione di un soggetto pubblico come provincia

Una volta selezionata la provincia di interesse, l'utente potrà scegliere l'ufficio di appartenenza nella lista proposta o eventualmente dovrà crearne uno nuovo ed infine selezionare i servizi per cui richiede l'abilitazione.

|                                                 | Numero verde: 800.0 | 70.090 Mario Rossi 🛔 🗸 |
|-------------------------------------------------|---------------------|------------------------|
| Regione Portale profilazione                    |                     |                        |
| Creazione profilo<br>Creazione profilo utente   |                     |                        |
| Tipo di profilo<br>Passo 1<br>Seleziona ufficio | i<br>Riepilog       | 10                     |
| Asdasd                                          | 0                   | Θ                      |
| Direzione ambiente                              | 0                   | <b>O</b>               |
| Sonde                                           | 0                   | Θ                      |
| ⊘ Indietro                                      |                     | 🕜 Crea Ufficio         |

Figura 65 Profilazione di un soggetto pubblico come provincia: selezione ufficio

Selezionato anche l'ufficio, il sistema propone una schermata di riepilogo dei dati inseriti e, per proseguire, viene visualizzato il pulsante "Seleziona servizi".

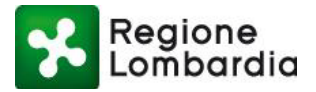

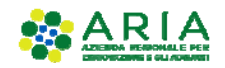

Numero verde: 800.070.090 🛛 Marlo Rossi 🛔 🗸

| Regione<br>Lombardia                                                              | Portale profilazione                                                        |                   |
|-----------------------------------------------------------------------------------|-----------------------------------------------------------------------------|-------------------|
| Creazione p                                                                       | zione profilo<br>rofilo utente                                              |                   |
| Passo 1<br>Riepilogo selezioni prof                                               | Rasso 2 Categoria Passo 4 Internediario/Ente Passo 5                        | i<br>Rieplogo     |
| Tipo profilo:<br>Macrocategoria:<br>Categoria:<br>Intermediario/Ente:<br>Ufficio: | Soggetto pubblico<br>Province<br>PROVINCIA<br>PROVINCIA DI VARESE<br>Asdasd |                   |
| ⊘ Indietro                                                                        |                                                                             | Seleziona servizi |

Figura 66 Creazione di un nuovo soggetto pubblico: riepilogo

A questo punto si possono verificare due scenari:

 L'ente per cui si sta sottoponendo la richiesta di profilazione non ha nessun responsabile associato: per procedere con la richiesta è quindi necessario sottoscrivere tutti i servizi disponibili e compilare tutti i dati richiesti nel modulo di adesione che viene proposto dal sistema. In caso contrario attendere che il responsabile dell'ente effettui il processo di profilazione.

L'utente viene avvisato tramite il seguente messaggio visualizzato dal sistema.

| Portale profilazior          | ie                                                                                                    |         |        |
|------------------------------|----------------------------------------------------------------------------------------------------|---------|--------|
| rovinciale   PROVINCIA DI V. | ARESE   implementare calcolo se associato                                                                                                    |         |        |
| ione prof                    | filo                                                                                                    |         |        |
| profilo utente               | Messaggi utente                                                                                                    |         |        |
|                              | Per l'ente per cui si sta sottoponendo la richiesta di profilazione, non risultano ad ora dei responsabili, per                                                                                                    |         |        |
| le                           | procedere con la richiesta è quindi necessario sottoscrivere tutti i servizi disponibili e compilare tutti i dati<br>richiesti nel seguente modulo di adesione. In caso contrario attendere che il responsabile dell'ente effettui il<br>processo di profilazione. |         |        |
|                              | ▲ 21                                                                                                    |         | Azioni |
| Atmosfera                    |                                                                                                    |         | ۲      |
| rata Ambientale              |                                                                                                    |         | ۲      |
|                              |                                                                                                    |         | )      |
| i ambientale                 |                                                                                                    |         |        |
|                              |                                                                                                    |         |        |
|                              |                                                                                                    |         | ۲      |
| Fig                          | ura 67 Creazione di un nuovo soggetto pubblico: abilitazione s                                                                                                    | servizi |        |

2. <u>L'ente per cui si sta sottoponendo la richiesta di profilazione ha già un responsabile associato</u>: Viene presentata la sezione in cui sono elencati tutti i servizi disponibili per il profilo creato.

Piattaforma procedimenti– Manuale all'utilizzo della procedura di registrazione e profilazione utente Pagina 45 di 67

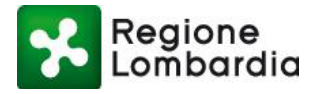

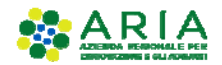

|                                                                                                    | Numero verde: 800.070.090 | Mario Rossi | <b>*</b> ~ |
|----------------------------------------------------------------------------------------------------|---------------------------|-------------|------------|
| Regione Portale profilazione                                                                                                |                           |             |            |
| Funzionario provinciale   PROVINCIA DI VARESE   implementare calcolo se associato Gestione profilo Creazione profilo utente |                           |             |            |
|                                                                                                    |                           |             |            |
| Funzionario provinciale     Ufficio ()       PROVINCIA DI VARESE     Asdasd                                                 |                           |             |            |
| Servizi                                                                                                    |                           | Azioni      |            |
| AD - Emissioni<br>Aut. Gen. Emissioni Atmosfera                                                                             |                           | ۲           |            |
| AIA<br>Autorizzazione Integrata Ambientale                                                                                  |                           | ۲           |            |
| AUA<br>Autorizzazione unica ambientale                                                                                      | <ul><li>✓ </li></ul>      | ۲           |            |
| AUA HOME<br>AUA Home                                                                                                    |                           | ۲           |            |
| AUA20<br>Autorizzazione unica ambientale                                                                                    |                           | ۲           |            |
| AUAI<br>Autorizzazione unica ambientale interruzione                                                                        |                           | ۲           |            |
| Figura 68 Creazione di un nuovo soggetto pubblico: Servizi                                                                  |                           |             |            |

Dopodiché cliccare sul pulsante "Salva profilo" posto in fondo alla pagina.

| Regione Portale profilazione                                                                 |                                      |
|----------------------------------------------------------------------------------------------|--------------------------------------|
| MUTA CDSF Home                                                                               |                                      |
| CDS Banda Ultra Larga<br>CDS Banda Ultra Larga                                               |                                      |
| CE18<br>Compilazione Carta Esercizio ed Attestazione annuale per operatori su aree pubbliche | ۵ ک                                  |
| CFL<br>Comunicazioni di Fine Lavori                                                          |                                      |
| Comunicazioni di Inizio Lavori                                                               | Q                                    |
| In <n 1="" 2="" 3="" 4="" ►=""> ►I</n>                                                       |                                      |
|                                                                                              | III Torna ai profili 🕒 Salva profilo |

Figura 69 Abilitazione servizi a un profilo soggetto pubblico: salvataggio

Il sistema visualizzerà un Modulo pdf contenente le Condizioni generali di utilizzo del servizio per le Conferenze dei Servizi decisorie di Regione Lombardia, già precompilato con i dati dell'utente richiedente, in cui è necessario inserire il riferimento dell'atto amministrativo con cui l'utente è stato designato come Referente della CDS regionale. Compilare tale campo, spuntare il radio button di accettazione delle condizioni generali e cliccare sul pulsante "Salva" per continuare con la navigazione.

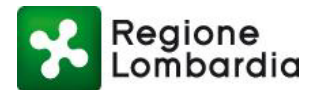

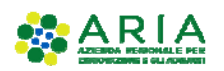

| AD - Emissioni<br>Aut. Gen. Emissioni Atmosfera      | Modulo Pdf PROVINCIA DI VARESE con atto amministrativo *                                                                                                    |                         |
|------------------------------------------------------|----------------------------------------------------------------------------------------------------|-------------------------|
| AIA<br>Autorizzazione Integrata Ambientale           | 1111<br>Referente della CDS regionale                                                                                                    | <ul> <li>@ •</li> </ul> |
| AUA<br>Autorizzazione unica ambientale               | Con l'accettazione del presente modulo dichiara - in esito alle verifiche effettuate sotto il<br>profilo tecnico, funzionale organizzativo - di conoscere il servizio e le relative specifiche<br>funzionali e di ritenere, sulla base di tali verifiche, detto servizio idoneo a soddisfare le proprie |                         |
| AUA HOME<br>AUA Home                                 | esigenze.<br>ACCETTAZIONE CONDIZIONI GENERALI DI UTILIZZO DEL SERVIZIO                                                                                                    | <ul><li>@ @</li></ul>   |
| AUA20<br>Autorizzazione unica ambientale             | ● SI                                                                                                    | V 🔮 👁                   |
| AUAI<br>Autorizzazione unica ambientale interruzione | 🗸 Chiud 🗸 Salva                                                                                                    |                         |

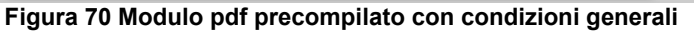

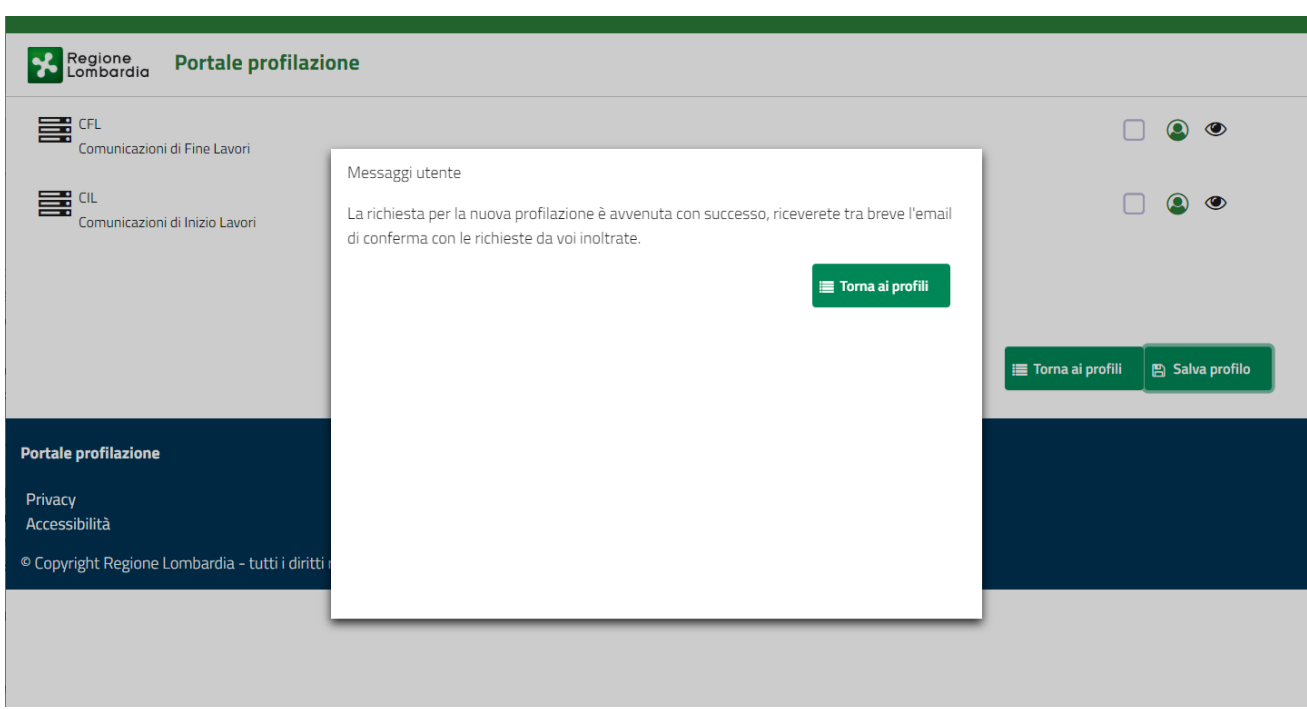

Figura 71 Messaggio di avvenuta richiesta di abilitazione servizi

Il responsabile del servizio riceverà una mail con la richiesta di attivazione:

```
Salve Luca Oddone,
l'utente Rossi Mario richiede l'accesso ai seguenti servizi:
Carta Esercizio - Abilitazione servizio
DIA + Agibilità - Abilitazione servizio
----
Questa è una mail generata automaticamente dal portale procedimenti, pertanto si prega di
NON rispondere o porre quesiti a questo indirizzo di posta elettronica. Le email alle quali
indirizzare richieste sono:
a) <u>xxxxxxxx@lispa.it</u> (per il supporto all'utilizzo dell'applicazione)
```

b) xxxxxxxxx@regione.lombardia.it (per informazioni di carattere tecnico - giuridico)

è inoltre disponibile il numero verde 800.070.090

Figura 72 Email richiesta di abilitazione

Piattaforma procedimenti– Manuale all'utilizzo della procedura di registrazione e profilazione utente Pagina 47 di 67

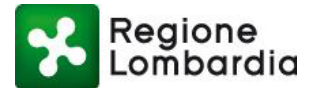

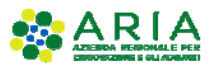

E potrà abilitare l'utente all'utilizzo del profilo richiesto (vedi capitolo "Gestione degli utenti").

Una volta "Confermata la richiesta" da parte del responsabile, l'utente riceverà un avviso via mail di avvenuta abilitazione all'uso della procedura:

Salve Lorenzo Oddone, si conferma che la sua richiesta di abilitazione/disabilitazione dei servizi sul portale Procedimenti è andata a buon fine, di seguito l'elenco dei servizi richiesti e i relativi responsabili dell'ente attualmente in carica, ai quali verrà inoltrata la richiesta: Carta Esercizio -->> Luca Oddone DIA + Agibilità -->> Luca Oddone - - -Questa è una email generata automaticamente dal portale Procedimenti, pertanto si prega di NON rispondere o porre quesiti a questo indirizzo di posta elettronica. Le email alle quali indirizzare richieste sono:

a) <u>xxxxxxxx@lispa.it</u> (per il supporto all'utilizzo dell'applicazione)

b) xxxxxxxxxx@regione.lombardia.it (per informazioni di carattere tecnico - giuridico)

è inoltre disponibile il numero verde 800.070.090

#### Figura 73 Email conferma richiesta di abilitazione

Fino a quando il responsabile del servizio non abiliterà l'utente richiedente all'utilizzo del profilo richiesto, l'utente troverà il nuovo profilo nella sua home page ma non lo potrà utilizzare e riceverà un avviso di accesso negato quando tenterà di effettuare l'accesso.

Quando l'utente sarà stato abilitato, potrà selezionare il profilo 'Intermediario' richiesto ed utilizzare gli applicativi per i quali aveva chiesto l'abilitazione.

# 2.10 PROFILAZIONE DI UN SOGGETTO PUBBLICO E ORGANIZZAZIONE DELL'ENTE

Nel seguente capitolo si specificano alcuni concetti che stanno alla base del sistema di profilazione messo a disposizione dalla piattaforma Procedimenti per un soggetto pubblico e vengono proposti tutti i possibili percorsi di profilazione di un soggetto pubblico.

# 2.10.1 NOTE INTRODUTTIVE

La piattaforma Procedimenti riconosce gli enti responsabili delle istanze di un procedimento amministrativo (e del relativo servizio applicativo associato).

La piattaforma Procedimenti mette a disposizione dei vari Enti i vari "servizi applicativi" con funzionalità diversificate in funzione del ruolo che l'Ente ha all'interno del processo di gestione del procedimento.

Ad esempio, per un Ente pubblico sono disponibili le seguenti funzionalità:

- Gestione Istruttoria formale e di merito
- Visualizzazione delle istanze di competenza
- Inserimento degli esiti dei controlli effettuati per un'istanza del procedimento di competenza
- Visualizzazione di tutte le istanze di tutta la Regione Lombardia

Di seguito un esempio dettagliato di alcuni servizi applicativi disponibili nella piattaforma Procedimenti e di

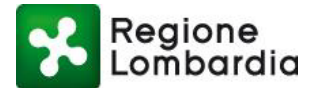

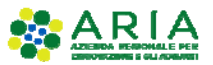

come le varie funzionalità siano state attribuite ai diversi Enti che utilizzano quel servizio:

|                         |                                       | ENTI DESTINATARI DELLE ISTANZE DEL PROCEDIMENTO INFORMATIZZATO DAL<br>SERVIZIO APPLICATIVO |      |     |      |      |         |           |
|-------------------------|---------------------------------------|--------------------------------------------------------------------------------------------|------|-----|------|------|---------|-----------|
| SERVIZIO<br>APPLICATIVO | FUNZIONALITA'                         | COMUNE                                                                                     | SUAP | ASL | ARPA | VVFF | REGIONE | PROVINCIA |
| FERCEL                  | Ricevimento pratica                   | х                                                                                          |      |     |      |      |         |           |
|                         | Istruttoria formale                   | x                                                                                          |      |     |      |      |         |           |
|                         | Istruttoria di merito                 | x                                                                                          |      |     |      |      |         |           |
|                         | Visualizzazione istanze RL            |                                                                                            |      |     |      |      | x       |           |
| FERPAS                  | Ricevimento pratica                   | x                                                                                          |      |     |      |      |         |           |
|                         | Istruttoria formale                   | x                                                                                          |      |     |      |      |         |           |
|                         | lstruttoria di merito                 | x                                                                                          |      |     |      |      |         |           |
|                         | Visualizzazione istanze RL            |                                                                                            |      |     |      |      | x       |           |
|                         | Visualizzazione istanze di competenza |                                                                                            |      | x   | ×    | х    |         |           |
| SISMAMN                 | Ricevimento pratica                   | X                                                                                          |      |     |      |      |         |           |
|                         | Istruttoria formale                   | x                                                                                          |      |     |      |      |         |           |
|                         | Istruttoria di merito                 | X                                                                                          |      |     |      |      |         |           |
|                         | Visualizzazione istanze RL            |                                                                                            |      |     |      |      | х       |           |
| SCIA COMMERCIO          | Ricevimento pratica                   |                                                                                            | X    |     |      |      |         |           |
|                         | Istruttoria formale                   |                                                                                            | x    |     |      |      |         |           |
|                         | Istruttoria di merito                 |                                                                                            | ×    |     |      |      |         |           |
|                         | Visualizzazione istanze RL            |                                                                                            |      |     |      |      | x       |           |
|                         | Visualizzazione e inserimento esito   |                                                                                            |      |     |      |      |         |           |
|                         | istanza di competenza                 | Х                                                                                          |      | Х   | X    | Х    |         |           |
| FERAU                   | Ricevimento pratica                   |                                                                                            |      |     |      |      |         | x         |
|                         | Istruttoria formale                   |                                                                                            |      |     |      |      |         | ×         |
|                         | Istruttoria di merito                 |                                                                                            |      |     |      |      |         | ×         |
|                         | Visualizzazione istanze RL            |                                                                                            |      |     |      |      | Х       |           |
|                         | Visualizzazione e inserimento esito   |                                                                                            |      |     |      |      |         |           |
|                         | istanza di competenza                 | Х                                                                                          |      | X   | X    | X    |         |           |

Figura 74 Servizi applicativi e attribuzione delle funzionalità agli enti fruitori

Per fruire dei servizi applicativi messi a disposizione dalla piattaforma Procedimenti un Ente deve, in primo luogo, aver aderito alla piattaforma.

L'adesione deve essere eseguita dal responsabile dell'Ente una volta sola.

L'adesione alla piattaforma implica che l'Ente potrà fruire di tutti i servizi applicativi attuali e futuri destinati a quella tipologia di Ente.

# 2.10.2 ADESIONE DI UN ENTE ALLA PIATTAFORMA PROCEDIMENTI

L'adesione alla piattaforma procedimenti di un Ente avviene mediante la profilazione nella piattaforma Procedimenti del responsabile dell'Ente.

A seguito dell'adesione, il responsabile dell'Ente può a sua volta abilitare altri utenti dell'Ente all'utilizzo del sistema.

L'adesione del responsabile e la profilazione degli ulteriori utenti dell'Ente vengono gestite attraverso la funzione di profilazione per un **Soggetto Pubblico**.

Il servizio di profilazione permette quindi al responsabile di aderire alla piattaforma e di abilitare altri utenti del proprio ente.

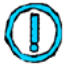

Il SUAP è considerato un Ente distinto rispetto agli altri, in particolare distinto dal "Comune". Esiste, quindi, un servizio di profilazione apposito per i SUAP.

È possibile identificare tre possibili situazioni per descrivere il processo di profilazione di un Ente:

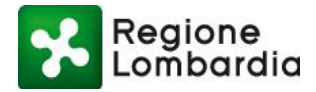

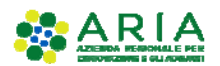

- Il responsabile dell'Ente accede ed opera direttamente sui vari servizi applicativi (ente di piccole dimensioni).
- Il responsabile dell'Ente delega degli utenti ad operare sui vari servizi applicativi (Ente di medie dimensioni).
- Il responsabile dell'Ente nomina dei referenti come gestori dei servizi applicativi; ciascun referente delega, a sua volta, altri utenti all'uso dei servizi applicativi (Ente di grosse dimensioni).

# 2.10.2.1 Responsabile dell'Ente come fruitore diretto dei servizi applicativi della piattaforma Procedimenti

Il seguente schema riepiloga la situazione:

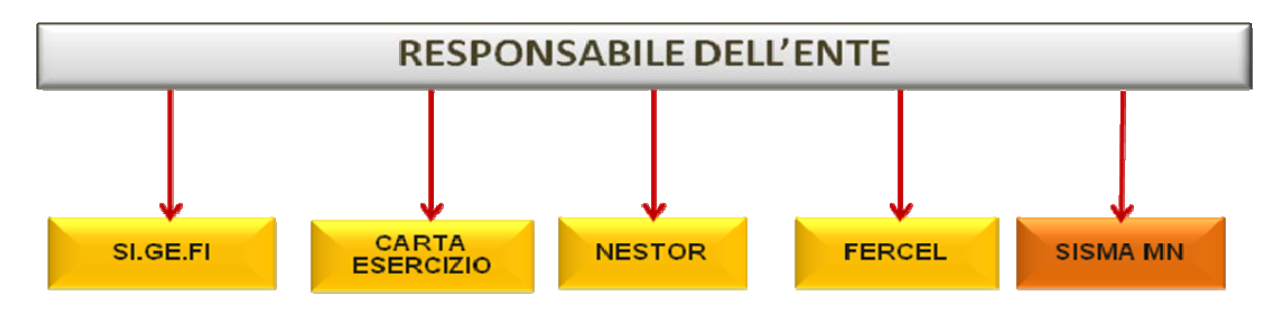

Figura 75 Responsabile ente come fruitore diretto degli applicativi

Dal punto di vista operativo:

Un utente che desidera profilarsi come primo utilizzatore per un determinato ente, accede alla piattaforma, seleziona "Crea profilo" (come spiegato nel <u>paragrafo 2.6</u>) e identifica, tra i soggetti pubblici, l'ente per il quale desidera profilarsi:

|                                                                                                    | Numero verde: 800.070.090 Luca Neri 🛓 |
|----------------------------------------------------------------------------------------------------|---------------------------------------|
| Regione Portale profilazione                                                                                                    |                                       |
| Creazione profilo<br>Creazione profilo utente                                                                                                    |                                       |
| Your synthe     Your Synthe     Your Synthe     Your Synthe     Your Synthe     Your Synthe     Your Synthe     Your Synthe     Your Synthe     Your Synthe | Franks                                |
| Seleziona macrocategoria                                                                                                    |                                       |
| Filtra: Insensci un termine                                                                                                    |                                       |
| Altri enti locali                                                                                                    | ۲                                     |
| Aziende sanitarie ed ospedaliere                                                                                                    | ۲                                     |
| Camere di commercio                                                                                                    | ۲                                     |
| Comuni                                                                                                    | Θ                                     |
| Enti di regolazione dei servizi idrici e/o rifiuti                                                                                                    | Θ                                     |
|                                                                                                    | -                                     |
| Enti economici nazionali                                                                                                    | Θ                                     |
| Enti economici nazionali<br>Forme associative tra enti locali                                                                                               | •                                     |
| Enti economici nazionali<br>Forme associative tra enti locali<br>Infrastrutture                                                                             | ©<br>©<br>©                           |
| Enti scionomici nazionali<br>Forme associative tra enti locali<br>Infrastrutture<br>RC.M. e Ministeri                                                       | 0<br>0<br>0<br>0                      |
| Entre conomici nazionali<br>Forme associative tra enti locali<br>Infrastrutture<br>PC/M.e. Ministeri<br>Province                                            | 0<br>0<br>0<br>0                      |

Figura 76 Selezione dell'ente a cui ci si vuole profilare (1/4)

Piattaforma procedimenti– Manuale all'utilizzo della procedura di registrazione e profilazione utente Pagina 50 di 67

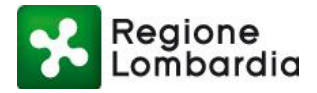

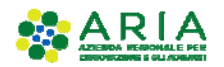

|                                               | Numero verde: 800.070.090 | Luca Nerl 🛔 🗸 |
|-----------------------------------------------|---------------------------|---------------|
| Regione Portale profilazione                  |                           |               |
| Creazione profilo<br>Creazione profilo utente |                           |               |
| Tend purde.                                   | - Huginge                 |               |
| Seleziona Categoria                           |                           |               |
| COMUNI                                        | Θ                         |               |
| ⊖ Indietro                                    |                           |               |

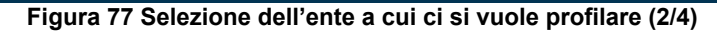

|                                                                      |                                     |        |   |                    |            | Numero verde: 800.070.090 | Luca Neri 🖌 |
|----------------------------------------------------------------------|-------------------------------------|--------|---|--------------------|------------|---------------------------|-------------|
| Regione<br>Lombardio                                                 | Portale profilazione                |        |   |                    |            |                           |             |
| Creazion                                                             | azione profilo<br>ne profilo utente |        |   |                    |            |                           |             |
| a Textpole                                                           | Harm angels                         | - E Go | - | Intermediario/Ente | - III onie | E.<br>Hepings             |             |
| Seleziona Ente                                                       |                                     |        |   |                    |            |                           |             |
| Filtra:                                                              | Inserisci un termine                |        |   |                    |            |                           |             |
| COMUNE DI ABBAD                                                      | DIA CERRETO                         |        |   |                    |            | Θ                         |             |
| COMUNE DI ABBAD                                                      | DIA LARIANA                         |        |   |                    |            | Θ                         |             |
| COMUNE DI ABBIA                                                      | ATEGRASSO                           |        |   |                    |            | Θ                         |             |
| COMUNE DI ACQUA                                                      | AFREDDA                             |        |   |                    |            | Θ                         |             |
| COMUNE DI ACQUA                                                      | ANEGRA CREMONESE                    |        |   |                    |            | Θ                         |             |
| COMUNE DI ACQUA                                                      | ANEGRA SUL CHIESE                   |        |   |                    |            | Θ                         |             |
|                                                                      | RA SAN MARTINO                      |        |   |                    |            | Θ                         |             |
| COMUNE DI ADRA                                                       |                                     |        |   |                    |            | •                         |             |
| COMUNE DI ADRAI                                                      | RA SAN ROCCO                        |        |   |                    |            | Θ                         |             |
| COMUNE DI ADRAI<br>COMUNE DI ADRAI<br>COMUNE DI ADRO                 | RA SAN ROCCO                        |        |   |                    |            | ⊖<br>⊘                    |             |
| COMUNE DI ADRA<br>COMUNE DI ADRA<br>COMUNE DI ADRO<br>COMUNE DI ADRO | RA SAN ROCCO<br>)<br>DELLO          |        |   |                    |            | 0                         |             |

Figura 78 Selezione dell'ente a cui ci si vuole profilare (3/4)

Viene quindi richiesto di indicare un ufficio di appartenenza.

|                                               | Numero verde         | r: 800.070.090 Luca Nerl |
|-----------------------------------------------|----------------------|--------------------------|
| Regione Portale profilazione                  |                      |                          |
| Creazione profilo<br>Creazione profilo utente |                      |                          |
| Provid profiles                               | (iii) unch<br>Pasa 5 | i<br>spiloga             |
| Seleziona ufficio                             |                      |                          |
| Carta Esercizio                               | 0                    | ۲                        |
| Commercio                                     | 0                    | Θ                        |
| Formazione .                                  | 0                    | Θ                        |
|                                               | 0                    | Θ                        |
| Ragioneria                                    |                      |                          |
| Ragonesa<br>Tecnico                           | 0                    | 0                        |

Figura 79 Selezione dell'ente a cui ci si vuole profilare (4/4)

Piattaforma procedimenti– Manuale all'utilizzo della procedura di registrazione e profilazione utente Pagina 51 di 67

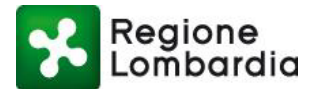

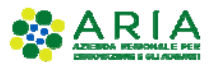

Trattandosi del primo utente che chiede la profilazione per quell'ente il sistema propone la qualifica di responsabile per tutti gli applicativi:

|                                                 |                                                                                                    | Numero verde: 800.070.090 | Luca Nerl 🛓 🗸 |
|-------------------------------------------------|----------------------------------------------------------------------------------------------------|---------------------------|---------------|
| Regione Portale profilazi                       | one                                                                                                    |                           |               |
| Funzionario comunale   COMUNE DI A              | LAGNA   implementare calcolo se associato                                                                                                    |                           |               |
| destione pro                                    | 7110                                                                                                    |                           |               |
| Creazione profilo utente                        | Messaggi utente                                                                                                    |                           |               |
|                                                 | Per l'ente per cui si sta sottoponendo la richiesta di profilazione, non risultano ad ora dei responsabili, per<br>procedere con la richiesta è quindi necessano sottoscrivere tutti i servizi disponibili e compilare tutti i dab<br>richiesti nel seguente modulo di adesione. In caso contrario attendere che il responsabile dell'ente effettui il |                           |               |
| COMUNE DI ALAGNA                                | processo di profilazione.                                                                                                    |                           |               |
| Servizi                                         |                                                                                                    | д                         | zioni         |
| AD - Emissioni<br>Aut. Gen. Emissioni Atmosfera |                                                                                                    | ي چ                       | ۲             |
| AIA<br>Autorizzazione Integrata Ambientale      |                                                                                                    |                           | ۲             |
| AUA<br>Autorizzazione unica ambientale          |                                                                                                    |                           | ۲             |
| AUA HOME<br>AUA Home                            |                                                                                                    | <ul> <li>@</li> </ul>     | Ð             |
| AUA20<br>Autorizzazione unica ambientale        |                                                                                                    | ي چ                       | ۲             |

# Figura 80 Selezione dell'ente: primo utente profilato

Procedere con l'assegnazione di tutti i servizi applicativi, spuntando tutte le voci di abilitazione dei servizi e di gestione utenti e, come mostrato in figura:

|                                                                                                    | Numero verde: 800.070.090 | Luca Neri 🔺 🗸 |
|----------------------------------------------------------------------------------------------------|---------------------------|---------------|
| Regione<br>Lombardia                                                                                                    |                           |               |
| Funzionario comunale   COMUNE DI ALAGNA   implementare calcolo se associato         Gestione profilo         Creazione profilo utente |                           |               |
|                                                                                                    |                           |               |
| Funzionario comunale     Ufficio ()       COMUNE DI ALAGNA     Ufficiotest                                                            |                           |               |
| Servizi                                                                                                    |                           | zioni         |
| AD - Emissioni<br>Aut. Gen. Emissioni Atmosfera                                                                                       |                           | ۲             |
| Autorizzazione Integrata Ambientale                                                                                                   |                           | ۲             |
| AUA<br>Autorizzazione unica ambientale                                                                                                |                           | ۲             |
| AUA HOME<br>AUA Home                                                                                                    |                           | ۲             |
| AUA20<br>Autorizzazione unica ambientale                                                                                              |                           | ۲             |
| AUAI<br>Autorizzazione unica ambientale internuzione                                                                                  |                           | ۲             |
| Figura 81 Selezione dell'ente: tutti i servizi per il primo                                                                           | utente                    | <b>a</b>      |

Una volta effettuata la selezione di tutti i servizi, cliccare sul pulsante "Salva profilo" posto in fondo a destra della pagina:

Piattaforma procedimenti– Manuale all'utilizzo della procedura di registrazione e profilazione utente Pagina 52 di 67

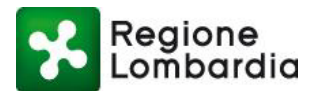

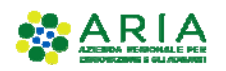

Regione Portale profilazione SCIA AEROP 🕑 🍘 👁 SCIA collegamenti aeroportuali SCIA Agriturismo Segnalazione Certificata di Inizio Attività per l'esercizio Attività Agrituristica e comunicazioni varie SISMA MN Richiesta di contributo per danni inerenti gli eventi sismici del 20 e 29 maggio 2012 SISMICA 🖌 🍙 👁 Procedimento sismica SISMICA GPS Procedimento sismica SISMICA NC . Sismica - Denuncia NC VOLTAUA20 . Voltura AUA •• •• 1 2 3 4 **5** •• •• 🔳 Torna ai profili B Salva profil

#### Figura 82 Selezione dell'ente: salvataggio profilo primo utilizzatore

A seguito della conferma, il sistema ripropone una maschera con un modulo pdf relativo alle Condizioni generali di utilizzo del servizio per le Conferenze dei Servizi decisorie di Regione Lombardia. L'utilizzo del servizio telematico della Conferenza dei Servizi (di seguito CDS) messo a disposizione da Regione Lombardia comporta l'accettazione delle condizioni generali di utilizzo da parte dell'ente fruitore. È necessario compilare tale modulo con l'inserimento dell'atto amministrativo e con la spunta sulla casella per l'accettazione delle condizioni delle "Salva".

| Regione Portale profilazione                             | Modulo Pdf                                                                                            |                                     |
|----------------------------------------------------------|----------------------------------------------------------------------------------------------------|-------------------------------------|
| Lombaraid                                                | COMUNE DI ALAGNA                                                                                      |                                     |
|                                                          | con atto amministrativo *                                                                             |                                     |
| SCIA collegamenti aeroportuali                           | 009123                                                                                                |                                     |
| SCIA Agriturismo                                         | Referente della CDS regionale                                                                         |                                     |
| Segnalazione Certificata di Inizio Attività per l'eserci | Con l'accettazione del presente modulo dichiara - in esito alle verifiche effettuate sotto il         |                                     |
|                                                          | profilo tecnico, funzionale organizzativo - di conoscere il servizio e le relative specifiche         |                                     |
| Richiesta di contributo per danni inerenti gli eventi s  | funzionali e di ritenere, sulla base di tali verifiche, detto servizio idoneo a soddisfare le proprie |                                     |
|                                                          | esigenze.                                                                                             |                                     |
| Procedimento sismica                                     | ACCETTAZIONE CONDIZIONI GENERALI DI UTILIZZO DEL SERVIZIO                                             | Sector 10 (1998)                    |
| _                                                        |                                                                                                    |                                     |
| SISMICA GPS<br>Procedimento sismica                      | • SI • NO                                                                                             | <ul> <li>Section 1</li> </ul>       |
|                                                          |                                                                                                    |                                     |
| SISMICA NC<br>Sismica - Depuncia NC                      | V Chiud V Salva                                                                                       | <ul> <li></li></ul>                 |
|                                                          |                                                                                                    |                                     |
| VOLTAUA20                                                |                                                                                                    | <ul> <li>@</li> </ul>               |
| VOLUTA AGA                                               |                                                                                                    |                                     |
|                                                          |                                                                                                    |                                     |
|                                                          |                                                                                                    |                                     |
|                                                          |                                                                                                    | E Taura al autilit ID Calus autilit |
|                                                          |                                                                                                    | El Salva profilo                    |
|                                                          |                                                                                                    |                                     |

Figura 83 Selezione dell'ente: Accettazione condizioni generali per la CDS

Il sistema richiede una conferma della richiesta di profilazione che si finalizza cliccando sul pulsante "Conferma".

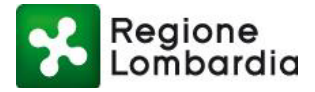

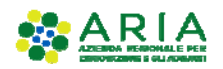

| per l'eserci:     | zio Attività Agrituristica e comunicazioni varie                                                                              |
|-------------------|----------------------------------------------------------------------------------------------------|
|                   | Conferma richiesta di profilazione                                                                                            |
| enti gli eventi s | Se si conferma la richiesta si accettano le condizioni e l'utente sarà abilitato come responsabile degli utenti<br>dell'Ente. |
|                   | 🗸 Annulla 🖌 Conferma                                                                                                    |
|                   |                                                                                                    |
|                   |                                                                                                    |
|                   |                                                                                                    |
|                   |                                                                                                    |
|                   |                                                                                                    |
|                   |                                                                                                    |

Alla conferma della richiesta viene comunicato a video che la stessa è stata presa in carico dal sistema e che l'utente riceverà una mail con le istruzioni per ottenere le abilitazioni richieste:

| o Attivită per l'eserciz | io Attività Agrituristica e comunicazioni varie                                                                        | <b>e</b> 6         |
|--------------------------|----------------------------------------------------------------------------------------------------|--------------------|
| ni inoranti gli eventi s | Messaggi utente                                                                                                    |                    |
| in interent gir eventra  | La profilazione è avvenuta con successo, riceverete tra breve l'email di conferma con le richieste da voi<br>inserite. |                    |
|                          | i                                                                                                    |                    |
|                          |                                                                                                    |                    |
|                          |                                                                                                    |                    |
|                          |                                                                                                    |                    |
|                          |                                                                                                    |                    |
|                          |                                                                                                    | 🔳 Torna ai profili |
|                          |                                                                                                    |                    |

### Figura 85 Messaggio di conferma avvenuta profilazione

Piattaforma procedimenti– Manuale all'utilizzo della procedura di registrazione e profilazione utente Pagina 54 di 67

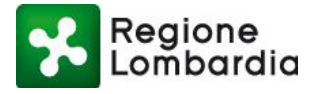

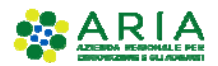

#### Ecco un esempio della suddetta mail; all'utente è richiesto di inviare via PEC ai responsabili del sistema il modulo di adesione allegato alla PEC una volta compilato e firmato digitalmente:

In allegato il modulo PDF precompilato per l'autocertificazone della richiesta di profilazione al sistema Procedimenti Servizi RL, da firmare elettronicamente con la CRS e spedire tramite posta elettronica certificata (PEC) ai riferimenti indicati in calce al modulo stesso, i gestori del sistema provvederanno a rilasciare le relative autorizzazioni. Buon lavoro,

il team del sistema Portale Procedimenti

Questa è una mail generata automaticamente dal portale Procedimenti, pertanto si prega di NON rispondere o porre quesiti a questo indirizzo di posta elettronica. Le email alle quali indirizzare le richieste sono: a) info-procedimenti@lispa.it (per il supporto all'utilizzo dell'applicazione) b) commercio-procedimenti@regione.lombardia.it (per informazioni di carattere tecnico - giuridico) è inoltre disponibile il numero verde

800.070.090

#### Figura 86 Richiesta di profilazione per il responsabile

L'utente firma digitalmente il modulo (è sufficiente la firma con CRS) e lo invia via PEC alla casella indicata in fondo al modulo stesso:

|                                                                                                    | e del Comune                                                                                                    |
|----------------------------------------------------------------------------------------------------|----------------------------------------------------------------------------------------------------|
| Nome                                                                                                    | Marco                                                                                                    |
| Cognome                                                                                                    | Oddone                                                                                                    |
| C.F.                                                                                                    | DDNMRC67P25D969N                                                                                                    |
| Telefono                                                                                                    | 0294968372                                                                                                    |
| Fax                                                                                                    |                                                                                                    |
| Email                                                                                                    | marco.oddone@cnt.lispa.it                                                                                                    |
|                                                                                                    |                                                                                                    |
| 2 Dati identificativi o                                                                                                    | lel Comune                                                                                                    |
| Denominazione comune                                                                                                    | COMUNE DI ZINARCO                                                                                                    |
| PEC del comune                                                                                                    | marco.oddone@pocen. ata.gov.it                                                                                                    |
| Sito web del comune                                                                                                    | www.zin.lt                                                                                                    |
|                                                                                                    |                                                                                                    |
| 3 Servizi attivati per                                                                                                    | il responsabile del comune                                                                                                    |
| Con II presente "Modulo di adesione al<br>successivamente nel disponibili di fac<br>Note operative per l'attivazione di 30<br>Dichiam di essare incanco della<br>31                | A serie M. Sono Holpson attest tutti i servici attasimente disponibili in MUT.A., obre a quelli che versano<br>più com i di Comi Holpson attesti i servici il gestione della protiche così come descritto nel documento<br>All'anora. Sono inclino della plattoma MUT.A. della posibili sul sitta mescruta servicita il posi documentazione).<br>All'anora di si punto 2 "Del idontificativi dei Comune" at acceden alla patatema MUTA ed al sente disponibili punto. |
| allo www.muta.aerviziri.it (area docur                                                                                                    | pi restant nel documento "Note operative per l'attivazione del SUAP telemento e l'utilizzo della platanomia M.U.T.A." dispontole su<br>mentadone).                                                                                                    |
|                                                                                                    |                                                                                                    |
| <ul> <li>Certifico obsitute la informazioni co<br/>dallari, 76 del DPR 445/2000 per la<br/>quanto previsto della legge sulla tu<br/>modifica o la cancelazione oppure o</li> </ul> | menta de modalo di selectore ai ante cogli attorio di e 47 del Cent 4400000 com tene, conseptenza della attorio peral presan<br>la menta di balla in sul a dolamazioni menda. Autorizzi patenzi ali ancho la harreni teni dalla tenchi informati<br>na del da panenzai. In ogni momento, a norma define? aliga 19600000, pode comunque aver accaso al mel dati, checkera i<br>porreri al formatigne.                                                                  |

#### Figura 87 Mail di richiesta di profilazione per il responsabile

Fino a quando il profilo non verrà abilitato da Regione Lombardia l'utente non sarà in grado di utilizzarlo con il profilo dell'Ente. Infatti, quando si tenterà di accedere a un servizio cliccando sulla voce "Accedi" presente nella sezione dei servizi di un ambito, non sarà possibile utilizzare il profilo dell'Ente.

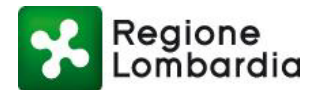

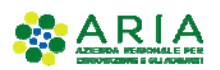

| Regione Procedimenti                                                                                                    | Numero verde: 800.070.090                                                                                                    | Cerchi un servizi |
|----------------------------------------------------------------------------------------------------|----------------------------------------------------------------------------------------------------|-------------------|
| Regione Lombardia ha provveduto a definire il modello unico regionale per presentare l'Istanza AUA e contestualmen<br>Informativi a supporto dei procedimenti AUA                                                                                                    | te sono state definite le specifiche tecniche per l'interoperabilita' tra sistemi                                                                                                    |                   |
|                                                                                                    | Accedi 🗸 Vai alla scheda                                                                                                    |                   |
|                                                                                                    |                                                                                                    |                   |
| AIA - Autorizzazione Integrata Ambientale                                                                                                    |                                                                                                    |                   |
| AIA - Autorizzazione Integrata Ambientale<br>L'ALITORIZZAZIONE INTEGRATA AMBIENTALE (AI.A) e' il provvedimento con cui viene autorizzato l'esercizio di una installa<br>(AIA di competenza regionale) e nell'allegato XII (AIA di competenza statale) alla Parte II <sup>A</sup> del D.Lgs. 152/06, in conformita' al                                                        | uzione, in cui sono svolte una o piu' attivita' tra quelle riportate nell'Allegato VIII<br>requisiti di cui al Titolo III-bis della Parte II^ medesima.                                                                                                    |                   |
| AIA - Autorizzazione Integrata Ambientale<br>L'AUTORIZZAZIONE INTEGRATA AMBIENTALE (A I.A) e' il provvedimento con cui viene autorizzato l'esercizio di una installa<br>(AIA di competenza regionale) e nell'allegato XII (AIA di competenza statale) alla Parte II^ del D.Lgs. 152/06, in conformita' al                                                                    | zzione, in cui sono svoite una o piu' attivita' tra quelle riportate nell'Allegato VIII<br>irequisiti di cui al Titolo III-bis della Parte II <sup>a</sup> medosima.<br>Acceedi v Vai alla scheda                                                                                                    |                   |
| AIA - Autorizzazione Integrata Ambientale<br>L'AUTORIZZAZIONE INTEGRATA AMBIENTALE (A.I.A.) e' il provvedimento con cui viene autorizzato l'esercizio di una instalia<br>(AIA di competenza regionale) e nell'allegato XII (AIA di competenza statale) alla Parte II <sup>A</sup> del D.Lgs. 152/06, in conformita' al                                                       | uzione, in cui sono svolte una o piu' attivita' tra quelle riportate nell'allegato VIII<br>requisiti di cui al Titolo III-bis della Parte II <sup>a</sup> modesima.  Accedi v Vai alla scheda  Elenco profili utente                                                                                                    |                   |
| AIA - Autorizzazione Integrata Ambientale LAUTORIZZAZIONE INTEGRATA AMBIENTALE (AI.A) e' il provvedimento con cui viene autorizzato l'esercizio di una installe (AIA di competenza regionale) e nell'allegato XII (AIA di competenza statale) alla Parte II <sup>n</sup> del D.Lgs. 152/06, in conformita' al                                                                | zzione, in cui sono svolte una o piu' attivita' tra quelle riportate nell'allegato VIII<br>requisiti di cui al Titolo III-bis della Parte II <sup>n</sup> medesima.  Accedi v Vai alla scheda  Elenco profili utente Elenco profili utente Elenco profili utente Di ALAGNA                                                                     |                   |
| AIA - Autorizzazione Integrata Ambientale UAUTORIZZAZIONE INTEGRATA AMBIENTALE (A.I.A.) e' il provvedimento con cui viene autorizzato l'esercizio di una installe (AIA di competenza regionale) e nell'allegato XII (AIA di competenza statale) alla Parte II^ del D.Lgs. 152/06, in conformita' ai SIOM - SISTEMA INFORMATIVO OLI MINERALI SISTEMA INFORMATIVO OLI MINERALI | zzione, in cui sono svoite una o piu' attivita' tra quelle riportate nell'allegato VIII<br>irequisiti di cui al Titolo III-bis della Parte II- medesima.<br>Accedi Vai alla scheda  Elenco profiii utente  Elenco profiii utente  Elenco profiii utente  ELENCE COMUNE DI ALAGNA  ENTE COMUNE DI ACQUAFREDDA                                   |                   |
| AIA - Autorizzazione Integrata Ambientale UAUTORIZZAZIONE INTEGRATA AMBIENTALE (A.I.A.) e' il provvedimento con cui viene autorizzato l'esercizio di una instalite (AIA di competenza regionale) e nell'allegato XII (AIA di competenza statale) alla Parte II^ del D.Lgs. 152/06, in conformita' a SIOM - SISTEMA INFORMATIVO OLI MINERALI SISTEMA INFORMATIVO OLI MINERALI | zzione, in cui sono svoite una o piu' attivita' tra quelle riportate nell'allegato VIII<br>irequisiti di cui al Titolo III-bis della Parte II- medesima.<br>Accedi V Vai alla scheda Elenco profili utente Elenco profili utente Elenco profili utente ELENCO DI ALAGNA ELENCE COMUNE DI ALAGNA ELENCE COMUNE DI ALQUAFREDDA CITTADINO/IMPRESA |                   |

Figura 88 Profilazione del responsabile non ancora attiva

Quando RL provvederà all'abilitazione, l'utente potrà utilizzare il profilo e tutti gli applicativi presenti sulla piattaforma Procedimenti:

| 🚍 🔧 Regione Procedimenti                                                                                                    | Numero verde: 800.070.090 Cerchi un servizi Q                                                                                                    |
|----------------------------------------------------------------------------------------------------|----------------------------------------------------------------------------------------------------|
| S.I.GE.FI Sistema Informativo GEstione Flere Sistema ON-UNE per le Comunicazioni, Consuntivazioni e Autorizzazioni delle Manifestazioni Fieristiche della Regione Lombardia MERCAp - Censimento dei mercati su area pubblica                    | Accedi v Vai alla scheda                                                                                                    |
| Censimento dei mercati su area pubblica S&FeM - Raccolta delle sagre e fiere su area pubblica e delle manifestazioni fieristiche locali Servizio per la raccolta delle sagre e fiere su area pubblica e delle manifestazioni fieristiche locali | Elenco profili utente<br>EIENTE COMUNE DI CREMENO<br>ENTE COMUNE DI ACQUAFREDDA<br>ENTE COMUNE DI ACQUAFREDDA<br>ENTE COMUNE DI ACQUANEGRA SUL CHIESE<br>C PROFILAZIONE Gestione profili utente<br>Accedi V Vai alla scheda |

# Figura 89 Profilazione del responsabile attiva

# 2.10.3 RESPONSABILE DELL'ENTE ABILITA GLI UTENTI RESPONSABILI DEI SERVIZI APPLICATIVI

Il seguente schema riepiloga la situazione:

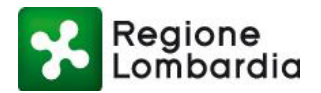

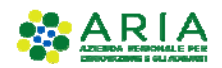

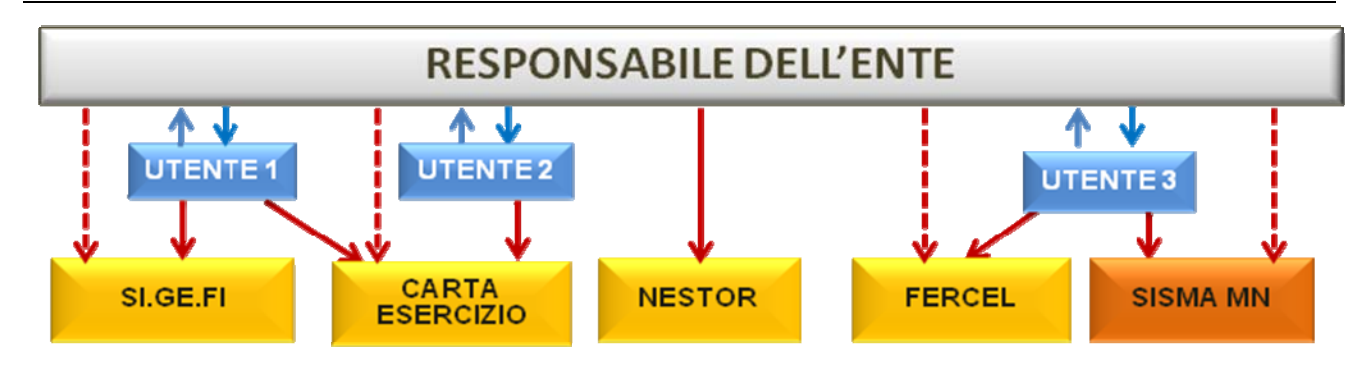

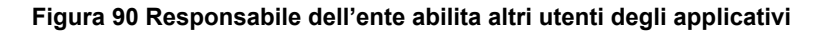

Dal punto di vista operativo:

Un utente che desidera profilarsi come utilizzatore per un determinato ente che ha già aderito alla piattaforma attraverso il suo responsabile accede alla piattaforma Procedimenti, seleziona "Crea profilo" e individua l'ente e l'ufficio per il quale desidera profilarsi.

Il wizard propone l'elenco degli uffici per i quali è possibile chiedere l'abilitazione; passando con il puntatore del mouse sull'icona "i" in corrispondenza dell'ufficio è possibile visualizzare il relativo responsabile:

|                                                 |                                       |                                                              | Numero verde: 800.070.090 | Luca Neri 🔒 🗸 |
|-------------------------------------------------|---------------------------------------|--------------------------------------------------------------|---------------------------|---------------|
| Regione Portale profilazione                    |                                       |                                                              |                           |               |
| Creazione profilo<br>Creazione profilo utente   |                                       |                                                              |                           |               |
| Tipo di profilo<br>Passo 2<br>Seleziona ufficio | Localita:<br>Indirizzo:               | Abbiategrasso<br>VIA LATTE ANGOLO GALASSIA ANDROMEDA, 9EXP10 | i<br>Rtepliogo            |               |
| Prova16                                         | SedeLegale:                           | false                                                        | <b>6</b> Ø                |               |
| Ragioneria                                      | Email:                                | muta_test@pec.regione.lombardia.it                           | 0 0                       |               |
| Tecnico                                         | PEC:                                  | muta_test@pec.regione.lombardia.it                           | 0 0                       |               |
| Ufficio di COMUNE DI ABBIATEGRASSO              | C.A.P.:<br>Fax:                       | 20081                                                        | <b>0</b>                  |               |
| ⊘ Indietro                                      | Nome Referente:<br>Cognome Referente: | MARILENA<br>EBOUE                                            | Ø                         | Crea Ufficio  |
|                                                 | Codice fiscale Referen                | test                                                         |                           |               |
| Portale profilazione                            | Quannua Reference.                    | lest                                                         |                           |               |

Figura 91 Visualizzazione dei responsabili dell'ente

Nell'esempio sotto riportato l'utente chiede l'abilitazione all'utilizzo di due applicativi ma NON richiede di averne la gestione degli utenti.

Quando conferma la richiesta, l'utente viene avvisato dell'inoltro della domanda al responsabile del servizio:

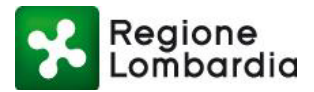

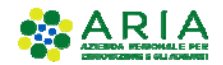

Numero verde: 800.070.090 Luca Neri 💄

Regione Lombardia

| Ø        | Funzionario comunale   COMUNE DI ABBIATEGRASSO   implementare calcolo se associato Gestione profilo Creazione profilo utente |                      |  |
|----------|----------------------------------------------------------------------------------------------------|----------------------|--|
| Funzie   | nario comunale<br>NE DI ABBIATEGRASSO                                                                                        | Ufficio 🚯<br>Prova16 |  |
|          |                                                                                                    |                      |  |
| Servizi  | ) - Emissioni<br>t. Gen. Emissioni Atmosfera                                                                                 |                      |  |
|          | 9.<br>torizzazione Integrata Ambientale                                                                                      |                      |  |
|          | IA<br>torizzazione unica ambientale                                                                                          |                      |  |
|          | IA HOME<br>IA Home                                                                                                    |                      |  |
|          | JA20<br>torizzazione unica ambientale                                                                                        |                      |  |
| AI<br>AI | IAI<br>torizzazione unica ambientale interruzione                                                                            |                      |  |

#### Figura 92 Richiesta di abilitazione a due servizi applicativi

L'utente riceve una mail con la conferma dell'avvenuta richiesta:

Salve Luca Neri, si conferma che la sua richiesta di abilitazione/disabilitazione dei servizi del portale Procedimenti è andata a buon fine, di seguito l'elenco dei servizi richiesti e i relativi responsabili dell'ente attualmente in carica, ai quali verrà inoltrata la richiesta: AD - Emissioni -->> Marco Oddone AIA -->> Marco Oddone ---Questa è una email generata automaticamente dal portale Procedimenti, pertanto si prega di NON rispondere o porre quesiti a questo indirizzo di posta elettronica. Le email alle quali indirizzare richieste sono: a) info\_procedimenti@lispa.it (per il supporto all'utilizzo dell'applicazione) b) commercio\_procedimenti@regione.lombardia.it (per informazioni di carattere tecnico - giuridico) è inoltre disponibile il numero verde 800.070.090

#### Figura 93 Mail di conferma richiesta di abilitazione ai servizi applicativi

Se l'utente tenta di accedere al nuovo profilo viene avvisato che lo stesso non è ancora attivo, finché il responsabile del servizio dell'applicativo non lo abiliterà.

Il referente riceve una mail con l'avviso relativo alla richiesta di abilitazione da parte di un utente;

Salve Marco Oddone, l'utente Luca Neri richiede l'accesso ai seguenti servizi: AD - Emissioni AIA ---Questa è una email generata automaticamente dal portale Procedimenti, pertanto si prega di NON rispondere o porre quesiti a questo indirizzo di posta elettronica. Le email alle quali indirizzare richieste sono: a) info\_procedimenti@lispa.it (per il supporto all'utilizzo dell'applicazione) b) commercio\_procedimenti@regione.lombardia.it (per informazioni di carattere tecnico - giuridico) è inoltre disponibile il numero verde 800.070.090

#### Figura 94 Mail pervenuta al referente quando un utente richiede di essere abilitato ai servizi di cui è referente

L'utente responsabile accede al sistema e nella sezione "Lista profili" seleziona la funzionalità di Utenti sotto la sezione Amministrazione;

Piattaforma procedimenti– Manuale all'utilizzo della procedura di registrazione e profilazione utente Pagina 58 di 67

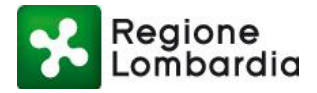

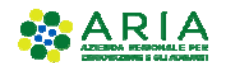

ro verde: 800.070.090 Portale Test 💄

Nun

Portale profilazione

Lista profili

Lista profili

Lista profili

Lista profili

Interiori

Interiori

Interiori

Interiori

Interiori

Interiori

Interiori

Interiori

Interiori

Interiori

Interiori

Interiori

Interiori

Interiori

Interiori

Interiori

Interiori

Interiori

Interiori

Interiori

Interiori

Interiori

Interiori

Interiori

Interiori

Interiori

Interiori

Interiori

Interiori

Interiori

Interiori

Interiori

Interiori

Interiori

Interiori

Interiori

Interiori

Interiori

Interiori

Interiori

Interiori

Interiori

Interiori

Interiori

<td

Figura 95 Lista profili sezione amministrazione "Utenti"

Cercando l'utente nell'apposita sezione dei filtri, ottiene l'elenco delle richieste inoltrate da quell'utente:

| Regione Po<br>Lombardia | ortale profilazione |                  |           |                        |              |                 |
|-------------------------|---------------------|------------------|-----------|------------------------|--------------|-----------------|
| Nome                    |                     |                  |           |                        |              |                 |
| Spartaco                |                     |                  |           |                        |              |                 |
| Cognome                 |                     |                  |           |                        |              |                 |
| Inserisci un termine    |                     |                  |           |                        |              |                 |
| Nome Ente               |                     |                  |           |                        |              |                 |
| Inserisci un termine    |                     |                  |           |                        |              |                 |
| Codice fiscale          |                     |                  |           |                        |              |                 |
| Inserisci un termine    |                     |                  |           |                        |              |                 |
| Stato utente            |                     |                  |           |                        |              |                 |
| Seleziona uno stato     |                     |                  |           |                        |              |                 |
|                         |                     |                  |           |                        |              |                 |
| Solo utenti B2B 🗌       |                     |                  |           |                        |              |                 |
|                         |                     |                  |           |                        |              | T Filtra        |
| Nome                    | Cognome             | Codice fiscale   | Tipo ente | Nome Ente              | Nome ufficio | Note Azi        |
| SPARTACO                | MOBUTU              | MBTSRT57P25F064H | COMUNI    | COMUNE DI ACQUANEGRA S | Uffa         | Ø               |
| SPARTACO                | MOBUTU              | MBTSRT57P25F064H | COMUNI    | COMUNE DI ADRO         | Protocollio  | Ø               |
|                         |                     |                  |           |                        |              | 🔳 Abilita Tutti |

Figura 96 Lista profili sezione amministrazione "Utenti": ricerca utente

Solo quando il referente avrà provveduto ad abilitare l'utente il servizio sarà disponibile per quest'ultimo. (Si faccia riferimento al capitolo "GESTIONE UTENTI").

Una volta che il referente avrà abilitato l'utente alle due applicazioni l'utente richiedente riceverà la comunicazione relativa all'avvenuta abilitazione:

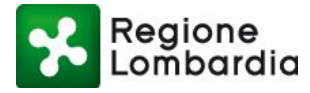

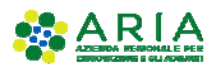

Salve Luca Neri,

il responsabile dell'ente Marco Oddone ha valutato le richieste che gli hai sottoposto:

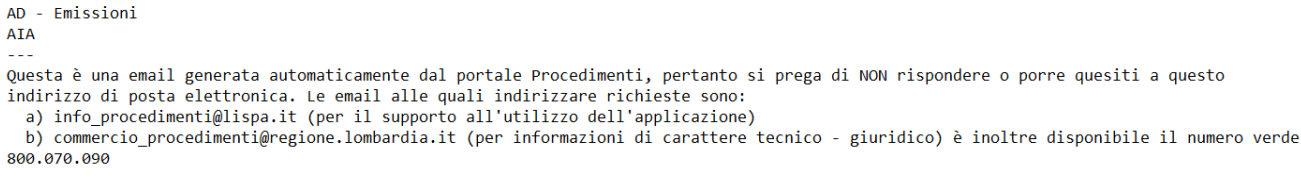

# Figura 97 Mail di notifica di avvenuta abilitazione ai servizi applicativi richiesti

Solo allora, il sistema presenterà nell'elenco dei servizi fruibili, anche i profili ora abilitati.

| 🚍 🔧 Regione Procedimenti                                                                                                    | Numero verde: 800.070.090 Cerchi un servizi Q                                                                                                    |
|----------------------------------------------------------------------------------------------------|----------------------------------------------------------------------------------------------------|
| S.I.GE.FI. – Sistema Informativo GEstione Flere<br>Sistema ON-LINE per le Comunicazioni, Consuntivazioni e Autorizzazioni delle Manifestazioni Fieristiche della Regione Lombardia                         | leggi tutto                                                                                                    |
| MERCAp - Censimento dei mercati su area pubblica                                                                                                    | Accedi  ✓ Vaialla scheda C Pubblicato il 13 marzo 2019 Registro Sonde Si informa che dalle ore 14.30 del 23/07/2018 sarà disponibile il nuovo servizio "Registro Sonde" p |
| Censimento dei mercati su area pubblica                                                                                                    | Elenco profili utente                                                                                                    |
| S&FeM - Raccolta delle sagre e fiere su area pubblica e delle manifestazioni fieristiche locali<br>Servizio per la raccolta delle sagre e fiere su area pubblica e delle manifestazioni fieristiche locali | ENTE COMUNE DI ACQUANEGRA SUL CHIESE     PROFILAZIONE Gestione profili utente      Acceeti      Vai alla scheda                                                           |

Figura 98 Utente con profilazione abilitata ai servizi applicativi

# 2.10.4 RESPONSABILE DELL'ENTE ABILITA I REFERENTI DEGLI APPLICATIVI

Il seguente schema riepiloga la situazione:

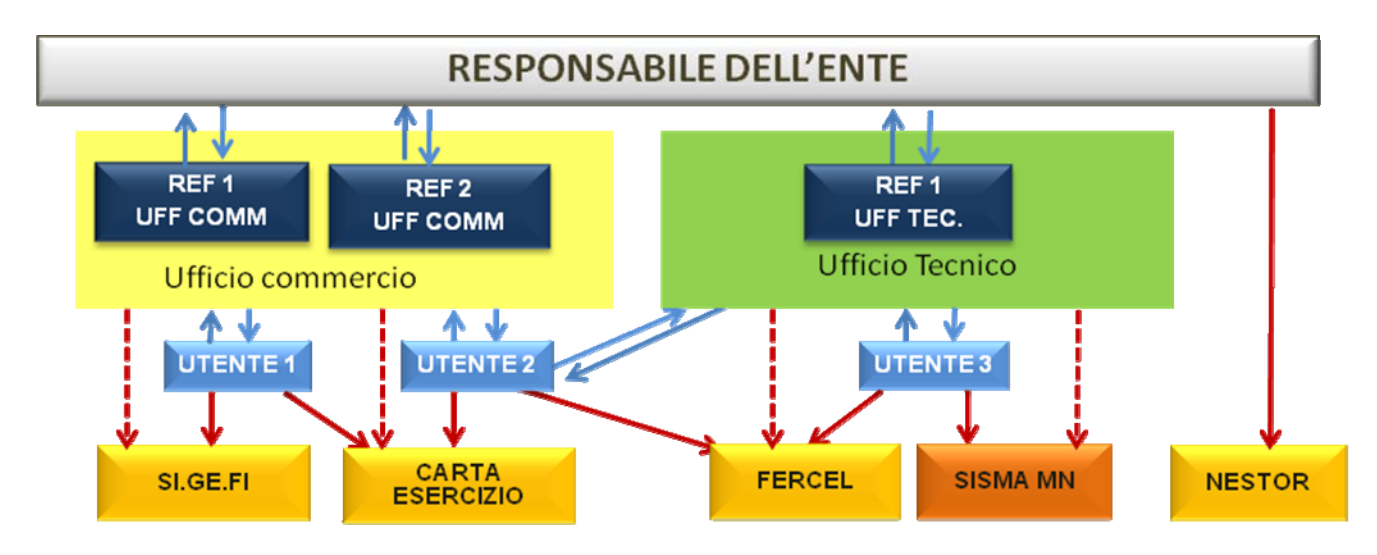

Figura 99 Responsabile dell'ente delega referenti dei servizi

Piattaforma procedimenti– Manuale all'utilizzo della procedura di registrazione e profilazione utente Pagina 60 di 67

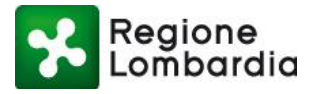

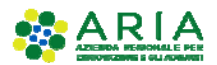

Dal punto di vista operativo:

si propone un esempio in cui un utente richiede l'abilitazione per un applicativo (AD-Emissioni) 
 ✓ e, per uno solo di essi (AUA), richiede di effettuare anche la gestione degli utenti
 ✓ (autorizzazione ad abilitare altri utenti):

|                                                                                 | Numero verde: 800.070.090                                                                                                    | Roger Ginger | 4- |
|---------------------------------------------------------------------------------|----------------------------------------------------------------------------------------------------|--------------|----|
| Regione Portale profilazione                                                    |                                                                                                    |              |    |
| Funzionario comunale) COMUNE DI BARZIO Gestione profilo Modifica profilo utente |                                                                                                    |              |    |
| Amministrazione                                                                 |                                                                                                    |              |    |
| SUE                                                                             |                                                                                                    |              |    |
| Ente/Intermediario                                                              |                                                                                                    |              |    |
| Ufficio                                                                         |                                                                                                    |              |    |
| Funzionario comunale ()     Ufficio ()       COMUNE DI BARZIO     Wedwe         |                                                                                                    |              |    |
| Servizi                                                                         |                                                                                                    | Azioni       |    |
| AD - Emissioni<br>Aut. Gen. Emissioni Atmosfera                                 |                                                                                                    | ۲            |    |
| AIA<br>Autorizzazione Integrata Ambientale                                      |                                                                                                    | ۲            |    |
| AUA<br>Autorizzazione unica ambientale                                          | Image: Second second second | ۲            |    |

#### Figura 100 Richiesta di utilizzo e gestione degli applicativi

Al salvataggio della richiesta, il sistema avvisa della presa in carico; l'utente riceve una mail di conferma della richiesta:

Salve Roger Ginger, si conferma che la sua richiesta di abilitazione/disabilitazione dei servizi del portale Procedimenti è andata a buon fine, di seguito l'elenco dei servizi richiesti e i relativi responsabili dell'ente attualmente in carica, ai quali verrà inoltrata la richiesta: CDS -->> Portale Test AUA -->> Portale Test

Questa è una email generata automaticamente dal portale portale Procedimenti, pertanto si prega di NON rispondere o porre quesiti a questo indirizzo di posta elettronica. Le email alle quali indirizzare richieste sono: a) info-procedimenti@ariaspa.it (per Assistenza Tecnico Funzionale) è inoltre disponibile il numero verde 800.070.090

#### Figura 101 Mail di conferma richiesta attivazione gestione utenti

Da adesso, se l'utente accede alla pagina in cui sono elencati i servizi associati al profilo, troverà le caselle con la spunta relative i servizi per cui ha fatto richiesta di abilitazione con uno sfondo grigio , the significa che sono in attesa di approvazione da parte del responsabile.

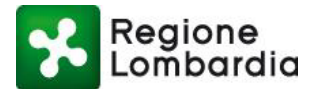

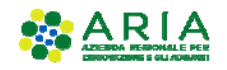

ero verde: 800.070.090 Roger Ging

| Regione Portale profilazione                                                           |                                  |        |
|----------------------------------------------------------------------------------------|----------------------------------|--------|
| Funzionario comunale   COMUNE DI BARZIO<br>Gestione profilo<br>Modifica profilo utente |                                  |        |
| Amministrazione                                                                        |                                  |        |
| SUE                                                                                    |                                  |        |
| Ente/Intermediario                                                                     |                                  |        |
| Ufficio                                                                                |                                  |        |
| Funzionario comunale ()<br>COMUNE DI BARZIO                                            | Ufficio 🚯<br>Wedwe               |        |
| Servizi                                                                                |                                  | Azioni |
| AD - Emissioni<br>Aut. Gen. Emissioni Atmosfera                                        |                                  | ۲      |
| AIA<br>Autorizzazione Integrata Ambientale                                             |                                  |        |
| AUA<br>Autoritzationa uniza ambiantala<br>Eliguruzo 102 Diobiocoto di curto            | vizzazione in ettere lete utente | ی کی ا |
| Figura 102 Richiesta di auto                                                           | rizzazione in allesa lato utente |        |

Il responsabile del servizio riceve una notifica con la richiesta di abilitazione: quindi, dalla sezione Amministrazione "Utenti" (vedi Figura 95 Lista profili sezione amministrazione "Utenti"), accede alla pagina dell'utente richiedente e trova le richieste avanzate dall'utente: una richiesta di abilitazione al servizio AD-Emissioni e una richiesta di attivazione gestione utenze per il servizio AUA.

| Regione<br>Lombardia | Portale profilazione                                        |                   |                                   |                                       |
|----------------------|-------------------------------------------------------------|-------------------|-----------------------------------|---------------------------------------|
| Ge<br>Modifi         | stione utenti<br>ca gestisci richeste autorizzazione utente |                   | 1 Torna lista utenti              |                                       |
|                      |                                                             |                   |                                   |                                       |
| Codico Ficcolo       | Utente                                                      | Tine onto         | En                                | nte                                   |
| Nomo                 | GNGRGR80A01F839E                                            | Nomo Ento         | COMUNI                            |                                       |
| Cognome              | Roger                                                       | Nome ufficio      | COMUNE DI BARZIO                  |                                       |
| Telefono             | Ginger                                                      | Località ufficio  | Wedwe                             |                                       |
| Fax                  |                                                             | Indirizzo ufficio | BARZIU<br>Via roma                |                                       |
| Cellulare            | /0                                                          | Telefono ufficio  | 1213131                           |                                       |
| Email                | 91n                                                         | Email             | testportale                       |                                       |
|                      | 0                                                           | Fax               | 2331323                           |                                       |
| Servizi              |                                                             |                   |                                   | Azioni                                |
| AD - Emissioni       |                                                             |                   | Richiesta abilitazione servizio 😋 | Stato gestione utenti                 |
| AD - Emissioni       |                                                             |                   | Rifiuta                           | Disabilitata                          |
| 010                  |                                                             |                   | Stato servizio 🕗                  | Stato gestione utenti                 |
| мім                  |                                                             |                   | Abilitato                         | Abilitato                             |
| 0110                 |                                                             |                   | Stato servizio 🕗                  | Richiesta attivazione gestione utenti |
| AUA                  |                                                             |                   | Abilitato                         | Rifiuta  Accetta                      |

Figura 103 Richieste di abilitazioni visualizzate dal Responsabile

Piattaforma procedimenti– Manuale all'utilizzo della procedura di registrazione e profilazione utente Pagina 62 di 67

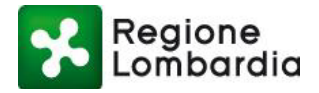

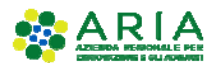

Il Responsabile può accettare o rifiutare le richieste, spuntando il radio button per ogni richiesta e infine cliccando sul pulsante "Conferma" presente in fondo alla pagina;

Nel caso di accettazione delle richieste, viene inviata una mail di conferma all'utente sulla casella di posta indicata in fase di registrazione:

Salve Roger Ginger, il responsabile dell'ente Portale Test ha valutato le richieste che gli hai sottoposto: AD - Emissioni - Abilitazione servizio accettata AUA - Abilitazione gest. utenti accettata CDS - Abilitazione servizio accettata Questa è una email generata automaticamente dal portale portale Procedimenti, pertanto si prega di NON rispondere o porre quesiti a questo indirizzo di posta elettronica. Le email alle quali indirizzare richieste sono: a) info-procedimenti@ariaspa.it (per Assistenza Tecnico Funzionale)

à) info-procedimenti@ariaspa.it (per Assistenza lecnico Funzion è inoltre disponibile il numero verde 800.070.090

#### Figura 104 mail di conferma di abilitazione a gestione servizi e utenti

Quando l'utente accede alla piattaforma Procedimenti e verifica nella sezione "Lista profili" i servizi associati al profilo per cui ha inoltrato le richieste, troverà che i servizi sono stati abilitati e sarà in grado di gestire il nuovo sia la nuova applicazione, sia gli utenti dell'altro applicativo:

|                                                                                        |                            | Numero verde: 800.070.090 | Roger Ginger 🛔 🗸 |
|----------------------------------------------------------------------------------------|----------------------------|---------------------------|------------------|
| Regione Portale profilazione                                                           |                            |                           |                  |
| Funzionario comunale   COMUNE DI BARZIO<br>Gestione profilo<br>Modifica profilo utente |                            |                           |                  |
| Amministrazione                                                                        |                            |                           |                  |
| SUE                                                                                    |                            |                           |                  |
| Ente/Intermediario                                                                     |                            |                           |                  |
| Ufficio                                                                                |                            |                           |                  |
| Funzionario comunale ()<br>COMUNE DI BARZIO                                            | Ufficio O<br>Wedwe         |                           |                  |
| Servizi                                                                                |                            |                           | Azioni           |
| AD - Emissioni<br>Aut. Gen. Emissioni Atmosfera                                        |                            | ۲                         | 9                |
| AIA<br>Autorizzazione Integrata Ambientale                                             |                            |                           | ۲                |
| AUA<br>Autorizzazione unica ambientale                                                 |                            |                           | ۲                |
| Figura 105 Abilitazione                                                                | gestione utenti confermata |                           |                  |

# 2.10.4.1 Ruoli specifici per alcuni applicativi

Per alcuni procedimenti (FER / SISMAMN) sono stati introdotti anche dei ruoli da attribuire agli utenti che nell'ambito dell'applicativo, possono fruire di specifiche funzionalità; ad esempio:

Responsabile del PROCEDIMENTO  $\rightarrow$  ABILITATO A TUTTE LE FUNZIONI Tecnico istruttore  $\rightarrow$  solo istruttore del procedimento (senza facoltà di confermare i passaggi di stato della pratica)  $\rightarrow$  SOLA CONSULTAZIONE

Il ruolo SPECIFICO viene richiesto contestualmente alla richiesta di abilitazione.

Piattaforma procedimenti– Manuale all'utilizzo della procedura di registrazione e profilazione utente Pagina 63 di 67

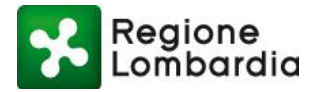

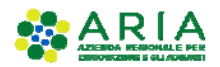

# **3 GESTIONE DEGLI UTENTI**

# 3.1 PREMESSA

Come già ampiamente illustrato gli utenti del sistema Procedimenti che appartengono alle tipologie intermediari, intermediari esclusivi o soggetti pubblici, se non sono i responsabili dell'organizzazione, per fruire di un servizio applicativo, devono richiedere l'abilitazione al responsabile.

In questo contesto vanno distinti i seguenti due possibili casi:

- se l'utente, in fase di profilazione, ha dichiarato che per il servizio applicativo in questione vuole anche essere "Gestore degli Utenti" potrà a sua volta abilitare altri utenti una volta abilitato dall'attuale responsabile.
- se invece l'utente, in fase di profilazione, non ha dichiarato tale opzione, allora la richiesta di abilitazione viene inviata all'attuale "Gestore degli Utenti", che provvederà ad abilitarlo.

# 3.1.1 PROCEDURA DI ABILITAZIONE UTENTI

Questa procedura è disponibile solo per "Gestori degli utenti" di un Ente/Intermediario o per i Responsabili regionali di un servizio applicativo.

Si accede a tale procedura dalla sezione Amministrazione  $\rightarrow$  "Utenti".

|                                 |                                                  | Numero verde: 800.070.090 Port | tale Test  🛔 🗸 |
|---------------------------------|--------------------------------------------------|--------------------------------|----------------|
| Regione<br>Lombardia            | Portale profilazione                             |                                |                |
| Elenco pro                      | <b>profili</b><br>Ili utente disponibili         |                                |                |
| Amministrazione                 |                                                  |                                |                |
| Filtra profilo                  | Inserisci un termine                             |                                |                |
| Funzionario com<br>ENTE: COMUNE | inale<br>I) CREMENO UFFICIO: Ufficio test        | 🕼 Modifica pr                  | rofilo         |
| Funzionario com<br>ENTE: COMUNE | inale<br>II ACQUAFREDDA UFFICIO: Ufficio tecnico | [₽ Modifica pr                 | rofilo         |

#### Figura 106 Amministrazione degli utenti

Il sistema propone la maschera sotto riportata.

L'utente gestore può procedere ora con la **ricerca** degli utenti da abilitare con uno dei criteri proposti dalla maschera (Nome, Cognome,... Codice Fiscale) o semplicemente elencando tutti gli utenti ("Da Abilitare"). L'elenco verrà visualizzato nella sezione sottostante.

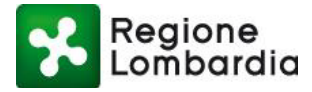

Regione Portale profilazione

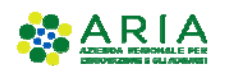

nero verde: 800.070.090 Portale Test 💧

| Nome<br>Insertisci un termine<br>Cognome<br>Insertisci un termine<br>Nome Ente                              |        |
|----------------------------------------------------------------------------------------------------|--------|
| Nome<br>Inserisci un termine<br>Cognome<br>Inserisci un termine<br>Nome Ente                                |        |
| Inserisci un termine<br>Cognome<br>Inserisci un termine<br>Nome Ente                                        |        |
| Cognome Inserisci un termine Nome Ente                                                                      |        |
| Insertisci un termine Nome Ente                                                                             |        |
| Norme Ente                                                                                                  |        |
|                                                                                                    |        |
| Inserisci un termine                                                                                        |        |
| Codice fiscale                                                                                              |        |
| Insertio un termine                                                                                         |        |
| sudu umite<br>Salavina una dato                                                                             |        |
| Solo utenti 828 🗖                                                                                           | Filtra |
| Nome Cognome Codice fiscale Tipo ente Nome Ente Nome ufficio Note                                           | Azioni |
| Roger         Ginger         GNGRGRB0A01F839E         COMUNI         COMUNE DI BARZIO         Wedwe         | Ø      |
| SPARTACO MOBUTU MBTSRT97P29F064H COMUNI COMUNE DI ACQUANEGRA SUL CHIESE UITA                                | 1      |
| ELISABETTA VSCIACCA VSCLBT90441F205I COMUNI COMUNE DI ACQUAFREDDA Ufficio tecnico                           | 1      |
| Vmarco         Vcazzante         CZZMCN72E10F842Q         COMUNI         COMUNE DI ACQUAFREDDA         Xxxx | Ø      |
| Mario Rossi R55MRA80A01F205X COMUNI COMUNE DI ACQUAFREDDA Ufficio tecnico                                   | Ø      |
| Francesco Molina MLNFNC78E03F205K COMUNI COMUNE DI ACQUAFREDDA Ufficio tecnico                              | 0      |

Figura 107 Amministrazione del singolo utente

Nell'elenco compaiono tutti utenti che hanno fatto richiesta di abilitazione; selezionandone uno compare la maschera con i dettagli dell'utente e dei servizi per i quali richiede l'autorizzazione all'accesso.

È possibile procedere allora con l'abilitazione di tutte le richieste senza verificarne i dettagli semplicemente selezionando il tasto "**Abilita tutti**".

Selezionando il tasto del campo "**Modifica**" *C* è possibile visualizzare le eventuali note associate ad un utente del sistema in fase di abilitazione/disabilitazione dell'utente stesso.

Maschera dettagli della richiesta di profilazione dell'utente:

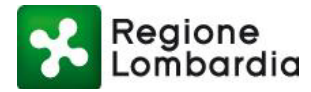

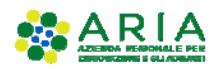

Regione Portale profilazione

| G              | estione utenti<br>odifica gestisci richeste autorizzazione ut | ente               | I                 | 🗮 Torna lista utenti              |                                       |        |
|----------------|---------------------------------------------------------------|--------------------|-------------------|-----------------------------------|---------------------------------------|--------|
|                |                                                               |                    |                   |                                   |                                       |        |
|                | Utente                                                        |                    |                   | E                                 | ínte                                  |        |
| odice fiscale. | GNGRGR80A01F839E                                              |                    | Tipo ente         | COMUNI                            |                                       |        |
| Jome           | Roger                                                         |                    | Nome Ente         | COMUNE DI BARZIO                  |                                       |        |
| ognome         | Ginger                                                        |                    | Nome ufficio      | Wedwe                             |                                       |        |
| elefono        |                                                               |                    | Località ufficio  | BARZIO                            |                                       |        |
| ах             |                                                               |                    | Indirizzo ufficio | via roma                          |                                       |        |
| ellulare       | /0                                                            |                    | Telefono ufficio  | 1213131                           |                                       |        |
| imail          | g1n                                                           |                    | Email             | testportale                       |                                       |        |
|                |                                                               |                    | Fax               | 2331323                           |                                       |        |
| ervizi         |                                                               |                    |                   |                                   |                                       | Azioni |
| D - Emissior   | ni                                                            |                    |                   | Richiesta abilitazione servizio 🕗 | Stato gestione utenti                 |        |
|                |                                                               |                    |                   | Rifiuta Accetta                   | Disabilitata                          |        |
| 10             |                                                               |                    |                   | Stato servizio \Theta             | Stato gestione utenti                 |        |
|                |                                                               |                    |                   | Abilitato                         | Abilitato                             |        |
|                |                                                               |                    |                   | Stato servizio 🕗                  | Richiesta attivazione gestione utenti | ٦      |
| UA             |                                                               |                    |                   | Abilitato                         | Rifiuta                               |        |
|                |                                                               | Figura 108 Abilit  | aziono al         | servizio                          |                                       |        |
|                |                                                               | i iguiu ivo Abilit |                   | 00111210                          |                                       |        |

La maschera presenta l'elenco dei servizi per i quali un utente ha fatto richiesta di abilitazione, in corrispondenza di tutti quelli per cui l'attuale utente risulta essere responsabile, sono presenti le opzioni di Accettazione e Rifiuto dell'abilitazione al servizio e all'eventuale gestione delle utenze.

Inoltre, il responsabile tramite il tasto "Disabilita profilo utente" può gestire l'abilitazione/disabilitazione del profilo utente preso in considerazione.

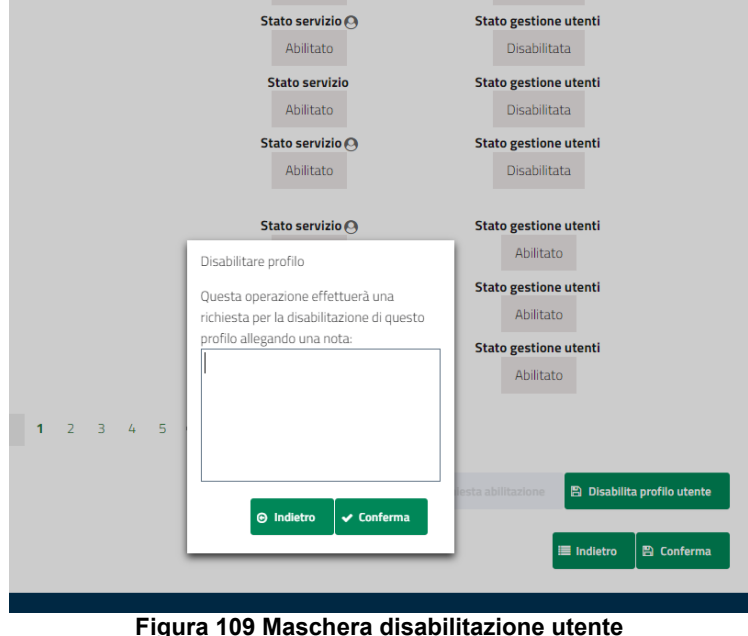

Figura 109 Maschera disabilitazione utente

Per i soli responsabili Regionali è disponibile il tasto "rispedisci email richiesta abilitazione" che permette di far rispedire dal sistema Procedimenti l'email verso gli utenti richiedenti, con allegato il documento PDF per la certificazione della richiesta di profilazione e delega alla gestione degli utenti. Inoltre, sempre per i soli
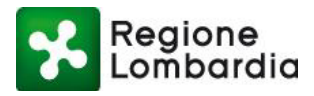

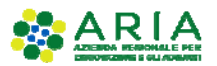

responsabili Regionali è disponibile l'opzione "**ignora**" che permette di ignorare le richieste di abilitazione per cui esiste un responsabile locale all'Ente.

La conferma delle accettazioni/non accettazioni fa scaturire una email verso l'utente che notifica le decisioni assunte dal responsabile del/dei servizio/i.

## 3.2 ALLEGATO A: ELENCO DELLE CATEGORIE DI ENTI PUBBLICI

La classificazione prevista è stata estratta da quella Istat degli Enti Pubblici.

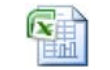

Categorie Enti.xlsx